## Upgrade Guide for mWorkOrder 2502

**Connected Worker Solutions** 

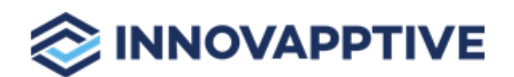

Copyright © 2012-2025, Innovapptive Inc. and/or its affiliates. All rights reserved

# Title and Copyright

**Copyright** and **Terms of Use** for Upgrade Guide for mWorkOrder, a Mobile Workorder Management Solution of *Connected Workforce Platform*<sup>TM</sup>.

Upgrade Guide for mWorkOrder, a Mobile Workorder Management Solution of *Connected Workforce Platform*<sup>TM</sup>.

Product Version: 2502

Release Date: 11 March 2025

Published Date: 11 March 2025

**Document Version**: 1.0

Copyright © 2025, Innovapptive Inc. and/or its affiliates. All rights reserved.

Primary Author: Innovapptive Inc.

**Copyright Notices**: Neither our Application nor any content may be copied without inclusion of all copyright notices and/or disclaimers provided therein. Any third party provider logos or marks provided through the Application shall remain owned by such third party provider as may be indicated in a notice contained in the Application or content and you shall not modify or remove any such notice. Neither we nor our suppliers or any third party providers grant any rights or license to any logos, marks, or copyrighted material other than as expressly set forth herein.

## Preface

Understand audience, know related documents and products and conventions followed in this document.

#### Audience

This guide is for technical configurators who Upgrade and do related configurations for mWorkOrder, a Mobile Workorder Management Solution of *Connected Workforce Platform*<sup>TM</sup>.

#### **Related Documents and Products**

- Work Order Management
- Inventory and Warehouse Management
- Operator Rounds
- Inspections Checklist
- Fixed Asset Management
- Field Procurement
- Analytics and Dashboards

#### **Contact Innovapptive**

For information on Innovapptive products, visit the Innovapptive's Support Portal at http:// helpdesk.innovapptive.com.

The updates to this document are published on this support portal. Check this website periodically for updated documentation.

For additional information about this document, send an email to documentation@innovapptive.com.

#### **Document Conventions**

#### Table 0-1 Conventions followed in the document

| Convention | Meaning                                                                                                    |
|------------|----------------------------------------------------------------------------------------------------|
| boldface   | Indicates graphical user interface elements<br>associated with an action, or terms defined<br>in text or the glossary. |

| Convention | Meaning                                                                                                    |
|------------|----------------------------------------------------------------------------------------------------|
| italic     | Indicates book titles, emphasis, or place-<br>holder variables for which you supply values.                                  |
| monospace  | Indicates commands within a paragraph,<br>URLs, code in examples, text that appears on<br>the screen, or text that you enter |

Table 0-1 Conventions followed in the document (continued)

# Contents

| Title and Copyright                                                         | ii  |
|-----------------------------------------------------------------------------|-----|
| Preface                                                                     | iii |
| 1. Upgrade mWorkOrder                                                       | 8   |
| 1.1. Upgrade supporting systems                                             | 8   |
| 1.2. Upgrade mWorkOrder                                                     | 10  |
| 2. Back up/Save RACE™ table configurations                                  | 14  |
| 3. Install RACE™ SAP® ECC and Gateway                                       | 15  |
| 3.1. Install RACE™ SAP® ECC and Gateway Add-ons and support packs           | 18  |
| 3.1.1. Verify SAP® ECC RACE™ Add-On                                         | 21  |
| 3.1.2. Verify SAP® GW RACE™ Add-On                                          | 23  |
| 3.2. Install RACE™ SAP® ECC and Gateway Support packs                       | 23  |
| 3.3. Activate RACE™ OData Service                                           | 28  |
| 3.4. Activate UI5 Service                                                   |     |
| 3.5. Activate FIORI Service                                                 |     |
| 3.6. Import RACE™ SAP® ECC and Gateway ABAP Transports                      |     |
| 3.6.1. Import Transports                                                    | 35  |
| 3.6.2. Verify SAP® ECC RACE™ Transport                                      |     |
| 3.6.3. Verify SAP® GW RACE™ Transport                                       |     |
| 3.6.4. Activate RACE™ OData Service                                         |     |
| 3.6.5. Activate UI5 Service                                                 | 42  |
| 3.6.6. Activate FIORI Service                                               | 44  |
| 4. Install mWorkOrder SAP® ECC, Gateway, and UI5                            | 47  |
| 4.1. Install mWorkOrder SAP® ECC, Gateway and UI5 Add-ons and support packs | 48  |
| 4.1.1. Verify SAP® ECC MWO Add-On                                           | 52  |
| 4.1.2. Verify SAP® GW MWO Add-On                                            | 53  |
| 4.2. Install mWorkOrder SAP® ECC, Gateway, and UI5 Support packs            |     |
| 4.3. Activate mWorkOrder OData Service                                      |     |

| 4.4. Activate Gateway UI5 Service                                          | 61  |
|----------------------------------------------------------------------------|-----|
| 4.5. Activate Gateway FIORI Service                                        |     |
| 4.6. Import mWorkOrder SAP® ECC, Gateway and UI5 Transports                | 64  |
| 4.6.1. Verify SAP® ECC MWO Transport                                       | 65  |
| 4.6.2. Verify SAP® GW MWO Transport                                        |     |
| 4.6.3. Activate mWorkOrder OData Service                                   | 68  |
| 4.6.4. Activate Gateway UI5 Service                                        | 69  |
| 4.6.5. Activate Gateway FIORI Service                                      | 71  |
| 5. Check Schema Change Indicator                                           | 74  |
| 6. Clean SAP Gateway Cache                                                 | 76  |
| 7. Configure SAP Gateway for mWorkOrder                                    | 80  |
| 7.1. Prerequisites for SAP Gateway Configuration                           |     |
| 7.2. Configure screens based on Order Types and Notification Types         |     |
| 7.3. Configure Plant Maintenance Emergency Order Types                     |     |
| 7.4. Map Measuring Entry List to Mobile User                               |     |
| 7.5. Configure Priority and System Status Color Coding                     |     |
| 7.6. Configure Work Order Numbers Color Coding                             |     |
| 7.7. Configure DMS Document Object Links                                   |     |
| 7.8. Configure staging table for Equipment and Functional Location master. |     |
| 8. Configure RACE™ for mWorkOrder                                          | 95  |
| 8.1. Features of RACE™                                                     | 96  |
| 8.2. How to Configure RACE™ for mWorkOrder                                 |     |
| 9. SAP transactions and tables for mWorkOrder                              |     |
| 10. Deploy MWO UI5 package to SAP Cloud platform (SCP)                     |     |
| 11. Implement BADIs                                                        |     |
| 11.1. Prerequisites for BADI Implementation                                | 101 |
| 11.2. Activate and Implement BADI                                          |     |
| 11.3. Verify BADI Implementation                                           | 107 |
| 11.4. List of BADIs for mWorkOrder                                         |     |

| 12. Generate Secondary Indices |     |
|--------------------------------|-----|
| 12.1. Create Secondary Index   |     |
| 13. Update Resource File       | 124 |
| 14. Download App and Install   | 131 |

# 1. Upgrade mWorkOrder

Ensure that the pre-upgrade requirements are met before you upgrade mWorkOrder. See *Pre Install or Pre Upgrade Configurations Guide* for information.

mWorkOrder upgrade process involves two stages:

- Upgrade supporting systems (on page 8)
- Upgrade mWorkOrder (on page 10)

## 1.1. Upgrade supporting systems

Upgrade the following supporting systems as part of the pre-upgrade requirements.

| Software |                                                                                                    |
|----------|----------------------------------------------------------------------------------------------------|
| Software | <ul> <li>SMP 3.0 SPI1 PL06 and above (SAP Mobile Platform)</li> <li>BTPms (Business Technology Platform Mobile service)</li> <li>SAP Cloud Connector latest version</li> <li>SAP NetWeaver Gateway 7.4 and above with SAP_GWFND 740 component (SP 13 and above)</li> <li>Reverse proxy (SAP Web Dispatcher, Apache, Junos Pulse, NetScaler proxy servers are recommended. Others need to be evaluated)</li> <li>RACE 2208–SAP_UI 740 SPI3 and above or provide access to online UI5 libraries of version 1.71</li> <li>SPAM Version 69 and above (only for Add-Ons).</li> </ul> |
|          |                                                                                                    |

#### Table 1-1 Prerequisites

| Table 1-1 Prerequisites (continued)               |                                                                                                    |
|---------------------------------------------------|----------------------------------------------------------------------------------------------------|
| SAP Business Suite                                | <ul> <li>ECC 6.0 EHP 5 with SAP_BASIS 702 and above (recommended)</li> <li>Lower versions are compatible (requires evaluation)</li> <li>SAP S/4HANA Business Suite 1709, 1809, 1909 and 2021 (versions requires evaluation)</li> </ul> |
| Compatible Security Authentication Mech-<br>anism | <ul> <li>Basic authentication</li> <li>SSO2 between SMP and NetWeaver<br/>Gateway</li> <li>Active Directory SSO</li> <li>SAML 2.0 Authentication</li> </ul>                                                                            |
| Access                                            | <ul> <li>SAP Basis System Admin with access<br/>to 000 clients in Gateway and ECC sys-<br/>tems.</li> <li>Access to SAP File directory usr/sap/<br/>trans/EPS/in to upload PAT files.</li> </ul>                                       |
| Assumptions                                       | Access to the RACE™ portal can be complet-<br>ed after the RACE™ admin user credentials<br>setup is completed.                                                                                                    |

Figure 1-1 Validate Systems

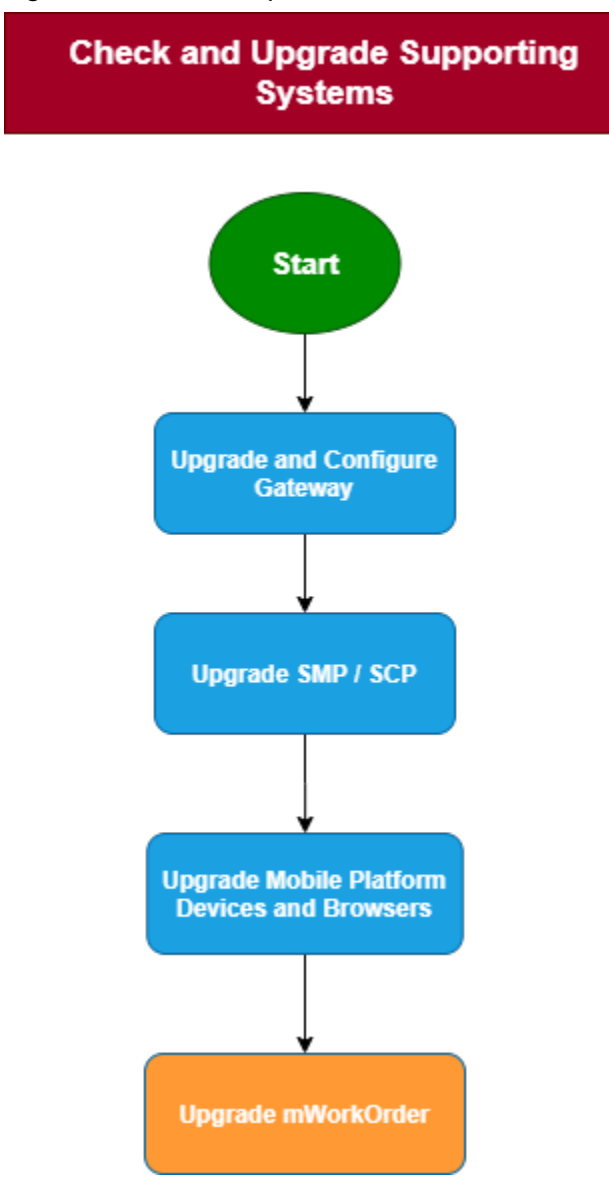

### 1.2. Upgrade mWorkOrder

Once you complete the pre-upgrade requirements, begin mWorkOrder upgrade. The following flow gives you an overview of the steps involved in upgrading mWorkOrder.

Figure 1-2 Configurations to upgrade MWO

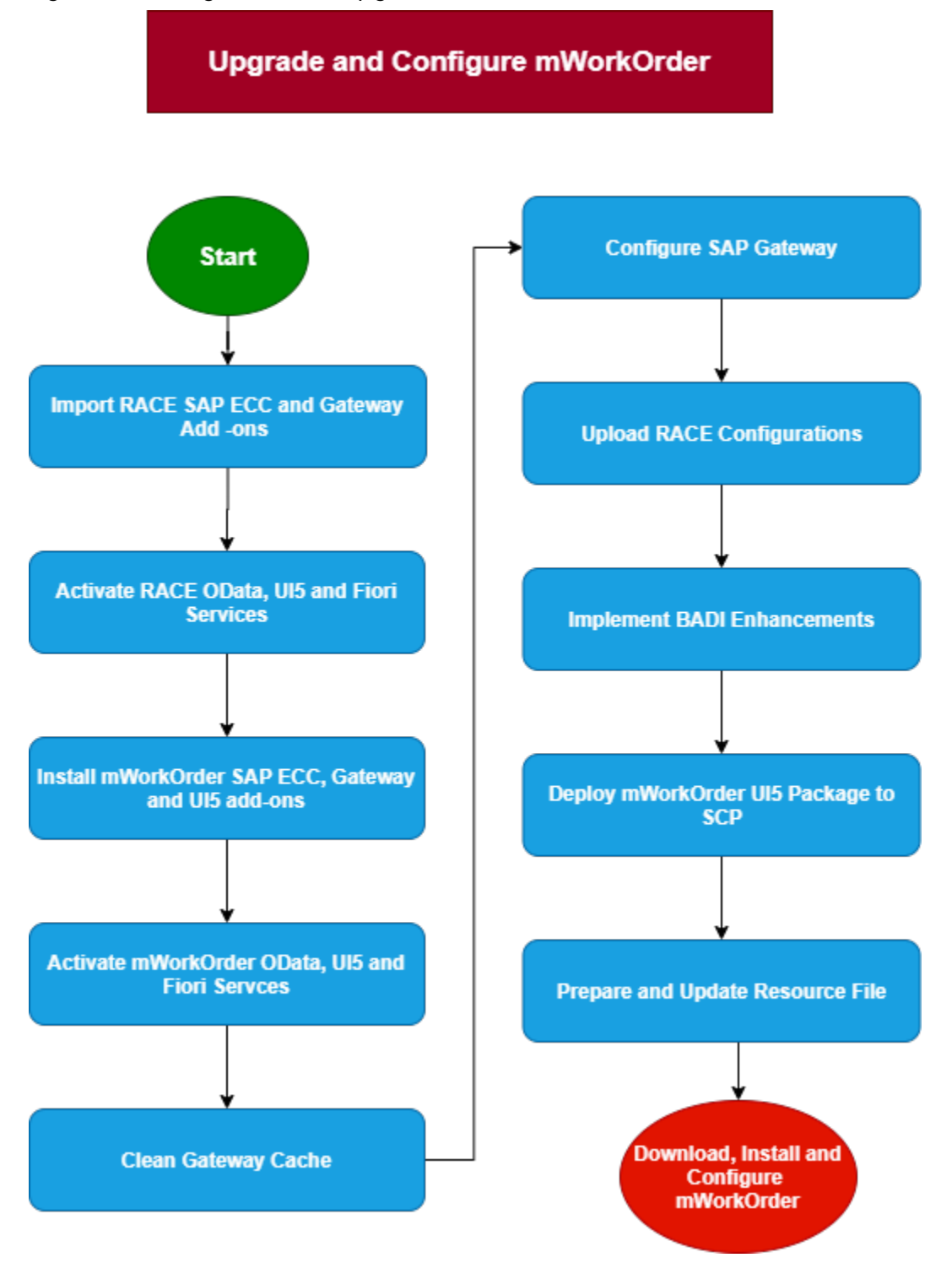

#### Table 1-2 References

| Task                                                                               | Reference to section                                                                                                    |  |  |
|------------------------------------------------------------------------------------|----------------------------------------------------------------------------------------------------|--|--|
| Install RACE™ SAP ECC and Gateway Add-<br>ons or Support Packs / Import Transports | <ul> <li>Install RACE<sup>™</sup> SAP<sup>®</sup> ECC and Gateway<br/>(on page 15)</li> <li>Import RACE<sup>™</sup> SAP<sup>®</sup> ECC and Gateway<br/>ABAP Transports (on page 34)</li> </ul> |  |  |
| Activate RACE™ oData, UI5, and Fiori Services                                      | Activate RACE™ OData Service (on page 28)                                                                                                    |  |  |
|                                                                                    | Activate UI5 Service (on page 30)                                                                                                    |  |  |
|                                                                                    | Activate FIORI Service (on page 32)                                                                                                    |  |  |
| Install mWorkOrder SAP ECC, Gateway and<br>UI5 Add-ons/ Import Transports          | <ul> <li>Install mWorkOrder SAP® ECC, Gate-<br/>way, and UI5 (on page 47)</li> <li>Import mWorkOrder SAP® ECC, Gate-<br/>way and UI5 Transports (on page 64)</li> </ul>                         |  |  |
| Activate mWorkOrder oData, Gateway UI5<br>and Fiori Services                       | Activate mWorkOrder OData Service <i>(on page 59)</i>                                                                                                    |  |  |
|                                                                                    | Activate Gateway UI5 Service (on page 61)                                                                                                    |  |  |
|                                                                                    | Activate Gateway FIORI Service <i>(on page 62)</i>                                                                                                    |  |  |
| Check Schema Indicator                                                             | Check Schema Change Indicator <i>(on page 74)</i>                                                                                                    |  |  |
| Clean Gateway Cache                                                                | Clean SAP Gateway Cache (on page 76)                                                                                                    |  |  |
| Configure SAP Gateway for mWorkOrder                                               | Configure SAP Gateway for mWorkOrder <i>(on page 80)</i>                                                                                                    |  |  |
| Upload / Update the Configurations in Excel<br>format to RACE™ Application         | Upload / Update Application Configurations<br>Using RACE™ <i>(on page )</i>                                                                                                    |  |  |
| Deploy mWorkOrder UI5 package to SCP                                               | Deploy MWO UI5 package to SAP Cloud plat-<br>form (SCP) <i>(on page 99)</i>                                                                                                    |  |  |
| Implement BADI enhancements                                                        | Implement BADIs (on page 101)                                                                                                    |  |  |

#### |1 - Upgrade mWorkOrder

Table 1-2 References (continued)

| Task                           | Reference to section                   |  |
|--------------------------------|----------------------------------------|--|
| Prepare & Update Resource File | Update Resource File (on page 124)     |  |
| Download and Install App       | Download App and Install (on page 131) |  |

# 2. Back up/Save RACE™ table configurations

Upgrade process can impact data in the following SAP database tables. Download and back up the RACE<sup>™</sup> table configurations using the **/INVCEC/RACE\_UPLOAD\_DOWNLOAD** program before importing the updates.

Repeat the download process for each table and store:

- /INVCEC/APPCONFI-Application and Module Configuration
- /INVCEC/COCKPIT—Application Configuration Cockpit
- /INVCEC/FMCONFIG-—Function Module Configuration
- /INVCEC/LOCALIZT—Localization Table Text
- /INVCEC/SCOPING—Global App Scoping
- /INVCEC/SEARCH—Dynamic Search Fields
- /INVCEC/TEXTS—Maintain Texts
- /INVCEC/UILABELT—UI label text table

# 3. Install RACE<sup>™</sup> SAP<sup>®</sup> ECC and Gateway

**Add-On**: All the transports of previous releases and the transports of the current release are packaged into a single add-on for the main release. For example, 2003, 2006 and so on. Install the add-on for the current release that is provided by Innovapptive representative.

**Transport**: Only the changes for that HotFix are packaged into a transport. You MUST install all the transports till date and must install them in the order they are mentioned. Even a single misplaced installation of transport could result in installation errors.

#### Note:

Ask your Innovapptive contact for the latest add-ons and support-packs and these components will be provided in a compressed file format, such as .zip, .rar, and sent to you either through email or through FTP.

| Туре   | Add-On                       | Description                                        | Dependency |
|--------|------------------------------|----------------------------------------------------|------------|
| Add-On | EZY0021310268<br>0000004.PAT | INNOV:RACE™:2208<br>SP02 ECC Objects               | None       |
| SP01   | EZY0021310268<br>0000006.PAT | Innov RACE 2208 SP02<br>HF01 ECC Objects           | Dependency |
| SP21   | EZY0021310268<br>0000053.PAT | Innov RACE 2208 SP02<br>HF03-HF25 ECC Ob-<br>jects | Dependency |
| SP31   | EZY0021310268<br>0000078.PAT | Innov RACE 2208 SP02<br>HF26-HF35 ECC Ob-<br>jects | Dependency |
| SP42   | EZY0021310268<br>0000104.PAT | Innov RACE 2208 SP02<br>HF36-HF46 ECC Ob-<br>jects | Dependency |
| SP43   | EZY0021310268<br>0000118.PAT | Innov RACE 2208 SP02<br>HF47.1 ECC Objects         | Dependency |
| SP44   | EZY0021310268<br>0000119.PAT | Innov RACE 2208 SP02<br>HF48 ECC Objects           | Dependency |

#### Table 3-1 RACE™ ECC Add-On and Support Packages

| Туре | Add-On                       | Description                              | Dependency |
|------|------------------------------|------------------------------------------|------------|
| SP45 | EZY0021310268<br>0000121.PAT | Innov RACE 2208 SP02<br>HF49 ECC Objects | Dependency |
| SP46 | EZY0021310268<br>0000126.PAT | Innov RACE 2208 SP02<br>HF50 ECC Objects | Dependency |
| SP47 | EZY0021310268<br>0000131.PAT | Innov RACE 2501.1 ECC<br>Objects         | Dependency |
| SP48 | EZY0021310268<br>0000140.PAT | Innov RACE 2502.1<br>ECC Objects         | Dependency |

Table 3-1 RACE™ ECC Add-On and Support Packages (continued)

#### Table 3-2 RACE™ Gateway Add-On and Support Packages

| Туре   | Add-On                       | Description                                   | Dependency                                                                     |
|--------|------------------------------|-----------------------------------------------|--------------------------------------------------------------------------------|
| Add-On | NZY0021310268<br>0000006.PAT | INNOV:RACE™:2208<br>SP02 Gateway Ob-<br>jects | None                                                                           |
| SP01   | NZY0021310268<br>0000008.PAT | Innov RACE 2208 SP01<br>UI5 Application       | Install RACE™ Add-<br>On NZY0021310268<br>0000006.PAT before<br>importing SP01 |
| SP39   | NZY0021310268<br>0000113.PAT | RACE 2208 SP02 GW<br>Addon(HF03 - HF25)       | Install RACE™ Add-<br>On NZY0021310268<br>0000008.PAT before<br>importing SP01 |
| SP58   | NZY0021310268<br>0000148.PAT | RACE 2208 SP02 GW<br>Addon (HF26 - HF35.1)    | Dependency                                                                     |
| SP59   | NZY0021310268<br>0000149.PAT | RACE 2208 SP02 UI5<br>(HF26 - HF35)           | Dependency                                                                     |
| SP60   | NZYO021310268<br>0000150.PAT | RACE 2208 SP02 Fiori<br>(HF26 - HF35)         | Dependency                                                                     |
| SP61   | NZY0021310268<br>0000152.PAT | RACE 2208 SP02 HF36<br>GW Objects             | Dependency                                                                     |

| Туре | Add-On                       | Description                              | Dependency |
|------|------------------------------|------------------------------------------|------------|
| SP62 | NZY0021310268<br>0000154.PAT | RACE 2208 SP02 UI5<br>(HF03 - HF35)      | Dependency |
| SP63 | NZY0021310268<br>0000155.PAT | RACE 2208 SP02 Fiori<br>(HF00 - HF35)    | Dependency |
| SP74 | NZY0021310268<br>0000179.PAT | RACE 2208 SP02 GW<br>Addon (HF36 - HF46) | Dependency |
| SP75 | NZY0021310268<br>0000182.PAT | RACE 2208 SP02 Fiori<br>(HF36 - HF46)    | Dependency |
| SP76 | NZY0021310268<br>0000183.PAT | RACE 2208 SP02 HF47<br>GW Objects        | Dependency |
| SP77 | NZY0021310268<br>0000184.PAT | RACE 2208 SP02 HF48<br>GW Objects        | Dependency |
| SP78 | NZY0021310268<br>0000186.PAT | RACE 2208 SP02 HF49<br>GW Objects        | Dependency |
| SP79 | NZYO021310268<br>0000191.PAT | RACE 2208 SP02 HF50<br>GW Objects        | Dependency |
| SP80 | NZY0021310268<br>0000194.PAT | RACE 2208 SP02 2501.1<br>GW Objects      | Dependency |
| SP81 | NZY0021310268<br>0000195.PAT | RACE 2208 SP02 2501.1<br>Fiori Objects   | Dependency |
| SP82 | NZY0021310268<br>0000197.PAT | RACE 2208 SP02<br>2501.2 Fiori Objects   | Dependency |
| SP83 | NZY0021310268<br>0000200.PAT | RACE 2208 SP02<br>2501.3 GW Objects      | Dependency |
| SP84 | NZY0021310268<br>0000202.PAT | RACE 2208 SP02<br>2501.4 GW Objects      | Dependency |

Table 3-2 RACE™ Gateway Add-On and Support Packages (continued)

# 3.1. Install RACE<sup>™</sup> SAP<sup>®</sup> ECC and Gateway Add-ons and support packs

Install the add-ons and support packs at one go using the steps given below. However, if you have already installed add-ons and now you want to install the support packs (hotfixes), follow the procedure detailed in Support packs installation procedure *(on page 23)*.

To install RACE™ SAP® ECC and Gateway add-ons:

- 1. Extract the zip or .rar files that you received from Innovapptive representative and save the files to your local machine.
- 2. Upload/copy the Add-On files and Support Packs from software deployment package to the USR/SAP/TRANS/EPS/in path on SAP ECC & GW systems.

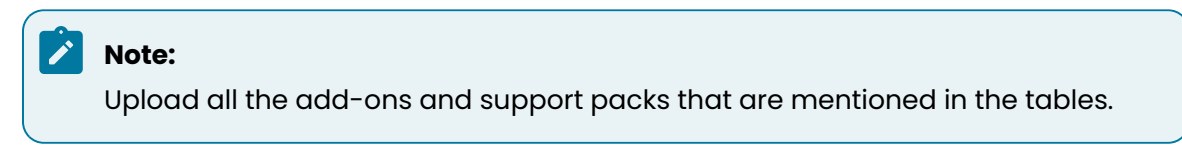

- 3. Log in to **000** clients of SAP GW / ECC System (based on the Add-On being imported).
- 4. Navigate to the transaction code SAINT.
- 5. Navigate to Installation Package, Load Packages, From Application Server.

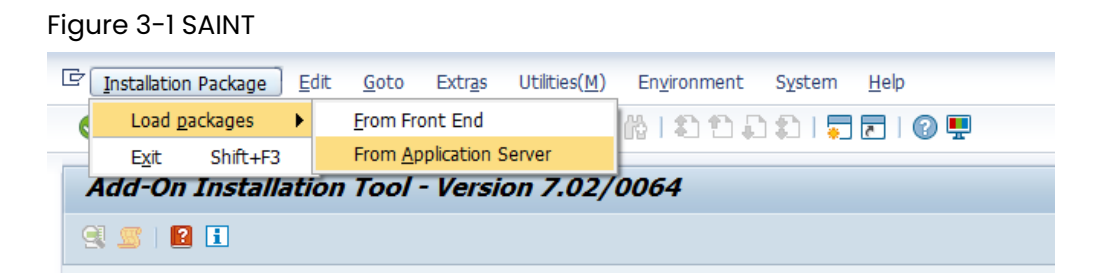

6. Click **Yes** in the confirmation screen.

Packages are loaded in the file system

Figure 3-2 SAINT: Upload Packages

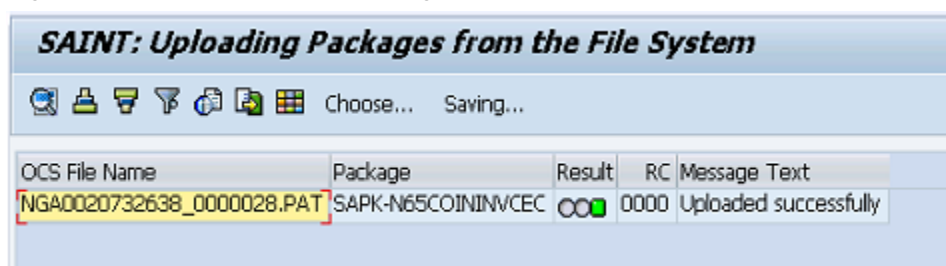

7. Once the packages are loaded, go back to the main screen, and click **Start**.

Figure 3-3 Installed Add-ons

| Add-On Installation Tool - Version 7.40/0061            |                |             |                                         |              |  |  |
|---------------------------------------------------------|----------------|-------------|-----------------------------------------|--------------|--|--|
| 🧐 📓   📔                                                 | E              |             |                                         |              |  |  |
|                                                         | Add-0          | )n Insta    | llation Tool : Installed Add-ons        |              |  |  |
|                                                         |                |             |                                         |              |  |  |
| Add-ons and                                             | Preconfigured  | Systems i   | nstalled in the system                  |              |  |  |
| Add-on/PCS                                              | Release        | Level       | Description                             | Import 🛄     |  |  |
| PI_BASIS                                                | 740            | 0008        | Basis Plug-In                           | 00           |  |  |
| SAP_ABA                                                 | 740            | 0008        | Cross-Application Component             | OC           |  |  |
| SAP_BASIS                                               | 740            | 0008        | SAP Basis Component                     | 00           |  |  |
| SAP_BW                                                  | 740            | 0008        | SAP Business Warehouse                  | 00           |  |  |
| SAP_GWFND                                               | 740            | 0012        | SAP Gateway Foundation 7.40             | 00           |  |  |
| SAP_UI                                                  | 740            | 0009        | User Interface Technology 7.40          | 00           |  |  |
| ST-PI                                                   | 740            | 0000        | SAP Solution Tools Plug-In              | 00           |  |  |
|                                                         |                |             |                                         |              |  |  |
|                                                         |                |             |                                         |              |  |  |
|                                                         |                |             | ▲ ▶                                     | ₹ ⊁          |  |  |
| Status/Remark                                           | s              |             |                                         |              |  |  |
| The over                                                | view shows voi | u the inst  | alled Add-ons and Preconfigured systems |              |  |  |
| Choore [9]                                              | TADT1 to ctart | on install: | tion or an ungrado                      |              |  |  |
| - choose (START) to start an installation or an upgrade |                |             |                                         |              |  |  |
|                                                         |                |             |                                         |              |  |  |
|                                                         |                |             |                                         |              |  |  |
|                                                         |                |             |                                         |              |  |  |
| 6 Drok                                                  | 6              | Sharek.     | ק                                       | Sec. Can and |  |  |
| Back Back                                               |                | start       | J.                                      | 🔺 Cancel     |  |  |

8. Select the Add-On in the next screen and click **Continue**.

| Add-On Ins                                                          | tallation To                      | ool - Version 7.40/0             | 0061         |              |  |  |
|---------------------------------------------------------------------|-----------------------------------|----------------------------------|--------------|--------------|--|--|
| 🕄 🖉   😰 📘                                                           |                                   |                                  |              |              |  |  |
|                                                                     | Add-on I                          | Installation Tool: Add-          | on selection |              |  |  |
| Tostallable ådd or                                                  | Stack Configu<br>n nackages for w | uration 🦗 Stack                  | XML File     | ]            |  |  |
| Installable Aug-or                                                  | Pelassa                           | Description                      |              | Dackson tune |  |  |
| INVCEC                                                              | NGW_605                           | INVCEC NGW_605: Add-On           | Installation |              |  |  |
|                                                                     |                                   |                                  |              |              |  |  |
|                                                                     |                                   |                                  |              |              |  |  |
|                                                                     |                                   |                                  |              |              |  |  |
|                                                                     |                                   |                                  |              |              |  |  |
| -                                                                   |                                   |                                  |              |              |  |  |
|                                                                     |                                   |                                  |              |              |  |  |
|                                                                     |                                   |                                  |              | · · ·        |  |  |
|                                                                     |                                   | • •                              |              | < >          |  |  |
| Status/Remarks                                                      |                                   |                                  |              |              |  |  |
| 🚹 Select one o                                                      | r several packag                  | es from the installable Add-on   | packages     |              |  |  |
| - Choose [CON]                                                      | TINUE) to start t                 | he calculation of the installati | on queue     |              |  |  |
| - Choose [BACK] to go back to the overview of the installed Add-ons |                                   |                                  |              |              |  |  |
| - Choose [LOAD                                                      | )] to load additio                | nal packages from the applica    | ition server |              |  |  |
|                                                                     |                                   |                                  |              |              |  |  |
| R Pack                                                              | Continu                           |                                  | Screen 1 / 6 | Capcel       |  |  |
| Dark Dark                                                           | jes continu                       | e was Luau                       | Screen 1 / D |              |  |  |

Figure 3-4 Select Add-on

9. Click **Continue** in the next screen.

The OCS packages that are going to be imported are displayed in the next screen.

10. Click **Continue** to proceed to the next step.

| Add-On Installa                                                          | Add-On Installation Tool - Version 7.40/0061 |                       |            |               |  |  |
|--------------------------------------------------------------------------|----------------------------------------------|-----------------------|------------|---------------|--|--|
| 🥂 🙎   📔 📘                                                                |                                              |                       |            |               |  |  |
| Installation of several Add-ons : Calculated queue                       |                                              |                       |            |               |  |  |
| Installation queue                                                       | Software Components                          |                       |            |               |  |  |
| OCS nackages for imp                                                     | ort                                          |                       |            |               |  |  |
| OCS Package                                                              | Package type                                 | Software Compo        | Release    | Short descrip |  |  |
| SAPK-N65COININVCEC                                                       | Installation                                 | INVCEC                | NGW_605    | INVCEC NGW    |  |  |
|                                                                          |                                              |                       |            |               |  |  |
|                                                                          |                                              |                       |            |               |  |  |
|                                                                          |                                              |                       |            |               |  |  |
|                                                                          |                                              |                       |            |               |  |  |
|                                                                          |                                              |                       |            | <b>v</b>      |  |  |
|                                                                          |                                              |                       |            | • •           |  |  |
|                                                                          |                                              |                       |            |               |  |  |
| Status/Remarks                                                           | and must be imported wh                      | en installing the Add |            |               |  |  |
| Veu large packages must be imported when installing the Add-on           |                                              |                       |            |               |  |  |
| Choose [CONTINUE] to add Modification Adjustment Transports to the gueue |                                              |                       |            |               |  |  |
| - Choose [BACK] to go back to the Support Package selection              |                                              |                       |            |               |  |  |
|                                                                          |                                              |                       |            |               |  |  |
|                                                                          |                                              |                       |            |               |  |  |
| 😼 Back 🛃                                                                 | Continue                                     | Logs Sci              | reen 3 / 6 | 🗙 Cancel      |  |  |

Figure 3-5 Add-on Queue

11. Click **No**, when asked to add Modification Adjustment Transports to the queue.

- 12. Click the Import 🗹 icon.
- 13. Click Finish.

#### 3.1.1. Verify SAP<sup>®</sup> ECC RACE<sup>™</sup> Add-On

To verify the SAP<sup>®</sup> ECC RACE<sup>™</sup> add-on:

- | 3 Install RACE™ SAP® ECC and Gateway
  - 1. Run the transaction code **SE37**.
  - 2. Enter **object type** to search for all objects **/INVMGO/\***.

Figure 3-6 Function Builder Initial Screen

| Function Builder: Initial Screen |  |  |  |  |  |
|----------------------------------|--|--|--|--|--|
| 🖆 🥕 🐺 🔂   📅 🗔 🕪 Reassign         |  |  |  |  |  |
|                                  |  |  |  |  |  |
|                                  |  |  |  |  |  |
|                                  |  |  |  |  |  |
| ब्दि Display 🖉 Change 🗋 Create   |  |  |  |  |  |
|                                  |  |  |  |  |  |
|                                  |  |  |  |  |  |
|                                  |  |  |  |  |  |
|                                  |  |  |  |  |  |

3. Press **<F4>** to view the list of classes and capture the screenshot(s) to share the results.

| -uncti    | inction Builder: Initial Screen        |                                                     |      |  |  |  |  |
|-----------|----------------------------------------|-----------------------------------------------------|------|--|--|--|--|
| i 🧪 🖣     | 🛱 🕂 🚺   📅 🗔 🚺 Reassign                 |                                                     |      |  |  |  |  |
|           |                                        |                                                     |      |  |  |  |  |
| (         | Ex Repository Info System: Eurotion Mo | udulas Find (22 Hits)                               |      |  |  |  |  |
| unction I | E Repository into System. Function Me  |                                                     | -    |  |  |  |  |
| inccion   |                                        |                                                     | - ^  |  |  |  |  |
|           | Function group                         | Function group short text                           |      |  |  |  |  |
| r C       | Function Module Name                   | Short text for function module                      |      |  |  |  |  |
|           |                                        |                                                     | - 11 |  |  |  |  |
|           | /INVMGO/EXTENSIONS_FG                  | Extensions                                          |      |  |  |  |  |
|           | /INVMGO/BAPI_ATTACHMENTS_LIST          | List of Attachments                                 |      |  |  |  |  |
|           | /INVMGO/BAPI_ATTACH_DOWNLOAD           | Attachment Download                                 |      |  |  |  |  |
|           | /INVMGO/BAPI_DYNAMIC_DROPDOWN          | Dynamic dropdown                                    |      |  |  |  |  |
|           | /INVMGO/EXTENSION_STRING_FM            | Preparing Extension String.                         |      |  |  |  |  |
|           | /INVMGO/FM_CUSTOM_DROPDOWN             | Custom drop down                                    |      |  |  |  |  |
|           | /INVMGO/FM_DYNAMICGET_FM_CALL          | Get the transform orders list                       |      |  |  |  |  |
|           | /INVMGO/FM_DYNAMICPOST_FM_CALL         | Get the transform orders list                       |      |  |  |  |  |
|           | /INVMGO/FM_DYNAMIC_MODULE_ADD          | Get the transform orders list                       |      |  |  |  |  |
|           | /INVMGO/FM_FIELDS_PROCESS              | Processing fields and store in final internal table |      |  |  |  |  |
|           | /INVMGO/FM_FUNCTION_FIELDS             | Get the Function Module Parameters List             |      |  |  |  |  |
|           | /INVMGO/FM_GET_FMLIST                  | Get the Function modules list for app specific      |      |  |  |  |  |
|           | /INVMGO/FM_GET_TABLESLIST              | Get the Function modules list for app specific      |      |  |  |  |  |
|           | /INVMGO/GET_PARAMETERID_VALUES         | Get Parameter ID vales                              |      |  |  |  |  |
|           | /INVMGO/SCOPING_FM                     | Scoping                                             |      |  |  |  |  |
|           | /INVMGO/WHERE_CONDITIONS               | Where Condition                                     | _    |  |  |  |  |
|           | /INVMGO/GLOBAL FG                      | Global FG                                           |      |  |  |  |  |
|           | /INVMGO/BAPI EXTENSION                 | Extension Header                                    |      |  |  |  |  |
|           | /INVMGO/BAPI UI LABELS                 | UI Labels based on Language                         |      |  |  |  |  |
|           | /INVMGO/BAPI USER DETAILS              | Logon User Details                                  |      |  |  |  |  |
|           | /INVMGO/FM CURRENCY EXCHNG             | Currench Exchange Rate                              |      |  |  |  |  |
|           | /INVMGO/FM GET CUURENCY FORMAT         | Currency Codes format                               |      |  |  |  |  |
|           | /INVMGO/FM GET DECIMAL FORMAT          | Date Notation Format                                |      |  |  |  |  |
|           |                                        |                                                     | -    |  |  |  |  |
|           |                                        |                                                     |      |  |  |  |  |

Figure 3-7 Function Module Classes

#### 3.1.2. Verify SAP® GW RACE™ Add-On

To verify the SAP<sup>®</sup> GW RACE<sup>™</sup> Add-On:

- 1. Navigate to the transaction code SE24.
- 2. Enter object type to search for all objects /INVCEC/\*.
- 3. Press **<F4>** to view the list of classes and capture the screenshot(s) to share the results.

Figure 3-8 Object Classes

| 🖻 Repository Info System: Class/Interfa | 군 Repository Info System: Class/Interface Find (10 Hits) |   |  |  |  |
|-----------------------------------------|----------------------------------------------------------|---|--|--|--|
|                                         |                                                          | _ |  |  |  |
| Object Type Name                        | Short Description                                        |   |  |  |  |
| /INVCEC/CL_GW_DP_TRANSPORT              | Gateway Data Provider: Interoperability 700              |   |  |  |  |
| /INVCEC/CL_GW_MP_TRANSPORT              | Gateway Model Provider: Interoperability                 |   |  |  |  |
| /INVCEC/CL_RACE_DPC                     | Data Provider Base Class                                 |   |  |  |  |
| /INVCEC/CL_RACE_DPC_EXT                 | Data Provider Secondary Class                            |   |  |  |  |
| /INVCEC/CL_RACE_MPC                     | /INVCEC/CL_RACE_MPC                                      |   |  |  |  |
| /INVCEC/CL_RACE_MPC_EXT                 | /INVCEC/CL_RACE_MPC_EXT                                  |   |  |  |  |
| /INVCEC/IF_BAPI_ATTACH_DOWNLOA          | /INVCEC/IF_BAPI_ATTACH_DOWNLOA                           |   |  |  |  |
| /INVCEC/IF_BAPI_ATTACHMENTS_LI          | /INVCEC/IF_BAPI_ATTACHMENTS_LI                           |   |  |  |  |
| /INVCEC/IF_FM_CUSTOM_DROPDOWN           | /INVCEC/IF_FM_CUSTOM_DROPDOWN                            |   |  |  |  |
| /INVCEC/IF_ZDYNSCREENCONF               | /INVCEC/IF_ZDYNSCREENCONF                                |   |  |  |  |
|                                         |                                                          | - |  |  |  |

# 3.2. Install RACE<sup>™</sup> SAP<sup>®</sup> ECC and Gateway Support packs

If you have installed the add-ons and are installing only the support pack (hotfixes), follow the steps described below.

To install the RACE<sup>™</sup> SAP<sup>®</sup> ECC and Gateway support pack:

- 1. Log in to **000** client of SAP GW & ECC System (based on the support pack being imported).
- 2. Navigate to the transaction code SPAM.
- 3. Navigate to Support Package, Load Packages, From Application Server.

| Figure | 3-9 | SAINT |
|--------|-----|-------|
|--------|-----|-------|

| C | Support Package | <u>E</u> dit <u>G</u> oto E | extras <u>U</u> tilities | Engironment  | System | Help      |
|---|-----------------|-----------------------------|--------------------------|--------------|--------|-----------|
|   | Load packages   | •                           | Erom Front B             | End          | 1 6 2  | 🐺 🗾   🕜 🖪 |
|   | Import SPAM/SA) | INT Update                  | From Applica             | ation Server |        |           |
|   | Import gueue    | Shift+F7                    | - Version 7              | 7.40/0061    |        |           |
|   | Confirm         | Shift+F6                    |                          |              |        |           |
|   | Exit            | Shift+F3                    |                          |              |        |           |
|   |                 |                             | _                        |              |        |           |

4. Click **Yes** in the confirmation screen.

Packages are loaded in the file system

Figure 3-10 SAINT: Upload Packages

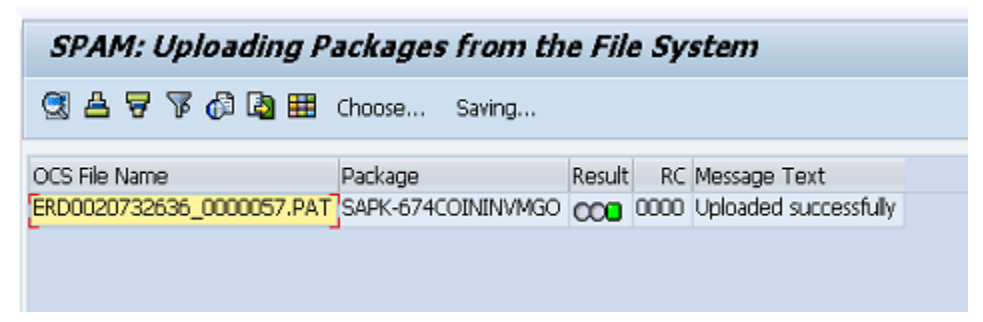

5. Once the packages are loaded, go back to the main screen, and click **Display/define**.

| -  |             | ••              | -               | -                          |                      |              |           |      |     |
|----|-------------|-----------------|-----------------|----------------------------|----------------------|--------------|-----------|------|-----|
| ¢  | Support Pac | kage <u>E</u> d | it <u>G</u> oto | Extr <u>a</u> s <u>U</u> t | tilities En <u>v</u> | ironment     | System    | Help |     |
| Q  |             |                 | ◄ ଏ 🛛           | 🗘 🙆 (                      | R 🗆 I 🕅              | <b>出</b>  名〔 | C\$ C\$ C | Ж 🎤  | 🕜 🖪 |
| 2  | Support     | Packag          | e Manag         | er - Vers                  | ion 7.40             | /0054        |           |      |     |
| Ģ  | s 🕄 🖻 🗴     | 8 💅   🖪         | 1               |                            |                      |              |           |      |     |
|    |             |                 |                 |                            |                      |              |           |      |     |
| Qu | eue         |                 |                 | 6                          | 🖉 Disp               | lay/define   | _]        |      |     |
|    |             |                 |                 | 6                          |                      |              |           |      |     |

Figure 3-11 Support Package Manager

6. Choose the software component for which you want to import Support Packages and click 🗹.

Figure 3-12 Component Selection

| ē                                                                  | C Component Selection |              |                                        |                      |   |  |  |
|--------------------------------------------------------------------|-----------------------|--------------|----------------------------------------|----------------------|---|--|--|
| Cho                                                                | ose the softw         | are componen | t for which you want to import Support | : Packages           |   |  |  |
| 8                                                                  | I 🗔 Stack             | XML file 🖌   |                                        |                      |   |  |  |
| CompID Release Short Description of Component Support Package type |                       |              |                                        |                      |   |  |  |
|                                                                    | ECC-DIMP              | 600          | DIMP                                   | Add-on Support Pkg.  |   |  |  |
|                                                                    | ERECRUIT              | 600          | E-Recruiting                           | Add-on Support Pkg.  | Ŧ |  |  |
|                                                                    | FI-CA                 | 600          | FI-CA                                  | Add-on Support Pkg.  |   |  |  |
|                                                                    | FI-CAX                | 600          | FI-CA Extended                         | Add-on Support Pkg.  |   |  |  |
|                                                                    | INSURANCE             | 600          | SAP Insurance                          | Add-on Support Pkg.  |   |  |  |
|                                                                    | IS-CWM                | 600          | Industry Solution Catch Weight Mana    | Add-on Support Pkg.  |   |  |  |
|                                                                    | IS-H                  | 600          | SAP Healthcare                         | Add-on Support Pkg.  |   |  |  |
|                                                                    | IS-M                  | 600          | SAP MEDIA                              | Add-on Support Pkg.  |   |  |  |
|                                                                    | IS-OIL                | 600          | IS-OIL                                 | Add-on Support Pkg.  |   |  |  |
|                                                                    | IS-PS-CA              | 600          | IS-PUBLIC SECTOR CONTRACT ACCO         | Add-on Support Pkg.  |   |  |  |
|                                                                    | IS-UT                 | 600          | SAP Utilities/Telecommunication        | Add-on Support Pkg.  |   |  |  |
|                                                                    | LSOFE                 | 600          | SAP Learning Solution Front-End        | Add-on Support Pkg.  |   |  |  |
|                                                                    | SEM-BW                | 600          | SEM-BW: Strategic Enterprise Manag     | Add-on Support Pkg.  |   |  |  |
|                                                                    | INVMGO                | ECC_603      | Innovapptive ECC RACE 6.0.3 Addon      | Add-on Support Pkg.  |   |  |  |
|                                                                    |                       |              |                                        |                      | Ŧ |  |  |
|                                                                    |                       |              |                                        |                      |   |  |  |
|                                                                    |                       |              |                                        | 🕂 All Components 🗟 😰 | × |  |  |

7. If all the conditions are met, and you get the package (**green**) click 🗹.

Figure 3-13 Confirm Queue

| [ | Define Queue for the Add-On INVMGO rel. ECC_603                  |        |         |                      |  |  |  |  |
|---|------------------------------------------------------------------|--------|---------|----------------------|--|--|--|--|
|   | Choose the highest Support Package you want or confirm the queue |        |         |                      |  |  |  |  |
|   |                                                                  |        |         |                      |  |  |  |  |
|   | Package ID                                                       | CompID | Release | Short Description    |  |  |  |  |
|   | SAPK-E6302ININVMG0                                               | INVMGO | ECC_603 | INVHGO ECC_603: SP 2 |  |  |  |  |
| ľ |                                                                  |        |         | •                    |  |  |  |  |
| ŀ | 4 ►                                                              |        |         |                      |  |  |  |  |
|   |                                                                  |        |         |                      |  |  |  |  |

- 8. Click **No**, when asked to add Modification Adjustment Transports to the queue.
- 9. Go to **Support package** in the menu bar and click **Import Queue**.

| C                                             | Support Package      | Edit <u>G</u> oto B | extras           | Utilities                  | En⊻ironment   | System     | Help |     |
|-----------------------------------------------|----------------------|---------------------|------------------|----------------------------|---------------|------------|------|-----|
|                                               | Load packages        | •                   | C Q              | 🔞   🗅                      | 日日日           | 10.0.20    | Ж 🛃  | 🔞 🖪 |
| _                                             | Import SPAM/SAIN     | NT Update           |                  |                            |               |            |      |     |
|                                               | Import gueue         | Shift+F7            | - Vei            | rsion 7                    | .40/0054      |            |      |     |
| Ģ                                             | <u>C</u> onfirm      | Shift+F6            |                  |                            |               |            |      |     |
|                                               | Exit                 | Shift+F3            |                  |                            |               |            |      |     |
| Q                                             | Queue SAPK-E630      |                     |                  |                            |               |            |      |     |
| C                                             | Nirectory            |                     |                  | Status                     |               |            |      |     |
| 0                                             | New Support Package  | BS                  |                  | Queue is defined for the   |               |            |      |     |
| Aborted Support Packages                      |                      |                     |                  | Software Component: INVMGO |               |            |      |     |
| <ul> <li>Imported Support Packages</li> </ul> |                      |                     | SPAM status: OQO |                            |               |            |      |     |
|                                               | All Support Packages |                     |                  | Next a                     | tion:         | Import que | eue  |     |
|                                               | ିଟ୍ୟ Display         |                     |                  | <u>ଜ୍ୟ</u> ।               | Package level | )          |      |     |

Figure 3-14 Import Queue

10. Click  $\checkmark$  to start the import process.

Figure 3-15 Import Queue Confirm

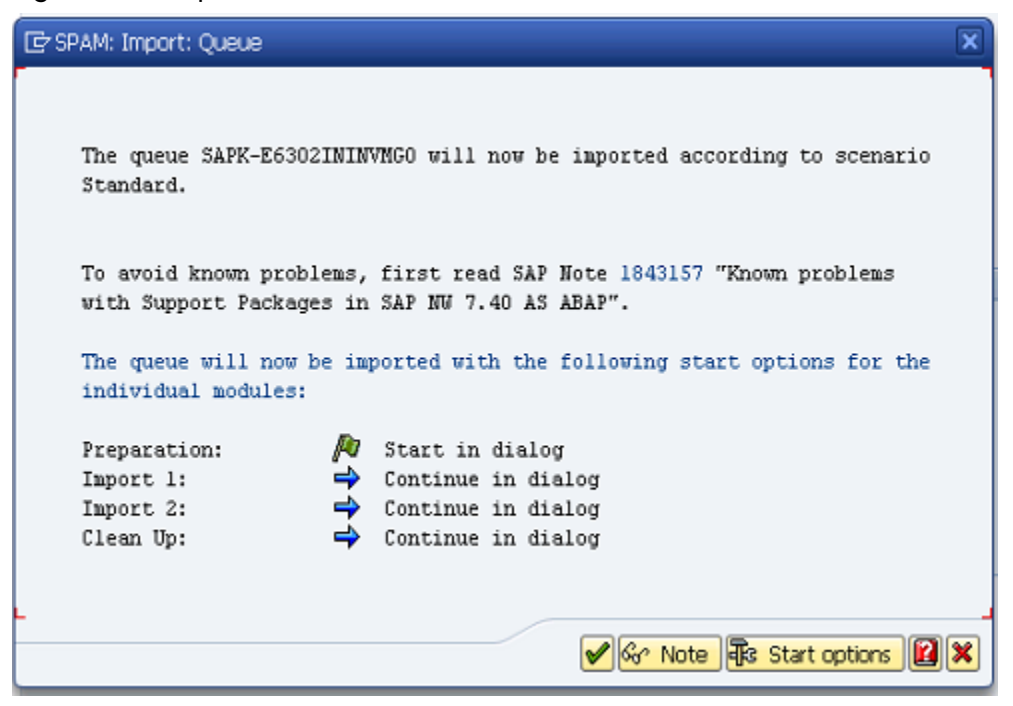

11. Once the package is imported, a confirmation screen appears. Click  $\checkmark$  in the screen.

12. Go to **Support Package** in the menu bar and click **Confirm**.

A confirmation message appears.

#### Note:

If you face any issues/errors while installing the Add-On/Support pack, send log files with screenshots and details of the error to your **Innovapptive SAP Basis team** contact assigned to your project.

| C | Support Package Edit      | <u>G</u> oto Ext | tr <u>a</u> s l | <u>J</u> tilities | Environment    | System      | Help      |
|---|---------------------------|------------------|-----------------|-------------------|----------------|-------------|-----------|
| ( | Load packages             | •                | C 🙆             | 🚷   🗅             | 日間日の           | C: C: C     | 🐹 🔁   🚱 🖪 |
| _ | Import SPAM/SAINT Upp     | date             |                 |                   |                |             |           |
|   | Import gueue S            | hift+F7          | - Ver           | sion 7.           | 40/0054        |             |           |
| 6 | <u>C</u> onfirm S         | hift+F6          |                 |                   |                |             |           |
|   | Exit S                    | hift+F3          |                 |                   |                |             |           |
| Q | Jeue SAPK-E63             | 30               |                 | <sup>e</sup> v    | Display/define |             |           |
|   |                           |                  |                 |                   |                |             |           |
|   |                           |                  |                 |                   |                |             |           |
|   | Directory                 |                  |                 | Status            |                |             |           |
| ( | New Support Packages      |                  |                 | Queue             | imported for t | ne          |           |
| ( | Aborted Support Packages  |                  |                 | Softwar           | re Component   | INVMGO      |           |
| ( | Imported Support Packages | 5                |                 | SPAM s            | tatus:         | 040         |           |
| ( | All Support Packages      |                  |                 | Next ac           | tion:          | Confirm que | eue       |
|   | ିଙ୍ Display               |                  |                 | ય જી              | Package level  | )           |           |

Figure 3-16 Confirm Support Package

## 3.3. Activate RACE™ OData Service

Once add-on and support packs are installed, activate RACE™ OData Service.

To activate the RACE™ OData:

- 1. Login to Gateway system.
- 2. Navigate to the transaction **/IWFND/MAINT\_SERVICE**.
- 3. Select the service **/INVCEC/RACE\_SRV**.
- 4. Click **Activate** from the drop-down list of **ICF Node** options.

A message appears notifying the package selection appears.

Figure 3-17 Activate and Maintain Services

| Act             | Activate and Maintain Services  |        |                                                 |          |                                   |                   |                                                                                                    |                   |            |
|-----------------|---------------------------------|--------|-------------------------------------------------|----------|-----------------------------------|-------------------|----------------------------------------------------------------------------------------------------|-------------------|------------|
|                 |                                 |        |                                                 |          |                                   |                   |                                                                                                    |                   |            |
|                 |                                 |        |                                                 |          |                                   |                   |                                                                                                    |                   |            |
|                 |                                 |        |                                                 |          |                                   |                   |                                                                                                    |                   |            |
|                 |                                 | EO AU  |                                                 | LOAU Me  | adata   🔤 Error Log   🏭 Request s |                   | esii cau                                                                                                    |                   | SUIL SLALE |
| Service Catalog |                                 |        |                                                 |          |                                   |                   |                                                                                                    |                   |            |
| Туре            | Technical Service Name          | ^v     | Service Description                             | External | Service Name                      | Namespace         | OAut.                                                                                                    | Soft State Status | Is SAP Ser |
| BEP             | ZPAGE BUILDER CUST              | 1      | Pagebuilder - Customizing level                 | PAGE BL  | ILDER_CUST                        | /UI2/             | <ul> <li>Image: A start of the start of the start of</li></ul> |                   |            |
| BEP             | ZPAGE BUILDER PERS              | 1      | Pagebuilder - Personalization level             | PAGE BU  | ILDER PERS                        | /UI2/             | <b>v</b>                                                                                                    |                   |            |
| BEP             | ZPAGEBUILDER SERVICE V 0 1      | 1      | Gateway Data Provider: Pagebuilder v0.1 (DB)    | PAGEBU   | LDER SERVICE V 0 1                | /UI2/             | <ul> <li>Image: A start of the start of the start of</li></ul> |                   |            |
| BEP             | ZPP PRODOPS CONFIRM SRV         | 1      | Confirm Production Order Operation              | PP PRO   | OPS CONFIRM SRV                   |                   | <b>V</b>                                                                                                    |                   |            |
| BEP             | ZQUICKVIEW                      | 1      | Quickview Service                               | QUICKVI  | EW                                | /UI2/             | <b>v</b>                                                                                                    |                   |            |
| BEP             | /INVCEC/RACE_SRV                | 1      | Global Extensions                               | RACE SF  | V                                 | /INVCEC/          | <b>V</b>                                                                                                    |                   |            |
| BEP             | ZRMTSAMPLEFLIGHT                | 1      | OData Channel - Reference SFlight Data Provider | RMTSAM   | PLEFLIGHT                         | /IWFND/           | <ul> <li>Image: A start of the start of the start of</li></ul> |                   |            |
| BEP             | ZRMTSAMPLEFLIGHT 2              | 1      | OData Channel - Reference SFlight Data Provider | RMTSAM   | PLEFLIGHT 2                       | /IWBEP/           | <b>v</b>                                                                                                    |                   |            |
| BEP             | RSAO ODATA SRV                  | 1      | Tlogo and Bookmark access via Odata             | RSAO O   | DATA SRV                          |                   | -                                                                                                    | Not Supported     |            |
| BEP             | S EPM SADL GW DEV SCEN RO SRV   | 1      | EPM: SADL-based GW-Service 'NW 2013 Dev. Sce    | S EPM S  | ADL GW DEV SCEN RO SRV            |                   | <b>V</b>                                                                                                    |                   |            |
| BEP             | ZSAMPLE EPM EMPLOYEE LIST       | 1      | Sample employee list service based on EPM       | SAMPLE   | EPM EMPLOYEE LIST                 | /UI2/             | <b>v</b>                                                                                                    |                   |            |
| BEP             | ZSAMPLE EPM POWL CACHED         | 1      | Sample POWL for APPLID EPM_POWL (customizin     | SAMPLE   | EPM POWL CACHED                   | /UI2/             | <ul> <li>Image: A start of the start of the start of</li></ul> |                   |            |
| BEP             | ZSAMPLE EPM POWL CODED          | 1      | Sample POWL for APPLID EPM_POWL (ABAP code)     | SAMPLE   | EPM POWL CODED                    | /UI2/             | <b>v</b>                                                                                                    |                   |            |
| BEP             | ZSAMPLE EPM POWL CUST           | 1      | Sample POWL for APPLID EPM_POWL (customizin     | SAMPLE   | EPM POWL CUST                     | /UI2/             | <b>V</b>                                                                                                    |                   |            |
| BEP             | ZSAMPLE POWL SFLIGHT ALL        | 1      | Sample flight service based on POWL framework   | SAMPLE   | POWL SFLIGHT ALL                  | /UI2/             | ~                                                                                                    |                   |            |
|                 |                                 | -      | 1                                               |          |                                   |                   |                                                                                                    |                   |            |
| ICF             | Node I Call Browser SAP Gateway | Client |                                                 |          | Eo Add System Alias Eo Remove Sys | tem Alias 66 Cust | omizing                                                                                                    | Service Impler    | nentation  |
| A               | Activate System Aliases         |        |                                                 |          |                                   |                   |                                                                                                    |                   |            |

5. Click the **Local Object** button and continue to activate the service.

The OData service is activated and the status turns green.

| Act   | Activate and Maintain Services             |       |                                                |          |                     |                |               |           |                   |                |
|-------|--------------------------------------------|-------|------------------------------------------------|----------|---------------------|----------------|---------------|-----------|-------------------|----------------|
|       |                                            |       |                                                |          |                     |                |               |           |                   |                |
|       |                                            |       |                                                |          |                     |                |               |           |                   |                |
|       | 1 T M // 1 T Fitter                        | Add S | iervice 🕅 Delete Service 🔯 Service Details 🧭   | Load Me  | tadata 🛛 🖳 Error Lo | Request Statis | tics 🖸 🚱 Refi | resh Cata | alog 🔍 OAuth 🔌    | Soft State     |
| Serv  | Service Catalog                            |       |                                                |          |                     |                |               |           |                   |                |
| Туре  | Technical Service Name                     | V. Se | ervice Description                             | External | Service Name        | •              | Namespace     | OAut      | Soft State Status | Is SAP Service |
| BEP   | ZPAGEBUILDER SERVICE V 0 1                 | 1 Ga  | ateway Data Provider: Pagebuilder v0.1 (DB)    | PAGEBU   | ILDER SERVICE V 0   | 1              | /UI2/         | 1         |                   |                |
| BEP   | ZPP PRODOPS CONFIRM SRV                    | 1 Co  | onfirm Production Order Operation              | PP PRO   | DOPS CONFIRM SRV    |                |               | <b>v</b>  |                   |                |
| BEP   | ZQUICKVIEW                                 | 1 Qu  | uickview Service                               | QUICKV   | EW                  |                | /UI2/         | 1         |                   |                |
| BEP   | /INVCEC/RACE_SRV                           | 1 Glo | obal Extensions                                | RACE S   | RV                  |                | /INVCEC/      | <b>v</b>  |                   |                |
| BEP   | ZRMTSAMPLEFLIGHT                           | 1 OE  | Data Channel - Reference SFlight Data Provider | RMTSAN   | PLEFLIGHT           |                | /IWFND/       | <b>v</b>  |                   |                |
| BEP   | ZRMTSAMPLEFLIGHT 2                         | 1 00  | Data Channel - Reference SFlight Data Provider | RMTSAN   | PLEFLIGHT 2         |                | /IWBEP/       | <b>v</b>  |                   |                |
| BEP   | RSAO ODATA SRV                             | 1 Tic | ogo and Bookmark access via Odata              | RSAO C   | DATA SRV            |                |               | <b>v</b>  | Not Supported     |                |
| BEP   | S EPM SADL GW DEV SCEN RO SRV              | 1 EP  | PM: SADL-based GW-Service 'NW 2013 Dev. Sce    | S EPM    | SADL GW DEV SCEN    | N RO SRV       |               | <b>v</b>  |                   |                |
| BEP   | ZSAMPLE EPM EMPLOYEE LIST                  | 1 Sa  | imple employee list service based on EPM       | SAMPLE   | EPM EMPLOYEE LIS    | <u>st</u>      | /UI2/         | <b>v</b>  |                   |                |
| BEP   | ZSAMPLE EPM POWL CACHED                    | 1 Sa  | imple POWL for APPLID EPM_POWL (customizin     | SAMPLE   | EPM POWL CACHE      | 2              | /UI2/         | 1         |                   |                |
| BEP   | ZSAMPLE EPM POWL CODED                     | 1 Sa  | imple POWL for APPLID EPM_POWL (ABAP code)     | SAMPLE   | EPM POWL CODED      |                | /UI2/         | <b>v</b>  |                   |                |
| BEP   | ZSAMPLE EPM POWL CUST                      | 1 Sa  | imple POWL for APPLID EPM_POWL (customizin     | SAMPLE   | EPM POWL CUST       |                | /UI2/         | 1         |                   |                |
| BEP   | ZSAMPLE POWL SFLIGHT ALL                   | 1 Sa  | mple flight service based on POWL framework    | SAMPLE   | POWL SFLIGHT AL     | L              | /UI2/         | <b>v</b>  |                   |                |
| BEP   | SEPM HANA EXT PAL ODATA SRV                | 1 SE  | PM_HANA_EXT_PAL_ODATA                          | SEPM H   | ANA EXT PAL ODA     | TA SRV         |               | 1         | Not Supported     |                |
| BEP   | ZSM_CATALOG_SRV                            | 1 So  | ocial Media Remote Catalog OData Service       | SM CAT   | ALOG_SRV            |                |               | -         |                   |                |
| / IO  | CF Node ] Call Browser 🖽 SAP Gateway Clent |       |                                                |          |                     |                |               |           |                   |                |
| ICF   | Nodes                                      |       |                                                |          | System Alias        | es             |               |           |                   |                |
| Statu | IS ICF Node Session Time-out Soft          | State | Description                                    |          | SAP System Alias    | Description    |               |           | Default           | Metadata       |
| COL   | ODATA 00:00:00                             |       | Standard Mode                                  |          |                     |                |               |           |                   |                |

6. Click **Add System Alias** above **System Aliases** on the right to add the SAP System alias for the selected service.

- | 3 Install RACE<sup>™</sup> SAP<sup>®</sup> ECC and Gateway
  - 7. Click New Entries.

Figure 3-19 New Entries for System Alias

| 년 Table View Edit Goto Selection Util                              | ities S <u>v</u> stem   | Help      |                  |                |                  |  |  |
|--------------------------------------------------------------------|-------------------------|-----------|------------------|----------------|------------------|--|--|
| Ø 💽 🔹 🖣 🖗 🚱                                                        | 😣 I 🗅 M K               | 81 10 10  | 2   🐹 🗾   😵 📭    |                |                  |  |  |
| Change View "Assign SAP System Aliases to OData Service": Overview |                         |           |                  |                |                  |  |  |
| 🞾 New Entries 🐚 📑 🖒 📑 🖪                                            | 🞾 New Entries 🛍 🖶 🖒 🗒 🖪 |           |                  |                |                  |  |  |
| Assign SAP ENew Entries (F5) Data Service                          |                         |           |                  |                |                  |  |  |
| Service Doc. Identifier                                            | User Role               | Host Name | SAP System Alias | Default System | Metadata Default |  |  |
|                                                                    |                         |           |                  |                |                  |  |  |
|                                                                    |                         |           |                  |                |                  |  |  |

8. Assign the System Alias (ERD in this case) for the service and save changes.

Figure 3-20 Assign SAP System Alias to Service

| B Table View Edit. Goto Selection Litities System Help             |                                           |                  |                |                  |                  |                   |   |
|--------------------------------------------------------------------|-------------------------------------------|------------------|----------------|------------------|------------------|-------------------|---|
| 🖉 🔍 👻 😓 🛛 🕲 🖄 👘 👘 🕸 🕄 💭 🗊 🔽 🛛 🌚 🖳                                  |                                           |                  |                |                  |                  |                   |   |
| Change View "Assign SAP System Aliases to OData Service": Overview |                                           |                  |                |                  |                  |                   |   |
| 💖 New Entries 🗈 🗟 🕫 🖡 🖪                                            | ≫ New Entries D 品 ■ 副 局 B                 |                  |                |                  |                  |                   |   |
| Assign SAP System Aliases to OData S                               | Assign SAP System Alases to OData Service |                  |                |                  |                  |                   |   |
| Service Doc. Identifier                                            | User Role Host Name                       | SAP System Alias | Default System | Metadata Default | Tech. Svc. Name  | Ext. Service Name |   |
| /INVCEC/RACE_SRV_0001                                              |                                           | ERD              | ✓              |                  | /INVCEC/RACE_SRV | RACE_SRV          | * |
|                                                                    |                                           |                  |                |                  |                  |                   | * |

### 3.4. Activate UI5 Service

Activate UI5 Service once you have activated RACE™ OData Service.

To activate UI5 Service:

- | 3 Install RACE™ SAP® ECC and Gateway
  - 1. Go to the transaction code SICF and navigate to /default\_host/sap/bc/bsp/invcec/ race\_2208\_ui5.
  - 2. Right-click RACE 2208 UI5 and click Activate Service.

| 로 Service/Host Edit <u>G</u> oto <u>Cl</u> ient System <u>H</u> elp                                                                                                    |  |  |  |  |  |  |  |  |
|----------------------------------------------------------------------------------------------------|--|--|--|--|--|--|--|--|
| 🖉 🔄 💌 🖉 😓 🛛 🖧 😫 🗎 🖧 🛱 🛱 🛱 🖓 🛱 🖓 💭 💭 💭 💭                                                                                                    |  |  |  |  |  |  |  |  |
| Maintain service                                                                                                    |  |  |  |  |  |  |  |  |
| Create Host/Service 🤣 📅 🤂 🚹 🔿 External Alases 🔲 🏂 🏴 System Monitor Active 📲                                                                                                    |  |  |  |  |  |  |  |  |
| Filter Details       New Sub-Element         Urtual Host       Display Service         Description       Rename Service         Lang.       English         Activate Service       Deactivate Service         Deactivate Service       Deactivate Service         Image: Test Load Balancing       Referenz Service         Virtuelle Hosts / Services       References to Service         Virtuelle Hosts       Obj. Directory Entry         GeD NOT T       Solution         Sap       Gut         Vortuelle Hosts       Service rest or protectors represented         * Sap       Gut         * Sinvice       Deactivate rest or protectors represented         * Sinvice       Paste         * Sinvice       SAPUIS Application Handler SAPUIS Applic |  |  |  |  |  |  |  |  |
|                                                                                                    |  |  |  |  |  |  |  |  |
|                                                                                                    |  |  |  |  |  |  |  |  |

Figure 3-21 Activate RACE BSP Service

- 3. Click **Yes**.
- 4. Go to /default\_host/sap/bc/ui5\_ui5/ invcec/race\_2208\_ui5.

| 🔄 <u>S</u> ervice/Host <u>E</u> dit <u>G</u> oto <u>(</u> | <u>Client Sy</u> stem <u>H</u> elp |                                            |  |  |  |  |  |
|-----------------------------------------------------------|------------------------------------|--------------------------------------------|--|--|--|--|--|
|                                                           |                                    | 1 \$1 \$1 \$1 \$1 \$ <b>5</b> 1 <b>0 5</b> |  |  |  |  |  |
|                                                           |                                    |                                            |  |  |  |  |  |
| Maintain service                                          |                                    |                                            |  |  |  |  |  |
| Country Hant/Country 🚳 🖙 🖓                                | 🔲 🔿 Dutamal Alianaa 🔲 🎫            | 🖉 Contant Marillan Antina 👘                |  |  |  |  |  |
| Create Host/Service 🎲 🔟 😏                                 | 🔟 🤤 External Allases 🕕 🧷           | , Pe System Monitor Active 📰               |  |  |  |  |  |
| Filter Details                                            |                                    |                                            |  |  |  |  |  |
| Virtual Host                                              | Service Path                       |                                            |  |  |  |  |  |
| ServiceName RACE_2208_                                    | New Cub Flowert                    |                                            |  |  |  |  |  |
| Description                                               | New Sub-Element                    |                                            |  |  |  |  |  |
| Lang. English                                             | Display Service                    |                                            |  |  |  |  |  |
| 🔽 Apply 🔽 Rese                                            | Delete Service                     |                                            |  |  |  |  |  |
|                                                           | Rename Service                     |                                            |  |  |  |  |  |
|                                                           | Activate Service                   |                                            |  |  |  |  |  |
| Virtuelle Hosts / Services                                | Deactivate Service                 | Referenz Service                           |  |  |  |  |  |
| ▼ □ default_host                                          | Test Service                       |                                            |  |  |  |  |  |
| ▼ <sup>©</sup> sap                                        | Test Load Balancing                | LIGED NOT T                                |  |  |  |  |  |
| ▼ ⊗ bc                                                    | References to Service              | DNS)                                       |  |  |  |  |  |
| • 9 bsp                                                   | Obj. Directory Entry               | ISP) RUNTIME                               |  |  |  |  |  |
| • @ nvcec                                                 | Cut                                |                                            |  |  |  |  |  |
| ▼ (© ui5_ui5                                              | Copy                               | APUIS Applic                               |  |  |  |  |  |
| ▼ Sinvcec                                                 | Paste                              |                                            |  |  |  |  |  |
| • 🐨 race_2208_                                            | uIS RACE UIS Application 2208      |                                            |  |  |  |  |  |
|                                                           |                                    |                                            |  |  |  |  |  |
|                                                           |                                    |                                            |  |  |  |  |  |
|                                                           |                                    |                                            |  |  |  |  |  |
|                                                           |                                    |                                            |  |  |  |  |  |
|                                                           |                                    |                                            |  |  |  |  |  |
|                                                           |                                    |                                            |  |  |  |  |  |
|                                                           | 4 1                                | ***                                        |  |  |  |  |  |

Figure 3-22 Activate RACE UI5 service

- 5. Right-click RACE 2208 UI5 and click Activate Service.
- 6. Click Yes.

Access the SAPUI5 web application by replacing the **host name, port number** and **client number** in the following template's URLs to match your SAP NetWeaver Gateway instance:

- http://<hostname>:<port\_number>/sap/bc/ui5\_ui5/invcec/race\_2208\_ui5/ index.html?sap-client=100
- http://<hostname>:<port\_number>/sap/bc/ui5\_ui5/invcec/race\_2208\_ui5/
   index.html?sap-client=100&sap-ui-language=EN&sap-ui-appcache=false

### 3.5. Activate FIORI Service

Activate FIORI service after you have activated UI5 service.

To activate FIORI Service:

- | 3 Install RACE™ SAP® ECC and Gateway
  - 1. Go to the transaction code SICF and navigate to */default\_host/sap/bc/bsp/invcec/ race\_2208\_fiori*.
  - 2. Right-click **RACE 2208 FIORI** and click **Activate Service**.

| Service/Host Edit Goto Client S | System <u>H</u> elp                    |                    |
|---------------------------------|----------------------------------------|--------------------|
| ▼ « 🔚   🜏                       | 1 🔁 🖸 🖓 I 🖶 II 🖉 🖓 🕄                   | ]   📮 🔁   🕝 🖳      |
| aintain service                 |                                        |                    |
|                                 |                                        |                    |
| eate Host/Service 🦻 🔟 🧐 🖬 🖙 E   | xternal Aliases 🛛 🐺 🏴 System M         | onitor Active 📲    |
| er Details                      | New Sub-Element                        |                    |
| rtual Host Se                   | ervice Display Service                 |                    |
| erviceName RACE_2208_FIORI      | Delete Service                         |                    |
| escription                      | Rename Service                         |                    |
| ng. English 🔻 Re                | ef.Sen                                 | -                  |
| Apply Reset                     |                                        |                    |
|                                 |                                        |                    |
|                                 | Test Lead Balancia                     |                    |
| ulla Harts / Sapricas           | Lest Load Balancing                    | Poforonz Sonico    |
| default host VIE                | TUAL References to Service             | I Referenz Service |
| • 🕑 sap SAI                     | P NAM Obj. Directory Entry             | _                  |
| ▼ 🛞 bc BA                       | SIS TF <u>C</u> ut                     |                    |
| ▼ S bsp BU                      | SINES <u>C</u> opy                     |                    |
| ▼ (©) invcec nar                | nespa <u>P</u> aste                    |                    |
| • 10 race_2208_tion KA          | LE FION 2200 Application               |                    |
| - ( <u>u</u> ) ub_ub            | Pois Application Handler SAPOIS Applic |                    |
|                                 |                                        |                    |
|                                 |                                        |                    |
|                                 |                                        |                    |
|                                 |                                        |                    |
|                                 |                                        |                    |
|                                 |                                        |                    |
|                                 |                                        |                    |
|                                 |                                        |                    |

- 3. Click Yes.
- 4. Go to /default\_host/sap/bc/ui5\_ui5/invcec/race\_2208\_fiori.

| 년 Service/Host Edit Goto Glient System Help |                                           |                           |  |  |  |  |  |  |  |
|---------------------------------------------|-------------------------------------------|---------------------------|--|--|--|--|--|--|--|
| 📀 🔍 👻 🤤                                     | 🖉 🔄 👻 « 🔚 I 🕲 🕲 🖕 III 🖞 I 🏚 I 🎝 🛱 I 🗊 🖉 📮 |                           |  |  |  |  |  |  |  |
|                                             |                                           |                           |  |  |  |  |  |  |  |
| Maintain service                            |                                           |                           |  |  |  |  |  |  |  |
| Create Host/Service 🦻 📅 🛃 🗓                 | 📄 🔿 External Aliases 🛛 🚺 🎇 🖡              | System Monitor Active 🛛 🔚 |  |  |  |  |  |  |  |
| Filter Details                              |                                           |                           |  |  |  |  |  |  |  |
| Virtual Host                                | Service Path                              |                           |  |  |  |  |  |  |  |
| ServiceName RACE_2208_FIG                   | New Sub-Element                           |                           |  |  |  |  |  |  |  |
| Description                                 | Display Service                           |                           |  |  |  |  |  |  |  |
| Lang. English                               | Delete Service                            |                           |  |  |  |  |  |  |  |
| P Apply Reset                               | Rename Service                            |                           |  |  |  |  |  |  |  |
|                                             | Activate Service                          |                           |  |  |  |  |  |  |  |
|                                             | Deactivate Service                        |                           |  |  |  |  |  |  |  |
| Virtuelle Hosts / Services                  | Test Service                              | Referenz Service          |  |  |  |  |  |  |  |
| ▼ □ default_host                            | Test Load Balancing                       |                           |  |  |  |  |  |  |  |
| ▼ Sap<br>▼ Ω bc                             | References to Service                     | ED NOT T                  |  |  |  |  |  |  |  |
| • O bsp                                     | Obj. Directory Entry                      | ) RUNTIME                 |  |  |  |  |  |  |  |
| ► 🕑 invcec                                  | Cut                                       |                           |  |  |  |  |  |  |  |
| • (9) ui5_ui5                               | Copy                                      | UI5 Applic                |  |  |  |  |  |  |  |
| • 💬 inveet                                  | <u>P</u> aste                             |                           |  |  |  |  |  |  |  |
|                                             |                                           |                           |  |  |  |  |  |  |  |
|                                             |                                           |                           |  |  |  |  |  |  |  |
|                                             |                                           |                           |  |  |  |  |  |  |  |
|                                             |                                           |                           |  |  |  |  |  |  |  |
|                                             |                                           |                           |  |  |  |  |  |  |  |
|                                             |                                           |                           |  |  |  |  |  |  |  |
|                                             |                                           |                           |  |  |  |  |  |  |  |
|                                             | 4 1                                       |                           |  |  |  |  |  |  |  |
|                                             |                                           |                           |  |  |  |  |  |  |  |

Figure 3-24 Activate RACE FIORI service

- 5. Right-click RACE 2208 FIORI and click Activate Service.
- 6. Click Yes.

Access the SAP Fiori web application by transaction code **/N/UI2/FLP**. You are redirected to the below template URLs to match your SAP NetWeaver Gateway instance:

- http://<hostname>:<port\_number>/sap/bc/ui5\_ui5/invcec/race\_2208\_fiori/ index.html?sap-client=100
- http://<hostname>:<port\_number>/sap/bc/ui5\_ui5/invcec/race\_2208\_fiori/ index.html?sap-client=100&sap-ui-language=EN&sap-ui-appcache=false.

# 3.6. Import RACE<sup>™</sup> SAP<sup>®</sup> ECC and Gateway ABAP Transports

Innovapptive recommends that you install Add-ons instead of importing Transports for error free installation. However, if you prefer to import Transports, import them in the order listed in the table.

#### Note:

Ask your Innovapptive contact for the latest transports and these components will be provided in a compressed file format, such as .zip, .rar, and sent to you either through email or through FTP.

#### Table 3-3 RACE™ SAP® ECC Transports

| Transport  | Description                         | Dependency |
|------------|-------------------------------------|------------|
| ERDK913573 | Innov RACE 2208 SP02 ECC<br>Objects | None       |

#### Table 3-4 RACE™ Gateway Transports

| Transport  | Description                                | Dependency                                       |
|------------|--------------------------------------------|--------------------------------------------------|
| NG5K903797 | Innov RACE 2208 SP02 Gate-<br>way Objects  | None                                             |
| NG5K903799 | INNOV RACE™ 2208 SP02 UI5<br>Application   | Import NG5K903797 before<br>importing NG5K903799 |
| NG5K904110 | INNOV RACE™ 2208 SP02 Fiori<br>Application | Import NG5K904077 before<br>importing NG5K904110 |

#### 3.6.1. Import Transports

Import transports in the order of dependency.

To install Transports:

- 1. Extract the zip or .rar files that you received from Innovapptive representative and save the files to your local machine.
- 2. Extract and upload/copy the files to the SAP ECC & GW System Directories.
  - a. Extract the zip files and copy all co-files (files starting with '**K90\***') from software deployment package to the USR/SAP/TRANS/COFILES path on SAP ECC & GW system.
  - b. Extract the zip files and copy all the data files **R90\*** provided in the software deployment package to the specified path on the SAP ECC &GW system *USR/ SAP/TRANS/DATA*.
- 3. Log in to the SAP GW or ECC System (based on the transport being imported).
- 4. Navigate to the transaction code **STMS\_Import**.

- | 3 Install RACE<sup>™</sup> SAP<sup>®</sup> ECC and Gateway
  - 5. Navigate to Extras, Other Requests, Add.
    - Figure 3-25 STMS\_Import

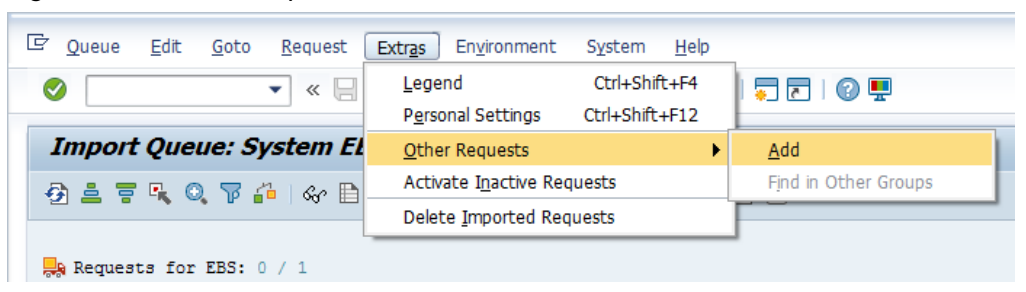

6. Enter the transport number in the Transp. Request field and confirm by pressing the **ENTER** key (or click the green-colored icon) to attach transports to the import queue.

Figure 3-26 Add Transport Request to Queue

| Import Queue: System EH7                |                                       |  |  |  |  |  |  |
|-----------------------------------------|---------------------------------------|--|--|--|--|--|--|
| 🔁 🛎 🗮 🔍 🔍                               | 7 ∔   🛷 🖹 🗉 🔜 🗞   🔒 븢 🔩   🚍 🖉   🚑 🗄 👔 |  |  |  |  |  |  |
| Requests for EH7: 0 / 82                |                                       |  |  |  |  |  |  |
| 🔄 Add Transport Request to Import Queue |                                       |  |  |  |  |  |  |
| Transp. Request                         | ERDK901948                            |  |  |  |  |  |  |
| Import Queue                            | EH7 System EH7                        |  |  |  |  |  |  |
| Import Again                            |                                       |  |  |  |  |  |  |
|                                         |                                       |  |  |  |  |  |  |

7. Click **Yes** to proceed to the next step.

Select the transport request and click the **Transport** icon (highlighted by red in the screenshot).

| Figure 3 | 3-27 Im | port C | lueue |
|----------|---------|--------|-------|
|----------|---------|--------|-------|

| Impor           | t Queue: S                                  | yste               | m EH7     |            |     |  |
|-----------------|---------------------------------------------|--------------------|-----------|------------|-----|--|
| Ø 🛎 🖥           | F K Q 7 4                                   | <mark>1</mark>   6 | ê 🖹 🕄 🛼 🗟 |            |     |  |
| Reques 🖓 Reques | Requests for EH7: 0 / 1 01.08.2016 14:27:33 |                    |           |            |     |  |
| Number          | Request                                     | RC                 | Owner     | Short Text | St  |  |
| 83              | ERDK901948                                  |                    | E5000103  |            | rí, |  |
- 8. Enter the target client number in Target Client field.
- 9. Select Leave Transport Request in Queue for Later Import and Ignore Invalid Component Version.
- 10. Click 🗹.

#### Figure 3-28 Import Transport Options

| Import Queue: System EH7                                                                                    |                                                                                                    |  |  |  |  |  |  |
|----------------------------------------------------------------------------------------------------|----------------------------------------------------------------------------------------------------|--|--|--|--|--|--|
| Đ 🛓 🔻 🔍 🍞 🏦 I 🛠 🗎 🗉 🔜 🎧 I 🖴 븢 🔛 I 🛫 💶 I 🖉 🖪                                                                 |                                                                                                    |  |  |  |  |  |  |
| Requests for EH7: 0 / 1 Request ERDK901948     Number   Request   RC   Owner     83   ERDK901948   E5000103 | Import Transport Request       Import Transport Request         Transport Request       ERDK901948         Target System       EH7         System EH7       System EH7         Target Clent       800         Targ.Clent=Source Clent         Date       Execution         Options         Import Options         VLeave Transport Request in Queue for Later Import         Import Transport Request Again         Overwrite Originals         Overwrite Objects in Unconfirmed Repairs         Ignore Non-Permitted Transport Type         Ignore Non-Permitted Table Class         Ignore Predecessor Relations |  |  |  |  |  |  |
|                                                                                                    | ✓ Ignore Invalid Component Version                                                                                                    |  |  |  |  |  |  |

- 11. Click **Yes** in the confirmation screen.
- 12. Capture the screenshots of the imported transports.

#### Figure 3-29 Imported Transports

| Request ERDK901948 |            |    |          |                                          |    |  |  |
|--------------------|------------|----|----------|------------------------------------------|----|--|--|
| Number             | Request    | RC | Owner    | Short Text                               | St |  |  |
| 13                 | ERDK901948 |    | E5000131 | Innov:mWorklist:Global Transport for ECC | 16 |  |  |

13. Add all transports in the order specified.

#### Note:

If you face any issues/errors while importing the Transports, send the log files with screenshots and details of the error to your **Innovapptive SAP Basis team** contact assigned to your project.

## 3.6.2. Verify SAP® ECC RACE™ Transport

If you have imported SAP® ECC RACE™ Transport, verify whether it was successful.

To verify the SAP® ECC Transport:

- | 3 Install RACE™ SAP® ECC and Gateway
  - 1. Run the transaction code **SE37**.
  - 2. Enter **object type** to search for all objects **/INVMGO/\***.

Figure 3-30 Function Builder Initial Screen

| Function Builder: Initial Screen |  |  |  |  |
|----------------------------------|--|--|--|--|
| 🖆 🥕 🐺 🔂   📅 🗔 🕪 Reassign         |  |  |  |  |
|                                  |  |  |  |  |
|                                  |  |  |  |  |
|                                  |  |  |  |  |
| ୫୦° Display 🖉 Change 🗋 Create    |  |  |  |  |
|                                  |  |  |  |  |
|                                  |  |  |  |  |
|                                  |  |  |  |  |
|                                  |  |  |  |  |

3. Press **<F4>** to view the list of classes and capture the screenshot(s).

| Figure 3-31 Function | on Module Classes |
|----------------------|-------------------|
|----------------------|-------------------|

| nction Builder: Initial Screen |                                                     |                                                     |     |  |  |
|--------------------------------|-----------------------------------------------------|-----------------------------------------------------|-----|--|--|
| * =                            | 🛔 🕂 🚺   📅 🗔 🙌 Reassign                              |                                                     |     |  |  |
|                                |                                                     |                                                     |     |  |  |
| (                              | E Ropository Info System: Eurotion Ma               | dular Eind (22 Liter)                               |     |  |  |
| on L                           | Ce Repository into system. Function Mo              |                                                     | 6   |  |  |
|                                |                                                     |                                                     | - 1 |  |  |
|                                | Function group                                      | Function group short text                           |     |  |  |
| C                              | Function Module Name Short text for function module |                                                     |     |  |  |
|                                |                                                     |                                                     |     |  |  |
|                                | /INVMGO/EXTENSIONS_FG                               | Extensions                                          |     |  |  |
|                                | /INVMGO/BAPI_ATTACHMENTS_LIST                       | List of Attachments                                 |     |  |  |
|                                | /INVMGO/BAPI_ATTACH_DOWNLOAD                        | Attachment Download                                 |     |  |  |
| L                              | /INVMGO/BAPI_DYNAMIC_DROPDOWN                       | Dynamic dropdown                                    |     |  |  |
| L                              | /INVMGO/EXTENSION_STRING_FM                         | Preparing Extension String.                         |     |  |  |
| /INVMGO/FM_CUSTOM_DROPDOWN     |                                                     | Custom drop down                                    |     |  |  |
| I.                             | /INVMGO/FM_DYNAMICGET_FM_CALL                       | Get the transform orders list                       |     |  |  |
| I.                             | /INVMGO/FM_DYNAMICPOST_FM_CALL                      | Get the transform orders list                       |     |  |  |
| L                              | /INVMGO/FM_DYNAMIC_MODULE_ADD                       | Get the transform orders list                       |     |  |  |
| L                              | /INVMGO/FM_FIELDS_PROCESS                           | Processing fields and store in final internal table |     |  |  |
| L                              | /INVMGO/FM_FUNCTION_FIELDS                          | Get the Function Module Parameters List             |     |  |  |
| L.                             | /INVMGO/FM_GET_FMLIST                               | Get the Function modules list for app specific      |     |  |  |
| I.                             | /INVMGO/FM_GET_TABLESLIST                           | Get the Function modules list for app specific      |     |  |  |
| L                              | /INVMGO/GET_PARAMETERID_VALUES                      | Get Parameter ID vales                              |     |  |  |
|                                | /INVMGO/SCOPING_FM                                  | Scoping                                             |     |  |  |
| L                              | /INVMGO/WHERE_CONDITIONS                            | Where Condition                                     |     |  |  |
| L                              | /INVMGO/GLOBAL_FG                                   | Global FG                                           |     |  |  |
| L                              | /INVMGO/BAPI_EXTENSION Extension Header             |                                                     |     |  |  |
| L.                             | /INVMGO/BAPI_UI_LABELS                              | MGO/BAPI_UI_LABELS UI Labels based on Language      |     |  |  |
| L.                             | /INVMGO/BAPI_USER_DETAILS                           | MGO/BAPI_USER_DETAILS Logon User Details            |     |  |  |
|                                | /INVMGO/FM_CURRENCY_EXCHNG                          | Currench Exchange Rate                              |     |  |  |
|                                | /INVMGO/FM_GET_CUURENCY_FORMAT                      | Currency Codes format                               |     |  |  |
| 1                              | /INVMGO/FM_GET_DECIMAL_FORMAT                       | Date Notation Format                                |     |  |  |
|                                |                                                     |                                                     |     |  |  |
|                                | 4. 5                                                |                                                     |     |  |  |

## 3.6.3. Verify SAP® GW RACE™ Transport

If you have imported SAP® GW RACE™ Transport, verify whether it was successful

To verify the SAP® GW Transport:

- 1. Navigate to the transaction code **SE24**.
- 2. Enter **object type** to search for all objects **/INVCEC/\***.
- 3. Press **<F4>** to view the list of classes and capture the screenshot(s) to share the results.

Figure 3-32 Object Classes

| PRepository Info System: Class/Interface Find (10 Hits) |                                             |  |  |  |  |
|---------------------------------------------------------|---------------------------------------------|--|--|--|--|
|                                                         | -                                           |  |  |  |  |
| Object Type Name                                        | Short Description                           |  |  |  |  |
|                                                         |                                             |  |  |  |  |
| /INVCEC/CL_GW_DP_TRANSPORT                              | Gateway Data Provider: Interoperability 700 |  |  |  |  |
| /INVCEC/CL_GW_MP_TRANSPORT                              | Gateway Model Provider: Interoperability    |  |  |  |  |
| /INVCEC/CL_RACE_DPC                                     | Data Provider Base Class                    |  |  |  |  |
| /INVCEC/CL RACE DPC EXT                                 | Data Provider Secondary Class               |  |  |  |  |
| /INVCEC/CL RACE MPC                                     | /INVCEC/CL RACE MPC                         |  |  |  |  |
| /INVCEC/CL RACE MPC EXT                                 | /INVCEC/CL RACE MPC EXT                     |  |  |  |  |
| /INVCEC/IF BAPI ATTACH DOWNLOA                          | /INVCEC/IF BAPI ATTACH DOWNLOA              |  |  |  |  |
| /INVCEC/IF BAPI ATTACHMENTS LI                          | /INVCEC/IF BAPI ATTACHMENTS LI              |  |  |  |  |
| /INVCEC/IF FM CUSTOM DROPDOWN                           | /INVCEC/IF FM CUSTOM DROPDOWN               |  |  |  |  |
| /INVCEC/IF_ZDYNSCREENCONF                               | /INVCEC/IF_ZDYNSCREENCONF                   |  |  |  |  |
| /INVCEC/IF_ZDINSCREENCONF                               | /INVCEC/IF_2DINSCREENCONF                   |  |  |  |  |

## 3.6.4. Activate RACE™ OData Service

Once add-on and support packs are installed, activate RACE™ OData Service.

To activate the RACE™ OData:

- 1. Login to Gateway system.
- 2. Navigate to the transaction /IWFND/MAINT\_SERVICE.
- 3. Select the service **/INVCEC/RACE\_SRV**.
- 4. Click Activate from the drop-down list of ICF Node options.

A message appears notifying the package selection appears.

| Figure 3-33 Activate and Maintain Services |
|--------------------------------------------|
|--------------------------------------------|

| Act  | Activate and Maintain Services                                                                                                    |                                                   |                       |                                     |                                                                                                    |                   |           |  |  |
|------|----------------------------------------------------------------------------------------------------|---------------------------------------------------|-----------------------|-------------------------------------|----------------------------------------------------------------------------------------------------|-------------------|-----------|--|--|
|      |                                                                                                    |                                                   |                       |                                     |                                                                                                    |                   |           |  |  |
|      |                                                                                                    |                                                   |                       |                                     |                                                                                                    |                   |           |  |  |
|      | 🕲 히 🚍 🔊 🖂 🖂 🖂 The State State |                                                   |                       |                                     |                                                                                                    |                   |           |  |  |
|      |                                                                                                    |                                                   |                       |                                     |                                                                                                    |                   |           |  |  |
| Sen  | /ice Catalog                                                                                                    |                                                   |                       |                                     |                                                                                                    |                   |           |  |  |
| Туре | Technical Service Name                                                                                                    | V Service Description                             | External Service Name | Namespace                           | OAut                                                                                                    | Soft State Status | Is SAP Se |  |  |
| BEP  | ZPAGE BUILDER CUST                                                                                                    | 1 Pagebuilder - Customizing level                 | PAGE BUILDER CUST     | /UI2/                               | <ul> <li>Image: A start of the start of the start of</li></ul> |                   |           |  |  |
| BEP  | ZPAGE BUILDER PERS                                                                                                    | 1 Pagebuilder - Personalization level             | PAGE BUILDER PERS     | /UI2/                               |                                                                                                    |                   |           |  |  |
| BEP  | ZPAGEBUILDER SERVICE V 0 1                                                                                                    | 1 Gateway Data Provider: Pagebuilder v0.1 (DB)    | PAGEBUILDER SERVICE V | <u>0 1</u> /UI2/                    | <ul> <li>Image: A start of the start of the start of</li></ul> |                   |           |  |  |
| BEP  | ZPP PRODOPS CONFIRM SRV                                                                                                    | 1 Confirm Production Order Operation              | PP PRODOPS CONFIRM SP | RV                                  |                                                                                                    |                   |           |  |  |
| BEP  | ZQUICKVIEW                                                                                                    | 1 Quickview Service                               | QUICKVIEW             | /UI2/                               | <ul> <li>Image: A start of the start of the start of</li></ul> |                   |           |  |  |
| BEP  | /INVCEC/RACE_SRV                                                                                                    | 1 Global Extensions                               | RACE_SRV              | /INVCEC/                            | <ul> <li>Image: A start of the start of the start of</li></ul> |                   |           |  |  |
| BEP  | ZRMTSAMPLEFLIGHT                                                                                                    | 1 OData Channel - Reference SFlight Data Provider | RMTSAMPLEFLIGHT       | /IWFND/                             | <ul> <li>Image: A start of the start of the start of</li></ul> |                   |           |  |  |
| BEP  | ZRMTSAMPLEFLIGHT 2                                                                                                    | 1 OData Channel - Reference SFlight Data Provider | RMTSAMPLEFLIGHT 2     | /IWBEP/                             |                                                                                                    |                   |           |  |  |
| BEP  | RSAO ODATA SRV                                                                                                    | 1 Tlogo and Bookmark access via Odata             | RSAO ODATA SRV        |                                     |                                                                                                    | Not Supported     |           |  |  |
| BEP  | S EPM SADL GW DEV SCEN RO SRV                                                                                                    | 1 EPM: SADL-based GW-Service 'NW 2013 Dev. Sce.   | S EPM SADL GW DEV SC  | EN RO SRV                           |                                                                                                    |                   |           |  |  |
| BEP  | ZSAMPLE EPM EMPLOYEE LIST                                                                                                    | 1 Sample employee list service based on EPM       | SAMPLE EPM EMPLOYEE   | LIST /UI2/                          | <ul> <li>Image: A start of the start of the start of</li></ul> |                   |           |  |  |
| BEP  | ZSAMPLE EPM POWL CACHED                                                                                                    | 1 Sample POWL for APPLID EPM_POWL (customizin_    | SAMPLE EPM POWL CACH  | IED /UI2/                           | <ul> <li>Image: A start of the start of the start of</li></ul> |                   |           |  |  |
| BEP  | ZSAMPLE EPM POWL CODED                                                                                                    | 1 Sample POWL for APPLID EPM_POWL (ABAP code)     | SAMPLE EPM POWL CODE  | D /UI2/                             | <ul> <li>Image: A start of the start of the start of</li></ul> |                   |           |  |  |
| BEP  | ZSAMPLE EPM POWL CUST                                                                                                    | 1 Sample POWL for APPLID EPM_POWL (customizin_    | SAMPLE EPM POWL CUST  | [ /UI2/                             | <b>V</b>                                                                                                    |                   |           |  |  |
| BEP  | ZSAMPLE POWL SFLIGHT ALL                                                                                                    | 1 Sample flight service based on POWL framework   | SAMPLE POWL SFLIGHT A | ALL /UI2/                           | <ul> <li>Image: A start of the start of the start of</li></ul> |                   |           |  |  |
|      |                                                                                                    |                                                   |                       |                                     |                                                                                                    |                   |           |  |  |
| IC N | Node I Call Browser SAP Gateway                                                                                                    | Client                                            | Eo Add System Al      | ias JE& Remove System Alias Kor Cus | tomizing                                                                                                    | Service Impler    | nentation |  |  |
| A    | Activate System Aliases                                                                                                    |                                                   |                       |                                     |                                                                                                    |                   |           |  |  |

5. Click the **Local Object** button and continue to activate the service.

The OData service is activated and the status turns green.

Figure 3-34 Service Status

| Act             | Activate and Maintain Services                                                                                                    |       |                                                 |         |                       |                      |           |          |                    |                |
|-----------------|----------------------------------------------------------------------------------------------------|-------|-------------------------------------------------|---------|-----------------------|----------------------|-----------|----------|--------------------|----------------|
|                 |                                                                                                    |       |                                                 |         |                       |                      |           |          |                    |                |
|                 |                                                                                                    |       |                                                 |         | 1. 1919               | 1.0                  |           |          | 150 150            |                |
|                 | 🖴 🖻 🛍 😰 🔟 📲 🖌 🍞 Fiter                                                                                                    | EO Ad | d Service 🔟 Delete Service 🔯 Service Details 🤮  | Load Me | etadata 🛛 🐮 Error Loi | g 🛛 🏭 Request Statis | tics Ref  | resh Cat | alog 🛛 🔍 OAuth 🕅 🍭 | Soft State     |
| Service Catalog |                                                                                                    |       |                                                 |         |                       |                      |           |          |                    |                |
| Туре            | Technical Service Name                                                                                                    | ^v    | Service Description                             | Externa | Service Name          | -                    | Namespace | OAut     | Soft State Status  | Is SAP Service |
| BEP             | ZPAGEBUILDER SERVICE V 0 1                                                                                                    | 1     | Gateway Data Provider: Pagebuilder v0.1 (DB)    | PAGEBL  | ILDER SERVICE V 0     | 1                    | /UI2/     | -        |                    |                |
| BEP             | ZPP PRODOPS CONFIRM SRV                                                                                                    | 1     | Confirm Production Order Operation              | PP PRC  | DOPS CONFIRM SRV      |                      |           | <b>v</b> |                    |                |
| BEP             | ZQUICKVIEW                                                                                                    | 1     | Quickview Service                               | QUICKV  | IEW                   |                      | /UI2/     | <b>v</b> |                    |                |
| BEP             | /INVCEC/RACE_SRV                                                                                                    | 1     | Global Extensions                               | RACE S  | RV                    |                      | /INVCEC/  | <b>v</b> |                    |                |
| BEP             | ZRMTSAMPLEFLIGHT                                                                                                    | 1     | OData Channel - Reference SFlight Data Provider | RMTSA   | APLEFLIGHT            |                      | /IWFND/   | <b>v</b> |                    |                |
| BEP             | ZRMTSAMPLEFLIGHT 2                                                                                                    | 1     | OData Channel - Reference SFlight Data Provider | RMTSA   | APLEFLIGHT 2          |                      | /IWBEP/   | <b>v</b> |                    |                |
| BEP             | RSAO ODATA SRV                                                                                                    | 1     | Tlogo and Bookmark access via Odata             | RSAO (  | DDATA SRV             |                      |           | <b>v</b> | Not Supported      |                |
| BEP             | S EPM SADL GW DEV SCEN RO SRV                                                                                                    | 1     | EPM: SADL-based GW-Service 'NW 2013 Dev. Sce.   | S EPM   | SADL GW DEV SCEN      | N RO SRV             |           | -        |                    |                |
| BEP             | ZSAMPLE EPM EMPLOYEE LIST                                                                                                    | 1     | Sample employee list service based on EPM       | SAMPLE  | EPM EMPLOYEE LIS      | <u>5T</u>            | /UI2/     | <b>v</b> |                    |                |
| BEP             | ZSAMPLE EPM POWL CACHED                                                                                                    | 1     | Sample POWL for APPLID EPM_POWL (customizin     | SAMPLE  | EPM POWL CACHE        | D                    | /UI2/     | -        |                    |                |
| BEP             | ZSAMPLE EPM POWL CODED                                                                                                    | 1     | Sample POWL for APPLID EPM_POWL (ABAP code)     | SAMPLE  | EPM POWL CODED        |                      | /UI2/     | <b>v</b> |                    |                |
| BEP             | ZSAMPLE EPM POWL CUST                                                                                                    | 1     | Sample POWL for APPLID EPM_POWL (customizin_    | SAMPLE  | EPM POWL CUST         |                      | /UI2/     | <b>V</b> |                    |                |
| BEP             | ZSAMPLE POWL SFLIGHT ALL                                                                                                    | 1     | Sample flight service based on POWL framework   | SAMPLE  | POWL SFLIGHT AL       | L                    | /UI2/     | <b>v</b> |                    |                |
| BEP             | SEPM HANA EXT PAL ODATA SRV                                                                                                    | 1     | SEPM_HANA_EXT_PAL_ODATA                         | SEPM H  | ANA EXT PAL ODA       | TA SRV               |           | -        | Not Supported      |                |
| BEP             | ZSM_CATALOG_SRV                                                                                                    | 1     | Social Media Remote Catalog OData Service       | SM CA   | TALOG SRV             |                      |           | -        |                    |                |
| 🖉 IO            | IGF Node _   O Call Browser   = SAP Gateway Clent   Section 2016   Section 2016   Section 2 |       |                                                 |         |                       |                      |           |          |                    |                |
| ICF             | Nodes                                                                                                    |       |                                                 |         | System Alias          | es                   |           |          |                    |                |
| State           | us ICF Node Session Time-out Soft                                                                                                    | State | Description                                     |         | SAP System Alias      | Description          |           |          | Default            | Metadata       |
| 00              | ODATA 00:00:00                                                                                                    |       | Standard Mode                                   |         |                       |                      |           |          |                    |                |

6. Click **Add System Alias** above **System Aliases** on the right to add the SAP System alias for the selected service.

- | 3 Install RACE<sup>™</sup> SAP<sup>®</sup> ECC and Gateway
  - 7. Click New Entries.

Figure 3-35 New Entries for System Alias

| 년able Viewditotoelectiontili               | ties S <u>v</u> stem  | Help       |                   |                |                  |  |  |
|--------------------------------------------|-----------------------|------------|-------------------|----------------|------------------|--|--|
| Ø 🔹 🗸 🗐 🗞 🚱                                | 😣 I 🗅 M K             | 81 10 10   | 2   🐹 🗾   😵 📑     |                |                  |  |  |
| Change View "Assign SAP System             | m Aliases t           | o OData Si | ervice": Overview |                |                  |  |  |
| 🎾 New Entries 🐚 🖬 🕼 🖪 🖪                    | 🌮 New Entries 🐚 🖶 🕼 🖪 |            |                   |                |                  |  |  |
| Assign SAP c New Entries (F5) Jata Service |                       |            |                   |                |                  |  |  |
| Service Doc. Identifier                    | User Role             | Host Name  | SAP System Alias  | Default System | Metadata Default |  |  |
|                                            |                       |            |                   |                |                  |  |  |
|                                            |                       |            |                   |                |                  |  |  |

8. Assign the System Alias (ERD in this case) for the service and save changes.

Figure 3-36 Assign SAP System Alias to Service

| Table View Edit Goto Se           | election <u>U</u> tilities S <u>v</u> stem | Help                  |                |                  |                  |                   |   |  |
|-----------------------------------|--------------------------------------------|-----------------------|----------------|------------------|------------------|-------------------|---|--|
| 🖉 💽 👻 😓 🛛 🖏 🖄 🗳 🖄 🖏 🕄 🖏 🕄 💭 💭 🖉   |                                            |                       |                |                  |                  |                   |   |  |
| Change View "Assign S             | SAP System Aliases to                      | o OData Service": O   | verview        |                  |                  |                   |   |  |
| 🧐 New Entries 🗈 🗟 🗐 🖡             | 🦻 New Entries 🗓 民 🕫 🎚 🖡 🗈                  |                       |                |                  |                  |                   |   |  |
| Assign SAP System Aliases to ODat | a Service                                  |                       |                |                  |                  |                   |   |  |
| Service Doc. Identifier           | User Role Host                             | Name SAP System Alias | Default System | Metadata Default | Tech. Svc. Name  | Ext. Service Name |   |  |
| /INVCEC/RACE_SRV_0001             |                                            | ERD                   | 1              | ✓                | /INVCEC/RACE_SRV | RACE_SRV          | * |  |
|                                   |                                            |                       |                |                  |                  |                   | • |  |

## 3.6.5. Activate UI5 Service

Activate UI5 Service once you have activated RACE™ OData Service.

To activate UI5 Service:

- | 3 Install RACE™ SAP® ECC and Gateway
  - 1. Go to the transaction code SICF and navigate to /default\_host/sap/bc/bsp/invcec/ race\_2208\_ui5.
  - 2. Right-click RACE 2208 UI5 and click Activate Service.

| 로 <u>S</u> ervice/Host <u>E</u> dit <u>G</u> oto <u>C</u> li                                                                                                    | ☞ <u>S</u> ervice/Host <u>E</u> dit <u>G</u> oto <u>C</u> lient System <u>H</u> elp                                                                                                    |                                             |  |  |  |  |  |
|----------------------------------------------------------------------------------------------------|----------------------------------------------------------------------------------------------------|---------------------------------------------|--|--|--|--|--|
| 🖉 💽 👻 🤘                                                                                                    | 🔮 📄 🚽 🖉 😓 🛛 🚔 🏦 🎼 🏦 🏦 🎝 🎝 🎝 🎵 📰 🐨 💭                                                                                                    |                                             |  |  |  |  |  |
| Maintain service                                                                                                    |                                                                                                    |                                             |  |  |  |  |  |
| Create Host/Service 😚 📅 🛃 🗄                                                                                                    | 🛯 🖨 External Aliases 🛛 🏹                                                                                                    | System Monitor Active 📲                     |  |  |  |  |  |
| Filter Details       Virtual Host       ServiceName       RACE_2206_UI       Description       Lang.       English       Virtuelle Hosts / Services <ul> <li>Galattic Host</li> <li>Sap</li> <lu> <li>ServiceName</li> <li>ServiceName</li> <li>Reset</li> </lu></ul> Virtuelle Hosts / Services <ul> <li>Galattic Host</li> <li>Sap</li> <li>Service</li> <li>Reset</li> <li>Reset</li> <li>ServiceName</li> <li>ServiceName</li> <li>ServiceNam</li> <li>ServiceNam</li> <li>Servic</li></ul> | New Sub-Element<br>Display Service<br>Delete Service<br>Rename Service<br>Deactivate Service<br>Deactivate Service<br>Test Load Balancing<br>References to Service<br>Obj. Directory Entry<br>Qut<br>Copy<br>Paste<br>New Obj Application Handler S | GED NOT T<br>5)<br>) RUNTIME<br>APUIS Applc |  |  |  |  |  |
|                                                                                                    | < >                                                                                                    |                                             |  |  |  |  |  |
|                                                                                                    |                                                                                                    |                                             |  |  |  |  |  |

Figure 3-37 Activate RACE BSP Service

- 3. Click Yes.
- 4. Go to /default\_host/sap/bc/ui5\_ui5/ invcec/race\_2208\_ui5.

| E Service/Host Edit Goto 9                                                                                                    | Client System Help                                                                                                    | I \$ \$ \$ \$ \$ \$ \$   \$ \$ \$   \$ \$                  |
|----------------------------------------------------------------------------------------------------|----------------------------------------------------------------------------------------------------|------------------------------------------------------------|
| Maintain service                                                                                                    | ፤ 🔿 External Aliases 🔲 🏷                                                                                                    | 5 Me System Monitor Active 📲                               |
| Filter Details       Virtual Host       ServiceName       RACE_2208_       Description       Lang.       English       Image: The serviceName                                                                                                    | Service Path New Sub-Element Display Service Delete Service Rename Service                                                                             |                                                            |
| Virtuelle Hosts / Services<br>Virtuelle Hosts / Services<br>C default_host<br>C sap<br>C bc<br>C bsp<br>C bc<br>C more<br>C arce_2208<br>C out_ut5<br>C out_ut5<br>C out | Activate Service<br>Deactivate Service<br>Test Service<br>Test Load Balancing<br>References to Service<br>Obj. Directory Entry<br>Qut<br>Sopy<br>Paste | Referenz Service LIGED NOT T PNS) SP) RUNTIME APUIS Applic |
| • 😒 invec<br>• 😨 race_2208_                                                                                                    | Paste<br>IRACE UIS Application 2208                                                                                                    | J                                                          |

Figure 3-38 Activate RACE UI5 service

- 5. Right-click RACE 2208 UI5 and click Activate Service.
- 6. Click Yes.

Access the SAPUI5 web application by replacing the **host name, port number** and **client number** in the following template's URLs to match your SAP NetWeaver Gateway instance:

- http://<hostname>:<port\_number>/sap/bc/ui5\_ui5/invcec/race\_2208\_ui5/ index.html?sap-client=100
- http://<hostname>:<port\_number>/sap/bc/ui5\_ui5/invcec/race\_2208\_ui5/
   index.html?sap-client=100&sap-ui-language=EN&sap-ui-appcache=false

## 3.6.6. Activate FIORI Service

Activate FIORI service after you have activated UI5 service.

To activate FIORI Service:

- | 3 Install RACE™ SAP® ECC and Gateway
  - 1. Go to the transaction code SICF and navigate to */default\_host/sap/bc/bsp/invcec/ race\_2208\_fiori*.
  - 2. Right-click RACE 2208 FIORI and click Activate Service.

| ☞ <u>S</u> ervice/Host <u>E</u> dit <u>G</u> oto <u>C</u> lient                                                                                                    | : S <u>y</u> sten | n <u>H</u> elp                   |                  |
|----------------------------------------------------------------------------------------------------|-------------------|----------------------------------|------------------|
| 🖉 🔹 🗸 😵                                                                                                    | 🛛 🚷               |                                  |                  |
| Maintain service                                                                                                    |                   |                                  |                  |
| Create Host/Service 🔌 📅 🗿 🗓                                                                                                    | 📫 Externa         | l Aliases 🛛 🏹 🏓 System Mo        | nitor Active 📲   |
| Filter Details                                                                                                    |                   | New Sub-Element                  |                  |
| Virtual Host                                                                                                    | Service           | Display Service                  |                  |
| ServiceName RACE_2208_FIOR                                                                                                    | I                 | Delete Service                   |                  |
| Description                                                                                                    |                   | Rename Service                   |                  |
| Lang. English                                                                                                    | Ref.Sen           | Activate Service                 |                  |
| 🍞 Apply 🛣 Reset                                                                                                    |                   | Deactivate Service               |                  |
|                                                                                                    |                   | Test Service                     |                  |
|                                                                                                    |                   | Test Load Balancing              |                  |
| Virtuelle Hosts / Services Docume                                                                                                    |                   | References to Service            | Referenz Service |
| <ul> <li>Image: Image: Ima</li></ul> | VIRTUAL           | –<br>Obi. Directory Entry        |                  |
| ▼ Sap                                                                                                    | ▼ Sap SAP NAM     |                                  |                  |
| • ODC                                                                                                    | BASIS II          | Copy                             |                  |
| ✓ Usp ✓ Op invcec                                                                                                    | namespa           | Date                             |                  |
| • 🕲 race_2208_fiori                                                                                                    | RACE Fio          |                                  |                  |
| ▶ 1 ui5_ui5                                                                                                    | SAPUI5 A          | pplication Handler SAPUIS Applic |                  |
|                                                                                                    |                   |                                  |                  |
|                                                                                                    |                   |                                  |                  |
|                                                                                                    |                   |                                  |                  |
|                                                                                                    |                   |                                  |                  |
|                                                                                                    |                   |                                  |                  |
|                                                                                                    |                   |                                  |                  |
|                                                                                                    |                   |                                  |                  |
|                                                                                                    |                   |                                  |                  |
|                                                                                                    | 4 1               |                                  | ***              |
|                                                                                                    |                   |                                  |                  |

Figure 3-39 Activate RACE FIORI Service

- 3. Click Yes.
- 4. Go to /default\_host/sap/bc/ui5\_ui5/invcec/race\_2208\_fiori.

| 년 <u>S</u> ervice/Host Edit Goto Clier                                                                                                    | nt S <u>y</u> stem <u>H</u> elp |                         |
|----------------------------------------------------------------------------------------------------|---------------------------------|-------------------------|
| 📀 🔍 👻 🤤                                                                                                    | 🗟 🙆 🖳   🖨 🕅 🚯   🎗               | 1 🗅 🞝 🗊   🛜 🔁   🞯 🖳     |
|                                                                                                    |                                 |                         |
| Maintain service                                                                                                    |                                 |                         |
| Create Host/Service 🦻 📅 🔁 🚺                                                                                                    | 🔿 External Aliases 🛛 🚺 🎇 🏴      | System Monitor Active 📲 |
| Filter Details                                                                                                    |                                 |                         |
| Virtual Host                                                                                                    | Service Path                    |                         |
| ServiceName RACE_2208_FIG                                                                                                    | New Sub-Element                 |                         |
| Description                                                                                                    | Display Service                 |                         |
| Lang. English                                                                                                    | Delete Service                  |                         |
| 📅 Apply 🚾 Reset                                                                                                    | Rename Service                  |                         |
|                                                                                                    | Activate Service                |                         |
|                                                                                                    | Deactivate Service              |                         |
| Virtuelle Hosts / Services                                                                                                    | Test Service                    | Referenz Service        |
| Image: Contract of the second second seco | Test Load Balancing             |                         |
| • 👽 sap<br>• 🖓 hc                                                                                                    | References to Service           | 10 NOT 1                |
| • 🕑 bsp                                                                                                    | Obj. Directory Entry            | , RUNTIME               |
| 🕨 🞯 invcec                                                                                                    | <u>C</u> ut                     |                         |
| • 10 inverse                                                                                                    | <u>C</u> opy                    | UI5 Applic              |
| • 🕲 race 2208 for                                                                                                    | <u>P</u> aste                   |                         |
|                                                                                                    |                                 |                         |
|                                                                                                    |                                 |                         |
|                                                                                                    |                                 |                         |
|                                                                                                    |                                 |                         |
|                                                                                                    |                                 |                         |
|                                                                                                    |                                 |                         |
|                                                                                                    |                                 |                         |
|                                                                                                    | 4 1                             |                         |
|                                                                                                    | • •                             |                         |

Figure 3-40 Activate RACE FIORI service

- 5. Right-click RACE 2208 FIORI and click Activate Service.
- 6. Click Yes.

Access the SAP Fiori web application by transaction code **/N/UI2/FLP**. You are redirected to the below template URLs to match your SAP NetWeaver Gateway instance:

- http://<hostname>:<port\_number>/sap/bc/ui5\_ui5/invcec/race\_2208\_fiori/ index.html?sap-client=100
- http://<hostname>:<port\_number>/sap/bc/ui5\_ui5/invcec/race\_2208\_fiori/ index.html?sap-client=100&sap-ui-language=EN&sap-ui-appcache=false.

# 4. Install mWorkOrder SAP® ECC, Gateway, and UI5

**Add-On**: All the transports of previous releases and the transports of the current release are packaged into a single add-on for the main release. For example, 2003, 2006 and so on. Install the add-on for the current release that is provided by Innovapptive representative.

**Transport**: Only the changes for that HotFix are packaged into a transport. You MUST install all the transports till date and must install them in the order they are mentioned. Even a single misplaced installation of transport could result in installation errors.

## Note:

Ask your Innovapptive contact for the latest add-ons and support-packs and these components will be provided in a compressed file format, such as .zip, .rar, and sent to you either through email or through FTP.

| Туре   | Add-On                       | Description                         | Dependency                                                                                                    |
|--------|------------------------------|-------------------------------------|----------------------------------------------------------------------------------------------------|
| Add-On | EZY0021310268<br>0000005.PAT | INNOV: MWO:2208<br>SP02 ECC Objects | Install RACE <sup>™</sup> Add-<br>On (EZY0021310268<br>0000004.PAT) be-<br>fore installing the<br>mWO Add-On<br>(EZY0021310268<br>0000005.PAT) |

### Table 4-1 MWO ECC Add-On and Support Packages

#### Table 4-2 MWO Gateway Add-On and Support Packages

| Туре   | Add-On                       | Description                                 | Dependency                                                                                                    |
|--------|------------------------------|---------------------------------------------|----------------------------------------------------------------------------------------------------|
| Add-On | NZY0021310268<br>0000007.PAT | INNOV MWO 2208<br>SP02 Gateway Ob-<br>jects | Install RACE <sup>™</sup> Add-<br>On (NZY0021310268<br>0000006.PAT) be-<br>fore installing the<br>mWO Add-On<br>(NZY0021310268<br>0000007.PAT) |

| Туре                | Add-On                       | Description                              | Dependency                                                                                        |
|---------------------|------------------------------|------------------------------------------|---------------------------------------------------------------------------------------------------|
| Support Pack - SP01 | NZY0021310268<br>0000009.PAT | INNOV MWO 2208<br>SP01 UI5 Application   | Install mWO Add-on<br>(NZY0021310268<br>0000007.PAT) before<br>importing the support<br>pack SP01 |
| Support Pack - SP02 | NZY0021310268<br>0000055.PAT | INNOV MWO 2208<br>SP02 FIORI Application | Install mWO Add-on<br>(NZY0021310268<br>0000052.PAT) before<br>importing the support<br>pack SP02 |

Table 4-2 MWO Gateway Add-On and Support Packages (continued)

For steps to install Add-ons, see Install mWorkOrder SAP® ECC, Gateway and UI5 Add-ons and support packs *(on page 48)*.

## 4.1. Install mWorkOrder SAP® ECC, Gateway and UI5 Add-ons and support packs

Install the add-ons and support packs at one go using the steps given below. However, if you have already installed add-ons and now you want to install the support packs (hotfixes), follow the procedure detailed in Install mWorkOrder SAP® ECC, Gateway, and UI5 Support packs (on page 55).

To install mWorkOrder SAP® ECC, Gateway, and UI5 add-ons:

- 1. Extract the zip or .rar files that you received from Innovapptive representative and save the files to your local machine.
- 2. Upload/copy the Add-On files and Support Packs from software deployment package to the USR/SAP/TRANS/EPS/in path on SAP ECC & GW systems.

## Note:

Upload all the add-ons and support packs that are mentioned in the tables.

3. Log in to **000** clients of SAP GW / ECC System (based on the Add-On being imported).

- 4. Navigate to the transaction code **SAINT**.
- 5. Navigate to Installation Package, Load Packages, From Application Server.

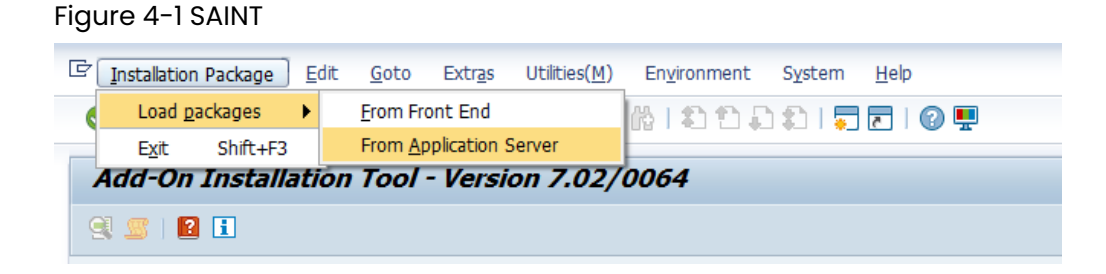

6. Click **Yes** in the confirmation screen.

Packages are loaded in the file system

Figure 4-2 SAINT: Upload Packages

| SAINT: Uploading Packages from the File System |           |           |        |      |                       |   |
|------------------------------------------------|-----------|-----------|--------|------|-----------------------|---|
| 🕄 📇 🗑 🌾 🕼 🇮 Choose Saving                      |           |           |        |      |                       |   |
|                                                |           |           |        |      |                       | _ |
| OCS File Name                                  | Package   |           | Result | RC   | Message Text          |   |
| NGA0020732638_0000028.PAT                      | SAPK-N65C | OININVCEC | 000    | 0000 | Uploaded successfully | 1 |
|                                                |           |           |        |      |                       |   |
|                                                |           |           |        |      |                       |   |

7. Once the packages are loaded, go back to the main screen, and click Start.

| Figure 4-3 | Installed | Add-ons |
|------------|-----------|---------|
|------------|-----------|---------|

| Add-On I      | nstallation       | n Tool      | - Version 7.40/0061                     |          |
|---------------|-------------------|-------------|-----------------------------------------|----------|
| 🕄 🧟   📔 🛛     | 8                 |             |                                         |          |
|               | Add-0             | )n Insta    | llation Tool : Installed Add-ons        |          |
| Add-ons and   | Preconfigured :   | Systems i   | nstalled in the system                  |          |
| Add-on/PCS    | Release           | Level       | Description                             | Import 🛄 |
| PI_BASIS      | 740               | 0008        | Basis Plug-In                           | 00       |
| SAP_ABA       | 740               | 0008        | Cross-Application Component             | 00       |
| SAP_BASIS     | 740               | 0008        | SAP Basis Component                     | 00       |
| SAP_BW        | 740               | 0008        | SAP Business Warehouse                  | 00       |
| SAP_GWFND     | 740               | 0012        | SAP Gateway Foundation 7.40             | 00       |
| SAP_UI        | 740               | 0009        | User Interface Technology 7.40          | 00       |
| ST-PI         | 740               | 0000        | SAP Solution Tools Plug-In              | 00       |
|               |                   |             |                                         | *        |
|               |                   |             |                                         | Υ.       |
|               |                   |             | ▲ ►                                     | < >      |
| Status/Remark | s                 |             |                                         |          |
| C The over    | view shows vou    | u the inst  | alled Add-ons and Preconfigured systems |          |
| Choose [S]    | TART1 to start    | an installa | ation or an ungrade                     |          |
| choose [o     | i Aiti j to start | arrinstan   |                                         |          |
|               |                   |             |                                         |          |
|               |                   |             |                                         |          |
|               |                   |             |                                         |          |
| Back          | [B] 9             | Start       |                                         | × Cancel |

8. Select the Add-On in the next screen and click **Continue**.

| Add-On Ins        | tallation T        | ool - Version 7.40/                   | 0061          |              |
|-------------------|--------------------|---------------------------------------|---------------|--------------|
| 🧟 📓   😰 🛅         |                    |                                       |               |              |
|                   | Add-on             | Installation Tool: Add-               | on selection  |              |
| 88 🛛 🛸            | Stack Config       | uration 🔍 🔍 Stack                     | XML File      |              |
| Installable Add-o | in packages for y  | your system                           |               |              |
| Add-On            | Release            | Description                           |               | Package type |
| INVCEC            | NGW_605            | INVCEC NGW_605: Add-Or                | Installation  | Installation |
|                   |                    |                                       |               |              |
|                   |                    |                                       |               |              |
|                   |                    |                                       |               |              |
|                   |                    |                                       |               |              |
|                   |                    |                                       |               |              |
|                   |                    |                                       |               |              |
|                   |                    |                                       |               | ÷            |
|                   |                    |                                       |               | ×            |
|                   |                    |                                       |               | 4 >          |
| Status/Remarks    |                    |                                       |               |              |
| G Select one of   | or several packad  | es from the installable Add-or        | n packages    |              |
| - Choose [CON     | TINUE) to start    | ,<br>the calculation of the installat | ion queue     |              |
| - Choose [BåCk    | () to go back to   | the overview of the installed         | Add-ons       |              |
| - Choose [LOAI    | n] to load additic | anal nackanes from the annic          | ation server  |              |
| - Choose [LOAI    | b) to load additio | onal packages norm the applic         | auuriservei   |              |
|                   |                    |                                       |               |              |
| 6 Daala           | D Continu          | un 🙆 Loud                             | Courses 1.1.C | Cancel       |
| Back Back         | Continu            |                                       | Screen 1 / 6  | A Cancel     |

Figure 4-4 Select Add-on

9. Click **Continue** in the next screen.

The OCS packages that are going to be imported are displayed in the next screen.

10. Click **Continue** to proceed to the next step.

| Add-On Installa       | tion Tool - Versia          | on 7.40/0061            |            |                |
|-----------------------|-----------------------------|-------------------------|------------|----------------|
| 🧐 📓   📓 📘             |                             |                         |            |                |
| Inst                  | allation of several         | Add-ons : Calcula       | ted queue  |                |
| Installation queue    | Software Components         |                         |            |                |
| OCS packages for im-  | ~~**                        |                         |            |                |
| OCS packages for imp  | Dackage tune                | Software Compo          | Release    | Short descript |
| SARK-NESCOTNENVCEC    | Installation                | TANCEC                  | NGW 605    |                |
| SAPK-NOSCOINIIVACEC   | Installation                | INVCEC                  | NGW_005    | INVCEC INGYY   |
|                       |                             |                         |            |                |
|                       |                             |                         |            |                |
|                       |                             |                         |            |                |
|                       |                             |                         |            |                |
|                       |                             |                         |            | Y              |
|                       | <b>↓ ▶</b>                  |                         |            | < >            |
|                       |                             |                         |            |                |
| Status/Remarks        |                             |                         |            |                |
| 🚹 The displayed pack  | ages must be imported w     | hen installing the Add- | on         |                |
| - You have not select | ed any further Support Pa   | ackages                 |            |                |
| - Choose [CONTINUE]   | ) to add Modification Adju: | stment Transports to 1  | the queue  |                |
| - Choose [BACK] to g  | o back to the Support Pa    | ckage selection         |            |                |
|                       |                             |                         |            |                |
|                       |                             |                         |            |                |
| 🔂 Back 🛃              | Continue S                  | Logs Sci                | reen 3 / 6 | 🗙 Cancel       |

Figure 4-5 Add-on Queue

11. Click No, when asked to add Modification Adjustment Transports to the queue.

- 12. Click the Import 🗹 icon.
- 13. Click Finish.

## 4.1.1. Verify SAP® ECC MWO Add-On

To verify the SAP® ECC MWO add-on:

- 1. Run the transaction code **SE37**.
- 2. Enter the program name as **/INVMWO/\*** in the **Function Module** field.

Figure 4-6 Function Builder Initial Screen

| Function Builder: Initial Screen |  |
|----------------------------------|--|
| 🖆 🥕 🐺 🔂   📅 🗊 🚯 Reassign         |  |
|                                  |  |
| Function Module /INVMWO/*        |  |
|                                  |  |
|                                  |  |

3. Press **<F4>** to view the list of functional modules and capture the screenshot(s) to share the results.

Figure 4-7 Function Modules

| Function Builder: Initial Screen |                                       |                                                    |           |   |  |  |  |  |  |
|----------------------------------|---------------------------------------|----------------------------------------------------|-----------|---|--|--|--|--|--|
| i 🥕 🖲                            | ° 蒼 輻 吗 ፤   ጬ [] 帥 Reassign           |                                                    |           |   |  |  |  |  |  |
|                                  |                                       |                                                    |           |   |  |  |  |  |  |
|                                  | 🗁 Repository Info System: Function Mo | dules Find (152 Hits)                              |           | × |  |  |  |  |  |
| Function I                       |                                       |                                                    |           | - |  |  |  |  |  |
|                                  | Function group                        | Function group short text                          |           | - |  |  |  |  |  |
| 68° [                            | Function Module Name                  | Short text for function module                     |           |   |  |  |  |  |  |
|                                  | (THREED (FORD, DELETE                 | D-1-+- DODD                                        |           |   |  |  |  |  |  |
|                                  | /INVMWO/FGRP_DELETE                   | delete objects                                     |           |   |  |  |  |  |  |
|                                  | , INVINO, III_DEDETE                  |                                                    |           |   |  |  |  |  |  |
|                                  | /INVMWO/FG_WO_INSPECT_LOT             | FG for mWorkOrder inspectionlot                    |           |   |  |  |  |  |  |
|                                  | /INVMWO/BAPI_INSPECLOT_NO_LIST        | Function Module for Inspection Lot Number List     |           |   |  |  |  |  |  |
|                                  | /INVMWO/BAPI_INSPLOT_CODEGROUP        | List of codes                                      |           |   |  |  |  |  |  |
|                                  | /INVMWO/BAPI_INSPLOT_ORIGNLIST        | Inspection lot origin list                         |           |   |  |  |  |  |  |
|                                  | /INVMWO/BAPI_INSP_CHAR_LIST           | List of Inspection lot Characteristics             |           |   |  |  |  |  |  |
|                                  | /INVMWO/BAPI_INSP_LOT_CHAR_DET        | Inspection Lot Characteristics                     |           |   |  |  |  |  |  |
|                                  | /INVMWO/BAPI_INSP_LOT_CLASSES         | Characteristic Classes                             |           |   |  |  |  |  |  |
|                                  | /INVMWO/BAPI_INSP_LOT_CLASSES1        | Inspection Lot classes with upper and lower limits |           |   |  |  |  |  |  |
|                                  | /INVMWO/BAPI_INSP_OPERATIONS          | List Inspection lot operations                     |           |   |  |  |  |  |  |
|                                  | /INVMWO/BAPI_INSP_RECORDRESULT        | Inspection Lot Record Result                       |           |   |  |  |  |  |  |
|                                  | /INVMWO/BAPI_INSP_SINGLE_VALUE        | Insp. result-single value level                    |           |   |  |  |  |  |  |
|                                  | /INVMWO/BAPI_SPECFICANINSPCLOT        | Specification for the Inspection Lot               |           |   |  |  |  |  |  |
|                                  | /INVMWO/BAPI_UDCODE_LIST              | BAPI Usage Decision Code List                      |           |   |  |  |  |  |  |
|                                  | /INVMWO/FM_ATTRIBUTE                  | Inspection Lot Attribute                           | _         |   |  |  |  |  |  |
|                                  | /INVMWO/FG WO USAGE DEC               | FG for mWorkOrder Usage Decision                   |           |   |  |  |  |  |  |
|                                  | /INVMWO/BAPI CHARACTERSTICS           | Inspection Lot Characterstics                      |           |   |  |  |  |  |  |
|                                  | /INVMWO/BAPI DEFECTS GET              | Defects List                                       |           |   |  |  |  |  |  |
|                                  | /INVMWO/BAPI INSP LOT STOCK           | Inspection Lot Stock                               |           |   |  |  |  |  |  |
|                                  | /INVMWO/BAPI USAGE DEC LIST           | Usage Decision Search                              |           |   |  |  |  |  |  |
|                                  | /INVMWO/BAPI USAGE DEC SAVE           | Create Usage Decision                              |           |   |  |  |  |  |  |
|                                  |                                       |                                                    |           | Ŧ |  |  |  |  |  |
|                                  | < >                                   |                                                    | 4 1       |   |  |  |  |  |  |
| -                                |                                       |                                                    | -         |   |  |  |  |  |  |
|                                  |                                       | W Koll 41 4 b b 6 C (M) Koll New Selection         | <b>PG</b> | X |  |  |  |  |  |

4.1.2. Verify SAP® GW MWO Add-On

To verify the SAP® GW MWO add-On:

- 1. Navigate to the transaction code **SE24**.
- 2. Enter **object type** to search for all objects **/INVMWO/\***.

Figure 4-8 Function Builder Initial Screen

| Function Builder: Initial Screen |  |
|----------------------------------|--|
| 🖆 🥕 🐺 🖬   📅 🗊 🔅 Reassign         |  |
|                                  |  |
| Function Module /INVMWO/*        |  |
| 😚 Display 🖉 Change 🗋 Create      |  |

3. Press **<F4>** to view the list of classes and capture the screenshot(s) to share the results.

| CP Repostory Info System: Class/Interface Find (200 Hits)         Cobject Type Name       Short Description         Cobject Type Name       Short Description         Cobject Type Name       Data Provider Base Class         /INVMNO/CL_MWORKORDER_DPC       Data Provider Secondary Class         /INVMNO/CL_MWORKORDER_MPC       Data Provider Secondary Class         /INVMNO/CL_MWORKORDER_MPC       INVMNO/CL_MWORKORDER_MPC         /INVMNO/IF_BAPI_ACTIVITY_TYPI       /INVMNO/IF_BAPI_ACTIVITY_TYPI         /INVMNO/IF_BAPI_ACTIVITY_TYPI       /INVMNO/IF_BAPI_ACTIVITY_TYPE         /INVMNO/IF_BAPI_ATTACH_DOWNLI       /INVMNO/IF_BAPI_ATTACH_DOWNLI         /INVMNO/IF_BAPI_ATTACH_DOWNLIA       /INVMNO/IF_BAPI_ATTACH_DOWNLIA         /INVMNO/IF_BAPI_ATTACHMENT_CRE       /INVMNO/IF_BAPI_ATTACHMENT_CRE         /INVMNO/IF_BAPI_ATTACHMENT_S_I       /INVMNO/IF_BAPI_ATTACHMENTS_I         /INVMNO/IF_BAPI_ATTACHMENTS_I       /INVMNO/IF_BAPI_ATTACHMENTS_I         /INVMNO/IF_BAPI_ATTACHMENTS_I       /INVMNO/IF_BAPI_ATTACHMENTS_I         /INVMNO/IF_BAPI_ATTACHMENTS_I       /INVMNO/IF_BAPI_ATTACHMENTS_I         /INVMNO/IF_BAPI_ATTACHMENTS_I       /INVMNO/IF_BAPI_CALCU_KEY_LIST         /INVMNO/IF_BAPI_ATTACHMENTS_I       /INVMNO/IF_BAPI_CALCU_KEY_LIST         /INVMNO/IF_BAPI_CHAR_UNIT       /INVMNO/IF_BAPI_CALCU_KEY_LIST         /INVMNO/IF_BAPI_CHAR_CIRISTI                                                                                                    |     |                                       |                                |         |
|----------------------------------------------------------------------------------------------------|-----|---------------------------------------|--------------------------------|---------|
| E* Repository Info System: Class/Interface Find (200 Hits)         D         Object Type Name       Short Description         D       /INVMWO/CL_MWORKORDER_DPC         DI       Data Provider Base Class         DI/INVMWO/CL_MWORKORDER_DPC_EXT       Data Provider Secondary Class         /INVMWO/CL_MWORKORDER_MPC_EXT       Data Provider Base Class         /INVMWO/CL_MWORKORDER_MPC_EXT       INVMWO/CL_MWORKORDER_MPC_EXT         /INVMWO/IF_BAPI_ACTIVITY_TYPI       /INVMWO/IF_BAPI_ACTIVITY_TYPI         /INVMWO/IF_BAPI_APPLABEL_GET       /INVMWO/IF_BAPI_APPLABEL_GET         /INVMWO/IF_BAPI_APPLABEL_GET       /INVMWO/IF_BAPI_APPLABEL_GET         /INVMWO/IF_BAPI_ATTACH_DOWNLOA       /INVMWO/IF_BAPI_ATTACH_DOWNLOA         /INVMWO/IF_BAPI_ATTACH_DOWNLOA       /INVMWO/IF_BAPI_ATTACHMENT_CI         /INVMWO/IF_BAPI_ATTACHMENT_CI       /INVMWO/IF_BAPI_ATTACHMENT_CRE         /INVMWO/IF_BAPI_ATTACHMENT_LI       /INVMWO/IF_BAPI_ATTACHMENT_CRE         /INVMWO/IF_BAPI_ATTACHMENT_LI       /INVMWO/IF_BAPI_ATTACHMENT_LI         /INVMWO/IF_BAPI_ATTACHMENT_LI       /INVMWO/IF_BAPI_ATTACHMENT_LI         /INVMWO/IF_BAPI_ATTACHMENT_LI       /INVMWO/IF_BAPI_ATTACHMENT_LI         /INVMWO/IF_BAPI_CALCU_KEY_LIST       /INVMWO/IF_BAPI_CALCU_KEY_LIST         /INVMWO/IF_BAPI_CALCU_KEY_LIST       /INVMWO/IF_BAPI_CALCU_KEY_LIST         /INVMWO/IF_B                                                                                                    |     |                                       |                                |         |
| D       Object Type Name       Short Description         D       /INVMWO/CL_MWORKORDER_DPC       Data Provider Base Class         /INVMWO/CL_MWORKORDER_DPC_EXT       Data Provider Secondary Class         /INVMWO/CL_MWORKORDER_MPC       /INVMWORKORDER_MPC         /INVMWO/CL_MWORKORDER_MPC       /INVMWORKORDER_MPC         /INVMWO/CL_MWORKORDER_MPC       /INVMWORKORDER_MPC         /INVMWO/CL_MWORKORDER_MPC       /INVMWORKORDER_MPC         /INVMWO/IF_BAPI_ACTIVITY_TYPI       /INVMWO/CL_MWORKORDER_MPC         /INVMWO/IF_BAPI_ACTIVITY_TYPI       /INVMWO/IF_BAPI_ACTIVITY_TYPE_         /INVMWO/IF_BAPI_ATTIVITY_TYPI       /INVMWO/IF_BAPI_ATTIXCH_DOWNIO         /INVMWO/IF_BAPI_ATTACH_DOWNLOA       /INVMWO/IF_BAPI_ATTACH_DOWNLOA         /INVMWO/IF_BAPI_ATTACHMENT_CRE       /INVMWO/IF_BAPI_ATTACHMENT_CRE         /INVMWO/IF_BAPI_ATTACHMENT_CRE       /INVMWO/IF_BAPI_ATTACHMENT_DEL         /INVMWO/IF_BAPI_ATTACHMENTS_LI       /INVMWO/IF_BAPI_ATTACHMENTS_LI         /INVMWO/IF_BAPI_ATTACHMENTS_LI       /INVMWO/IF_BAPI_CALCU_KEY_LIST         /INVMWO/IF_BAPI_CALCU_KEY_LIST       /INVMWO/IF_BAPI_CALCU_KEY_LIST         /INVMWO/IF_BAPI_CALCU_KEY_LIST       /INVMWO/IF_BAPI_CALCU_KEY_LIST         /INVMWO/IF_BAPI_CHAR_CTERISTIC       /INVMWO/IF_BAPI_CHAR_CTERISTIC         /INVMWO/IF_BAPI_CHAR_CTERISTIC       /INVMWO/IF_BAPI_CHAR_CTERISTIC <tr< th=""><th>F</th><th>Repository Info System: Class/Interfa</th><th>ace Find (200 Hits)</th><th>X</th></tr<>                                                                                                    | F   | Repository Info System: Class/Interfa | ace Find (200 Hits)            | X       |
| Dipect Type Name         Short Description           Dipect Type Name         Short Description           /INVMWO/CL_MWORKORDER_DPC_EXT         Data Provider Base Class           /INVMWO/CL_MWORKORDER_MPC_EXT         Data Provider Secondary Class           /INVMWO/CL_MWORKORDER_MPC_EXT         /INVMWO/CL_MWORKORDER_MPC_EXT           /INVMWO/IF_BAPI_ACTIVITY_TYPE         /INVMWO/IF_BAPI_ACTIVITY_TYPE           /INVMWO/IF_BAPI_ACTIVITY_TYPE         /INVMWO/IF_BAPI_ACTIVITY_TYPE           /INVMWO/IF_BAPI_APPLABEL_GET         /INVMWO/IF_BAPI_ACTIVITY_TYPE           /INVMWO/IF_BAPI_ATTACH_DOWNLOA         /INVMWO/IF_BAPI_ATTACH_DOWNLOA           /INVMWO/IF_BAPI_ATTACH_DOWNLOA         /INVMWO/IF_BAPI_ATTACHMENT_C1           /INVMWO/IF_BAPI_ATTACHMENT_C1         /INVMWO/IF_BAPI_ATTACHMENT_C1           /INVMWO/IF_BAPI_ATTACHMENT_C1         /INVMWO/IF_BAPI_ATTACHMENT_C1           /INVMWO/IF_BAPI_ATTACHMENT_LEX         /INVMWO/IF_BAPI_ATTACHMENT_LEX           /INVMWO/IF_BAPI_ATTACHMENTS_LI         /INVMWO/IF_BAPI_ATTACHMENTS_LI           /INVMWO/IF_BAPI_CALCU_KEY_LIST         /INVMWO/IF_BAPI_CALCU_KEY_LIST           /INVMWO/IF_BAPI_CALCU_KEY_LIST         /INVMWO/IF_BAPI_CALCU_KEY_LIST           /INVMWO/IF_BAPI_CALCU_KEY_LIST         /INVMWO/IF_BAPI_CALCU_KEY_LIST           /INVMWO/IF_BAPI_CALCU_KEY_LIST         /INVMWO/IF_BAPI_CALCU_KEY_LIST           /INVMWO/IF_BAPI_CALCU_KEY_LIST                                                                                                    | typ | Reposicoly and byseem classy meene    |                                |         |
| Object Type Name         Short Description           Di         /INVMWO/CL_MWORKORDER_DPC         Data Provider Base Class           /INVMWO/CL_MWORKORDER_MPC         Data Provider Secondary Class           /INVMWO/CL_MWORKORDER_MPC         /INVMWO/CL_MWORKORDER_MPC           /INVMWO/CL_MWORKORDER_MPC_EXT         /INVMWO/CL_MWORKORDER_MPC_EXT           /INVMWO/IF_BAPI_ACTIVITY_TYPE         /INVMWO/IF_BAPI_ACTIVITY_TYPE           /INVMWO/IF_BAPI_ACTIVITY_TYPE         /INVMWO/IF_BAPI_ACTIVITY_TYPE           /INVMWO/IF_BAPI_APPLABEL_GET         /INVMWO/IF_BAPI_APPLABEL_GET           /INVMWO/IF_BAPI_ATPLABEL_GET         /INVMWO/IF_BAPI_ATPLABEL_GET           /INVMWO/IF_BAPI_ATTACH_DOWNLO         /INVMWO/IF_BAPI_ATTACH_DOWNLO           /INVMWO/IF_BAPI_ATTACH_DOWNLO         /INVMWO/IF_BAPI_ATTACH_DOWNLO           /INVMWO/IF_BAPI_ATTACHMENT_C1         /INVMWO/IF_BAPI_ATTACH_DOWNLO           /INVMWO/IF_BAPI_ATTACHMENT_C2         /INVMWO/IF_BAPI_ATTACHMENT_C3           /INVMWO/IF_BAPI_ATTACHMENT_D1         /INVMWO/IF_BAPI_ATTACHMENT_L4           /INVMWO/IF_BAPI_ATTACHMENT_D1         /INVMWO/IF_BAPI_ATTACHMENT_L4           /INVMWO/IF_BAPI_ATTACHMENT_D1         /INVMWO/IF_BAPI_ATTACHMENT_L4           /INVMWO/IF_BAPI_ATTACHMENT_L4         /INVMWO/IF_BAPI_ATTACHMENT_L4           /INVMWO/IF_BAPI_ATTACHMENT_L4         /INVMWO/IF_BAPI_ATTACHMENT_L4           /INVMWO/IF_BAPI_ATT                                                                                                    |     |                                       |                                | <br>- 8 |
| Di /INVMWO/CL_MWORKORDER_DPC Data Provider Base Class /INVMWO/CL_MWORKORDER_MPC_EXT /INVMWO/CL_MWORKORDER_MPC_EXT /INVMWO/CL_MWORKORDER_MPC_EXT /INVMWO/CL_MWORKORDER_MPC_EXT /INVMWO/CL_MWORKORDER_MPC_EXT /INVMWO/IF_BAPI_ACTIVITY_TYP1 /INVMWO/IF_BAPI_ACTIVITY_TYP1 /INVMWO/IF_BAPI_ACTIVITY_TYP1 /INVMWO/IF_BAPI_ACTIVITY_TYP2 /INVMWO/IF_BAPI_APILABEL_GET1 /INVMWO/IF_BAPI_APILABEL_GET1 /INVMWO/IF_BAPI_ATTACH_DOWNL1 /INVMWO/IF_BAPI_ATTACH_DOWNL1 /INVMWO/IF_BAPI_ATTACH_DOWNL1 /INVMWO/IF_BAPI_ATTACHMENT_C1 /INVMWO/IF_BAPI_ATTACHMENT_C1 /INVMWO/IF_BAPI_ATTACHMENT_C1 /INVMWO/IF_BAPI_ATTACHMENT_C2 /INVMWO/IF_BAPI_ATTACHMENT_C2 /INVMWO/IF_BAPI_ATTACHMENT_C2 /INVMWO/IF_BAPI_ATTACHMENT_C2 /INVMWO/IF_BAPI_ATTACHMENT_D2 /INVMWO/IF_BAPI_ATTACHMENT_D2 /INVMWO/IF_BAPI_ATTACHMENT_S1 /INVMWO/IF_BAPI_ATTACHMENT_S1 /INVMWO/IF_BAPI_ATACHMENTS1 /INVMWO/IF_BAPI_CALCU_KEY_L11 /INVMWO/IF_BAPI_CALCU_KEY_L13 /INVMWO/IF_BAPI_CALCU_KEY_L13 /INVMWO/IF_BAPI_CALCUTARACTERST1C /INVMWO/IF_BAPI_CALCUTARACTERST1C /INVMWO/IF_BAPI_CALCUTARACTERST1C /INVMWO/IF_BAPI_CONTROLKEY_L1 /INVMWO/IF_BAPI_CONTROLKEY_L1 /INVMWO/IF_BAPI_CONTROLKEY_L1 /INVMWO/IF_BAPI_CONTROLKEY_L155 /INVMWO/IF_BAPI_CONTROLKEY_L1 /INVMWO/IF_BAPI_CONTROLKEY_L13 /INVMWO/IF_BAPI_CONTROLKEY_L13 /INVMWO/IF_BAPI_CONTROLKEY_L13 /INVMWO/IF_BAPI_CONTROLKEY_L13 /INVMWO/IF_BAPI_CONTROLKEY_L13 /INVMWO/IF_BAPI_CONTROLKEY_L155 /INVMWO/IF_BAPI_CONTROLKEY_L155 /INVMWO/IF_BAPI_CONTROLKEY_L155 /INVMWO/IF_BAPI_CONTROLKEY_L155 /INVMWO/IF_BAPI_CONTROLKEY_L155 /INVMWO/IF_BAPI_CONTROLKEY_L155 /INVMWO/IF_BAPI_CONTROLKEY_L155 /INVMWO/IF_BAPI_CONTROLKEY_L155 /INVMWO/IF BAPI_CONTROLKEY_L155 /INVMWO/IF BAPI_CONTROLKEY_L155 //INV | 01  | bject Type Name                       | Short Description              |         |
| <pre>/INVMWO/CL_MWORKORDER_DEC Data Provider Base Class<br/>/INVMWO/CL_MWORKORDER_MEC /INVMWO/CL_MWORKORDER_MEC<br/>/INVMWO/CL_MWORKORDER_MEC /INVMWO/CL_MWORKORDER_MEC<br/>/INVMWO/IF_BAPI_ACTIVITY_TYPI<br/>/INVMWO/IF_BAPI_ACTIVITY_TYPI<br/>/INVMWO/IF_BAPI_ACTIVITY_TYPI<br/>/INVMWO/IF_BAPI_APILABEL_GET /INVMWO/IF_BAPI_ACTIVITY_TYPE<br/>/INVMWO/IF_BAPI_APILABEL_GET /INVMWO/IF_BAPI_APPLABEL_GET<br/>/INVMWO/IF_BAPI_ATTACH_DOWNL1 /INVMWO/IF_BAPI_ATTACH_DOWNL0A<br/>/INVMWO/IF_BAPI_ATTACH_DOWNL1 /INVMWO/IF_BAPI_ATTACH_DOWNL0A<br/>/INVMWO/IF_BAPI_ATTACH_DOWNL1 /INVMWO/IF_BAPI_ATTACH_DOWNL0A<br/>/INVMWO/IF_BAPI_ATTACH_DOWNL0A /INVMWO/IF_BAPI_ATTACH_DOWNL0A<br/>/INVMWO/IF_BAPI_ATTACHMENT_CC /INVMWO/IF_BAPI_ATTACH_DOWNL0A<br/>/INVMWO/IF_BAPI_ATTACHMENT_CC /INVMWO/IF_BAPI_ATTACHMENT_C1<br/>/INVMWO/IF_BAPI_ATTACHMENT_DEL<br/>/INVMWO/IF_BAPI_ATTACHMENT_DEL<br/>/INVMWO/IF_BAPI_ATTACHMENT_DEL<br/>/INVMWO/IF_BAPI_ATTACHMENTS_1 /INVMWO/IF_BAPI_ATTACHMENT_D1<br/>/INVMWO/IF_BAPI_ATTACHMENTS_1 /INVMWO/IF_BAPI_ATTACHMENT_S_1<br/>/INVMWO/IF_BAPI_ATTACHMENTS_1 /INVMWO/IF_BAPI_CALCU_KEY_LIST<br/>/INVMWO/IF_BAPI_CALCU_KEY_LIST /INVMWO/IF_BAPI_CALCU_KEY_LIST<br/>/INVMWO/IF_BAPI_CALCU_KEY_LIST /INVMWO/IF_BAPI_CALCU_KEY_LIST<br/>/INVMWO/IF_BAPI_CALCU_KEY_LIST /INVMWO/IF_BAPI_CALCU_KEY_LIST<br/>/INVMWO/IF_BAPI_CALCU_KEY_LIST /INVMWO/IF_BAPI_CALCU_KEY_LIST<br/>/INVMWO/IF_BAPI_CALCU_KEY_LIST /INVMWO/IF_BAPI_CALACTERISTI<br/>/INVMWO/IF_BAPI_CALACTERISTIC /INVMWO/IF_BAPI_CALACTERISTIC<br/>/INVMWO/IF_BAPI_CALACTERISTIC /INVMWO/IF_BAPI_CALACTERISTIC<br/>/INVMWO/IF_BAPI_CALACTERISTIC /INVMWO/IF_BAPI_CALACTERISTIC<br/>/INVMWO/IF_BAPI_CALACTERISTIC /INVMWO/IF_BAPI_CANACTERISTIC<br/>/INVMWO/IF_BAPI_CONTROLKEY_LI /INVMWO/IF_BAPI_CONTROLKEY_LI<br/>/INVMWO/IF_BAPI_CONTROLKEY_LI /INVMWO/IF_BAPI_CONTROLKEY_LI<br/>/INVMWO/IF_BAPI_CONTROLKEY_LI /INVMWO/IF BAPI_CONTROLKEY_LIS</pre>                                                                                                    | Di  |                                       |                                | <br>    |
| <pre>/INVMWO/CL_MWORKORDER_DEC_EXT Data Provider Secondary Class<br/>/INVMWO/CL_MWORKORDER_MEC_EXT<br/>/INVMWO/LI_MKORKORDER_MEC_EXT<br/>/INVMWO/LI_MKORKORDER_MEC_EXT<br/>/INVMWO/IF_BAPI_ACTIVITY_TYP<br/>/INVMWO/IF_BAPI_ACTIVITY_TYP<br/>/INVMWO/IF_BAPI_ACTIVITY_TYP<br/>/INVMWO/IF_BAPI_APPLABEL_GET<br/>/INVMWO/IF_BAPI_APPLABEL_GET<br/>/INVMWO/IF_BAPI_ATTACH_DOWNLO<br/>/INVMWO/IF_BAPI_ATTACH_DOWNLO<br/>/INVMWO/IF_BAPI_ATTACH_DOWNLOA<br/>/INVMWO/IF_BAPI_ATTACH_DOWNLOA<br/>/INVMWO/IF_BAPI_ATTACHMENT_C1<br/>/INVMWO/IF_BAPI_ATTACHMENT_C1<br/>/INVMWO/IF_BAPI_ATTACHMENT_C1<br/>/INVMWO/IF_BAPI_ATTACHMENT_C1<br/>/INVMWO/IF_BAPI_ATTACHMENT_C1<br/>/INVMWO/IF_BAPI_ATTACHMENT_C1<br/>/INVMWO/IF_BAPI_ATTACHMENT_C1<br/>/INVMWO/IF_BAPI_ATTACHMENT_C1<br/>/INVMWO/IF_BAPI_ATTACHMENT_D1<br/>/INVMWO/IF_BAPI_ATTACHMENT_D1<br/>/INVMWO/IF_BAPI_ATTACHMENT_D1<br/>/INVMWO/IF_BAPI_ATTACHMENT_D1<br/>/INVMWO/IF_BAPI_ATTACHMENT_D1<br/>/INVMWO/IF_BAPI_ATTACHMENT_S1<br/>/INVMWO/IF_BAPI_ATTACHMENT_S1<br/>/INVMWO/IF_BAPI_CALCU_KEY_LIST<br/>/INVMWO/IF_BAPI_CALCU_KEY_LIST<br/>/INVMWO/IF_BAPI_CALCU_KEY_LIST<br/>/INVMWO/IF_BAPI_CALCU_KEY_LIST<br/>/INVMWO/IF_BAPI_CALCU_KEY_LIST<br/>/INVMWO/IF_BAPI_CALCU_KEY_LIST<br/>/INVMWO/IF_BAPI_CHAR_CTERISTIC<br/>/INVMWO/IF_BAPI_CHAR_CTERISTIC<br/>/INVMWO/IF_BAPI_CHAR_CTERISTIC<br/>/INVMWO/IF_BAPI_CHARACTERISTIC<br/>/INVMWO/IF_BAPI_CONTROLKEY_LIS<br/>/INVMWO/IF_BAPI_CONTROLKEY_LIS<br/>/INVMWO/IF_BAPI_CONTROLKEY_LIS<br/>/INVMWO/IF_BAPI_CONTROLKEY_LIS<br/>/INVMWO/IF_BAPI_CONTROLKEY_LIS<br/>/INVMWO/IF_BAPI_CONTROLKEY_LIS<br/>/INVMWO/IF_BAPI_CONTROLKEY_LIS<br/>/INVMWO/IF_BAPI_CONTROLKEY_LIS<br/>/INVMWO/IF_BAPI_CONTROLKEY_LIS<br/>/INVMWO/IF_BAPI_CONTROLKEY_LIS<br/>/INVMWO/IF_BAPI_CONTROLKEY_LIS</pre>                                                                                                    | /:  | INVMWO/CL_MWORKORDER_DPC              | Data Provider Base Class       |         |
| <pre>/INVMWO/CL_MWORKORDER_MEC<br/>/INVMWO/CL_MWORKORDER_MEC_EXT<br/>/INVMWO/IF_BAPI_ACTIVITY_TYPE<br/>/INVMWO/IF_BAPI_ACTIVITY_TYPE<br/>/INVMWO/IF_BAPI_ACTIVITY_TYPE<br/>/INVMWO/IF_BAPI_ACTIVITY_TYPE<br/>/INVMWO/IF_BAPI_APPLABEL_GET<br/>/INVMWO/IF_BAPI_APPLABEL_GET<br/>/INVMWO/IF_BAPI_APPLABEL_GET<br/>/INVMWO/IF_BAPI_ATTACH_DOWNL0<br/>/INVMWO/IF_BAPI_ATTACH_DOWNL0<br/>/INVMWO/IF_BAPI_ATTACH_DOWNL0<br/>/INVMWO/IF_BAPI_ATTACH_DOWNL0<br/>/INVMWO/IF_BAPI_ATTACH_DOWNL0<br/>/INVMWO/IF_BAPI_ATTACH_DOWNL0<br/>/INVMWO/IF_BAPI_ATTACH_DOWNL0<br/>/INVMWO/IF_BAPI_ATTACH_DOWNL0<br/>/INVMWO/IF_BAPI_ATTACHMENT_C1<br/>/INVMWO/IF_BAPI_ATTACHMENT_C1<br/>/INVMWO/IF_BAPI_ATTACHMENT_C1<br/>/INVMWO/IF_BAPI_ATTACHMENT_D1<br/>/INVMWO/IF_BAPI_ATTACHMENT_D1<br/>/INVMWO/IF_BAPI_ATTACHMENT_D1<br/>/INVMWO/IF_BAPI_ATTACHMENTS_1<br/>/INVMWO/IF_BAPI_ATTACHMENTS_1<br/>/INVMWO/IF_BAPI_ATTACHMENTS_1<br/>/INVMWO/IF_BAPI_ATTACHMENTS_1<br/>/INVMWO/IF_BAPI_CALCU_KEY_LIST<br/>/INVMWO/IF_BAPI_CALCU_KEY_LIST<br/>/INVMWO/IF_BAPI_CALCU_KEY_LIST<br/>/INVMWO/IF_BAPI_CALCU_KEY_LIST<br/>/INVMWO/IF_BAPI_CALCU_KEY_LIST<br/>/INVMWO/IF_BAPI_CALCU_KEY_LIST<br/>/INVMWO/IF_BAPI_CALCU_KEY_LIST<br/>/INVMWO/IF_BAPI_CALCU_KEY_LIST<br/>/INVMWO/IF_BAPI_CALCU_KEY_LIST<br/>/INVMWO/IF_BAPI_CALCU_KEY_LIST<br/>/INVMWO/IF_BAPI_CHARACTERISTIC<br/>/INVMWO/IF_BAPI_CHARACTERISTIC<br/>/INVMWO/IF_BAPI_CALCU_KEY_LIST<br/>/INVMWO/IF_BAPI_CHARACTERISTIC<br/>/INVMWO/IF_BAPI_CHARACTERISTIC<br/>/INVMWO/IF_BAPI_CHARACTERISTIC<br/>/INVMWO/IF_BAPI_CONTROLKEY_LIS<br/>/INVMWO/IF_BAPI_CONTROLKEY_LIS<br/>/INVMWO/IF_BAPI_CONTROLKEY_LIS<br/>/INVMWO/IF_BAPI_CONTROLKEY_LIS<br/>/INVMWO/IF_BAPI_CONTROLKEY_LIS</pre>                                                                                                    | 1   | INVMWO/CL_MWORKORDER_DPC_EXT          | Data Provider Secondary Class  |         |
| <pre>/INVMWO/CL_MWORKDRER_MEC_EXT /INVMWO/CL_MMORKORDER_MEC_EXT<br/>/INVMWO/IF_BAPI_ACTIVITY_TYP1 /INVMWO/IF_BAPI_ACTIVITY_TYP1<br/>/INVMWO/IF_BAPI_ACTIVITY_TYP2 /INVMWO/IF_BAPI_ACTIVITY_TYP1<br/>/INVMWO/IF_BAPI_ATPLABEL_GET /INVMWO/IF_BAPI_APPLABEL_GET<br/>/INVMWO/IF_BAPI_APPLABEL_GET /INVMWO/IF_BAPI_APPLABEL_GET<br/>/INVMWO/IF_BAPI_ATTACH_DOWNL0 /INVMWO/IF_BAPI_ATTACH_DOWNL0<br/>/INVMWO/IF_BAPI_ATTACH_DOWNL0 /INVMWO/IF_BAPI_ATTACH_DOWNL0A<br/>/INVMWO/IF_BAPI_ATTACHMENT_CC /INVMWO/IF_BAPI_ATTACHMENT_C1<br/>/INVMWO/IF_BAPI_ATTACHMENT_CCE /INVMWO/IF_BAPI_ATTACHMENT_C1<br/>/INVMWO/IF_BAPI_ATTACHMENT_D1 /INVMWO/IF_BAPI_ATTACHMENT_C1<br/>/INVMWO/IF_BAPI_ATTACHMENT_D1 /INVMWO/IF_BAPI_ATTACHMENT_D1<br/>/INVMWO/IF_BAPI_ATTACHMENT_D1 /INVMWO/IF_BAPI_ATTACHMENT_D1<br/>/INVMWO/IF_BAPI_ATTACHMENTS_I /INVMWO/IF_BAPI_ATTACHMENTS_I<br/>/INVMWO/IF_BAPI_ATTACHMENTS_I /INVMWO/IF_BAPI_ATTACHMENTS_LI<br/>/INVMWO/IF_BAPI_ATTACHMENTS_I /INVMWO/IF_BAPI_ATTACHMENTS_LI<br/>/INVMWO/IF_BAPI_CALCU_KEY_LIST /INVMWO/IF_BAPI_CALCU_KEY_LIST<br/>/INVMWO/IF_BAPI_CHAR_UNIT /INVMWO/IF_BAPI_CALCU_KEY_LIST<br/>/INVMWO/IF_BAPI_CHAR_CTERISTI /INVMWO/IF_BAPI_CHAR_UNIT1<br/>/INVMWO/IF_BAPI_CHARACTERISTI /INVMWO/IF_BAPI_CHARACTERISTI<br/>/INVMWO/IF_BAPI_CHARACTERISTI /INVMWO/IF_BAPI_CHARACTERISTI<br/>/INVMWO/IF_BAPI_CHARACTERISTI /INVMWO/IF_BAPI_CHARACTERISTIC<br/>/INVMWO/IF_BAPI_CHARACTERISTIC /INVMWO/IF_BAPI_CHARACTERISTIC<br/>/INVMWO/IF_BAPI_CHARACTERISTIC /INVMWO/IF_BAPI_CHARACTERISTIC<br/>/INVMWO/IF_BAPI_CHARACTERISTIC /INVMWO/IF_BAPI_CHARACTERISTIC<br/>/INVMWO/IF_BAPI_CONTROLKEY_LI /INVMWO/IF_BAPI_CHARACTERISTIC<br/>/INVMWO/IF_BAPI_CONTROLKEY_LI /INVMWO/IF_BAPI_CHARACTERISTIC<br/>/INVMWO/IF_BAPI_CONTROLKEY_LI /INVMWO/IF_BAPI_CHARACTERISTICS /INVMWO/IF_BAPI_CONTROLKEY_LIS</pre>                                                                                                    | 1   | INVMWO/CL_MWORKORDER_MPC              | /INVMWO/CL_MWORKORDER_MPC      |         |
| <pre>/INVMWO/IF_BAPI_ACTIVITY_TYP1 //INVMWO/IF_BAPI_ACTIVITY_TYP1<br/>/INVMWO/IF_BAPI_ACTIVITY_TYP2 //INVMWO/IF_BAPI_ACTIVITY_TYP2<br/>/INVMWO/IF_BAPI_APILABEL_GET /INVMWO/IF_BAPI_ACTIVITY_TYP2<br/>/INVMWO/IF_BAPI_APILABEL_GET /INVMWO/IF_BAPI_APILABEL_GET<br/>/INVMWO/IF_BAPI_ATTACH_DOWNL1 /INVMWO/IF_BAPI_ATTACH_DOWNL0A<br/>/INVMWO/IF_BAPI_ATTACH_DOWNL1 /INVMWO/IF_BAPI_ATTACH_DOWNL0A<br/>/INVMWO/IF_BAPI_ATTACHMENT_C1 /INVMWO/IF_BAPI_ATTACH_MONILOA<br/>/INVMWO/IF_BAPI_ATTACHMENT_C1 /INVMWO/IF_BAPI_ATTACHMENT_C1<br/>/INVMWO/IF_BAPI_ATTACHMENT_C2 /INVMWO/IF_BAPI_ATTACHMENT_C2<br/>/INVMWO/IF_BAPI_ATTACHMENT_D2L /INVMWO/IF_BAPI_ATTACHMENT_D1<br/>/INVMWO/IF_BAPI_ATTACHMENT_D2L /INVMWO/IF_BAPI_ATTACHMENT_D1<br/>/INVMWO/IF_BAPI_ATTACHMENTS_1 /INVMWO/IF_BAPI_ATTACHMENT_L1<br/>/INVMWO/IF_BAPI_ATTACHMENTS_1 /INVMWO/IF_BAPI_ATTACHMENT_L1<br/>/INVMWO/IF_BAPI_CALCU_KEY_L11 /INVMWO/IF_BAPI_CALCU_KEY_L11<br/>/INVMWO/IF_BAPI_CALCU_KEY_L11 /INVMWO/IF_BAPI_CALCU_KEY_L11<br/>/INVMWO/IF_BAPI_CALCU_KEY_L11 /INVMWO/IF_BAPI_CHAR_UNIT1<br/>/INVMWO/IF_BAPI_CHAR_UNIT1 /INVMWO/IF_BAPI_CHAR_UNIT1<br/>/INVMWO/IF_BAPI_CHAR_CTERIST1 /INVMWO/IF_BAPI_CHARACTERIST1<br/>/INVMWO/IF_BAPI_CHARACTERISTC /INVMWO/IF_BAPI_CHARACTERIST1<br/>/INVMWO/IF_BAPI_CHARACTERISTC /INVMWO/IF_BAPI_CHARACTERIST1<br/>/INVMWO/IF_BAPI_CHARACTERISTC /INVMWO/IF_BAPI_CHARACTERIST1<br/>/INVMWO/IF_BAPI_CHARACTERISTC /INVMWO/IF_BAPI_CHARACTERIST1<br/>/INVMWO/IF_BAPI_CONTROLKEY_L1 /INVMWO/IF_BAPI_CHARACTERIST1<br/>/INVMWO/IF_BAPI_CONTROLKEY_L1 /INVMWO/IF_BAPI_CONTROLKEY_L15</pre>                                                                                                    | 1   | INVMWO/CL_MWORKORDER_MPC_EXT          | /INVMWO/CL_MWORKORDER_MPC_EXT  |         |
| <pre>/INVMWO/IF_BAPI_ACTIVITY_TYPE_ /INVMWO/IF_BAPI_ACTIVITY_TYPE_<br/>/INVMWO/IF_BAPI_APPLABEL_GET /INVMWO/IF_BAPI_APPLABEL_GET<br/>/INVMWO/IF_BAPI_APPLABEL_GET /INVMWO/IF_BAPI_ATTACH_DOWNL1<br/>/INVMWO/IF_BAPI_ATTACH_DOWNL1 /INVMWO/IF_BAPI_ATTACH_DOWNL0A<br/>/INVMWO/IF_BAPI_ATTACH_DOWNL0A /INVMWO/IF_BAPI_ATTACH_DOWNL0A<br/>/INVMWO/IF_BAPI_ATTACH_DOWNL0A /INVMWO/IF_BAPI_ATTACH_MENT_C1<br/>/INVMWO/IF_BAPI_ATTACHMENT_C12<br/>/INVMWO/IF_BAPI_ATTACHMENT_C12<br/>/INVMWO/IF_BAPI_ATTACHMENT_C12<br/>/INVMWO/IF_BAPI_ATTACHMENT_D12<br/>/INVMWO/IF_BAPI_ATTACHMENT_D12<br/>/INVMWO/IF_BAPI_ATTACHMENT_D12<br/>/INVMWO/IF_BAPI_ATTACHMENT_D12<br/>/INVMWO/IF_BAPI_ATTACHMENTS_1<br/>/INVMWO/IF_BAPI_ATTACHMENTS_1<br/>/INVMWO/IF_BAPI_ATTACHMENTS_1<br/>/INVMWO/IF_BAPI_CALCU_KEY_LI1<br/>/INVMWO/IF_BAPI_CALCU_KEY_LI1<br/>/INVMWO/IF_BAPI_CONTROLKEY_LI1<br/>/INVMWO/IF_BAPI_CONTROLKEY_LI1<br/>/INVMWO/IF_BAPI_CONTROLKEY_LI1<br/>/INVMWO/IF_BAPI_CONTROLKEY_LI1<br/>/INVMWO/IF_BAPI_CONTROLKEY_LI3</pre>                                                                                                    | 1   | INVMWO/IF_BAPI_ACTIVITY_TYP1          | /INVMWO/IF_BAPI_ACTIVITY_TYP1  |         |
| <pre>/INVMWO/IF_BAPI_APPLABEL_GET /INVMWO/IF_BAPI_APPLABEL_GET<br/>/INVMWO/IF_BAPI_APPLABEL_GET1 /INVMWO/IF_BAPI_APPLABEL_GET1<br/>/INVMWO/IF_BAPI_ATTACH_DOWNL0<br/>/INVMWO/IF_BAPI_ATTACH_DOWNL0<br/>/INVMWO/IF_BAPI_ATTACH_DOWNL0<br/>/INVMWO/IF_BAPI_ATTACHMENT_C1<br/>/INVMWO/IF_BAPI_ATTACHMENT_C1<br/>/INVMWO/IF_BAPI_ATTACHMENT_C1<br/>/INVMWO/IF_BAPI_ATTACHMENT_C1<br/>/INVMWO/IF_BAPI_ATTACHMENT_D1<br/>/INVMWO/IF_BAPI_ATTACHMENT_D1<br/>/INVMWO/IF_BAPI_ATTACHMENT_D1<br/>/INVMWO/IF_BAPI_ATTACHMENT_D1<br/>/INVMWO/IF_BAPI_ATTACHMENT_D1<br/>/INVMWO/IF_BAPI_ATTACHMENTS_1<br/>/INVMWO/IF_BAPI_ATTACHMENTS_1<br/>/INVMWO/IF_BAPI_CALCU_KEY_LI1<br/>/INVMWO/IF_BAPI_CALCU_KEY_LI1<br/>/INVMWO/IF_BAPI_CONTROLKEY_LI1<br/>/INVMWO/IF_BAPI_CONTROLKEY_LI3<br/>/INVMWO/IF_BAPI_CONTROLKEY_LI3<br/>/INVMWO/IF BAPI_CONTROLKEY_LI3</pre>                                                                                                    | 1   | INVMWO/IF_BAPI_ACTIVITY_TYPE_         | /INVMWO/IF_BAPI_ACTIVITY_TYPE_ |         |
| <pre>/INVMWO/IF_BAPI_ATTACH_DOWNL1 /INVMWO/IF_BAPI_ATTACH_DOWNL1<br/>/INVMWO/IF_BAPI_ATTACH_DOWNL1 /INVMWO/IF_BAPI_ATTACH_DOWNL0A<br/>/INVMWO/IF_BAPI_ATTACH_DOWNL0A /INVMWO/IF_BAPI_ATTACH_DOWNL0A<br/>/INVMWO/IF_BAPI_ATTACHMENT_CT /INVMWO/IF_BAPI_ATTACHMENT_C1<br/>/INVMWO/IF_BAPI_ATTACHMENT_CTE /INVMWO/IF_BAPI_ATTACHMENT_C1<br/>/INVMWO/IF_BAPI_ATTACHMENT_D1 /INVMWO/IF_BAPI_ATTACHMENT_D1<br/>/INVMWO/IF_BAPI_ATTACHMENT_D1 /INVMWO/IF_BAPI_ATTACHMENT_D1<br/>/INVMWO/IF_BAPI_ATTACHMENTS_L1 /INVMWO/IF_BAPI_ATTACHMENTS_L1<br/>/INVMWO/IF_BAPI_ATTACHMENTS_L1 /INVMWO/IF_BAPI_ATTACHMENTS_L1<br/>/INVMWO/IF_BAPI_CALCU_KEY_L11 /INVMWO/IF_BAPI_CALCU_KEY_L11<br/>/INVMWO/IF_BAPI_CHAR_UNIT /INVMWO/IF_BAPI_CALCU_KEY_L11<br/>/INVMWO/IF_BAPI_CHAR_UNIT /INVMWO/IF_BAPI_CALCU_KEY_L11<br/>/INVMWO/IF_BAPI_CHAR_UNIT1 /INVMWO/IF_BAPI_CHAR_UNIT1<br/>/INVMWO/IF_BAPI_CHAR_CTERIST1 /INVMWO/IF_BAPI_CHAR_UNIT1<br/>/INVMWO/IF_BAPI_CHARACTERIST1 /INVMWO/IF_BAPI_CHARACTERIST1<br/>/INVMWO/IF_BAPI_CHARACTERIST1 /INVMWO/IF_BAPI_CHARACTERIST1<br/>/INVMWO/IF_BAPI_CHARACTERIST1 /INVMWO/IF_BAPI_CHARACTERIST1<br/>/INVMWO/IF_BAPI_CHARACTERIST1 /INVMWO/IF_BAPI_CHARACTERIST1C<br/>/INVMWO/IF_BAPI_CONTROLKEY_L1 /INVMWO/IF_BAPI_CHARACTERIST1C<br/>/INVMWO/IF_BAPI_CONTROLKEY_L1 /INVMWO/IF_BAPI_CONTROLKEY_L15<br/>/INVMWO/IF_BAPI_CONTROLKEY_L15</pre>                                                                                                    | 1   | INVMWO/IF_BAPI_APPLABEL_GET           | /INVMWO/IF_BAPI_APPLABEL_GET   |         |
| <pre>/INVMWO/IF_BAPI_ATTACH_DOWNL1 /INVMWO/IF_BAPI_ATTACH_DOWNL1<br/>/INVMWO/IF_BAPI_ATTACH_DOWNL0A /INVMWO/IF_BAPI_ATTACH_DOWNL0A<br/>/INVMWO/IF_BAPI_ATTACHMENT_C1 /INVMWO/IF_BAPI_ATTACHMENT_C1<br/>/INVMWO/IF_BAPI_ATTACHMENT_CE /INVMWO/IF_BAPI_ATTACHMENT_D1<br/>/INVMWO/IF_BAPI_ATTACHMENT_D1 /INVMWO/IF_BAPI_ATTACHMENT_D1<br/>/INVMWO/IF_BAPI_ATTACHMENT_D1 /INVMWO/IF_BAPI_ATTACHMENT_D1<br/>/INVMWO/IF_BAPI_ATTACHMENTS_1 /INVMWO/IF_BAPI_ATTACHMENTS_1<br/>/INVMWO/IF_BAPI_ATTACHMENTS_1 /INVMWO/IF_BAPI_ATTACHMENTS_1<br/>/INVMWO/IF_BAPI_ATTACHMENTS_1 /INVMWO/IF_BAPI_ATTACHMENTS_1<br/>/INVMWO/IF_BAPI_CALCU_KEY_L11 /INVMWO/IF_BAPI_CALCU_KEY_L11<br/>/INVMWO/IF_BAPI_CALCU_KEY_L121 /INVMWO/IF_BAPI_CALCU_KEY_L131<br/>/INVMWO/IF_BAPI_CHAR_UNIT /INVMWO/IF_BAPI_CHAR_UNIT1<br/>/INVMWO/IF_BAPI_CHAR_CTERIST1 /INVMWO/IF_BAPI_CHAR_UNIT1<br/>/INVMWO/IF_BAPI_CHARACTERIST1 /INVMWO/IF_BAPI_CHARACTERIST1<br/>/INVMWO/IF_BAPI_CHARACTERIST1 /INVMWO/IF_BAPI_CHARACTERIST1<br/>/INVMWO/IF_BAPI_CHARACTERIST1 /INVMWO/IF_BAPI_CHARACTERIST1<br/>/INVMWO/IF_BAPI_CONTROLKEY_L1 /INVMWO/IF_BAPI_CONTROLKEY_L1<br/>/INVMWO/IF_BAPI_CONTROLKEY_L1 /INVMWO/IF_BAPI_CONTROLKEY_L1</pre>                                                                                                    | 1   | INVMWO/IF_BAPI_APPLABEL_GET1          | /INVMWO/IF_BAPI_APPLABEL_GET1  |         |
| <pre>/INVMWO/IF_BAPI_ATTACH_DOWNLOA /INVMWO/IF_BAPI_ATTACH_DOWNLOA /INVMWO/IF_BAPI_ATTACHMENT_C1 /INVMWO/IF_BAPI_ATTACHMENT_C1 /INVMWO/IF_BAPI_ATTACHMENT_C1 /INVMWO/IF_BAPI_ATTACHMENT_C1 /INVMWO/IF_BAPI_ATTACHMENT_D1 /INVMWO/IF_BAPI_ATTACHMENT_D1 /INVMWO/IF_BAPI_ATTACHMENT_D1 /INVMWO/IF_BAPI_ATTACHMENTS_1 /INVMWO/IF_BAPI_ATTACHMENT_D1 /INVMWO/IF_BAPI_ATTACHMENTS_1 /INVMWO/IF_BAPI_ATTACHMENTS_L1 /INVMWO/IF_BAPI_ATTACHMENTS_1 /INVMWO/IF_BAPI_ATTACHMENTS_L1 /INVMWO/IF_BAPI_CALCU_KEY_LI1 /INVMWO/IF_BAPI_CALCU_KEY_LIST /INVMWO/IF_BAPI_CALCU_KEY_LIST /INVMWO/IF_BAPI_CALCU_KEY_LIST /INVMWO/IF_BAPI_CALCU_KEY_LIST /INVMWO/IF_BAPI_CHAR_UNIT1 /INVMWO/IF_BAPI_CHAR_UNIT1 /INVMWO/IF_BAPI_CHAR_CTERIST1 /INVMWO/IF_BAPI_CHARACTERIST1C /INVMWO/IF_BAPI_CHARACTERIST1C /INVMWO/IF_BAPI_CONTROLKEY_L1 /INVMWO/IF_BAPI_CONTROLKEY_L1 /INVMWO/IF_BAPI_CONTROLKEY_L15</pre>                                                                                                    | 1   | INVMWO/IF_BAPI_ATTACH_DOWNL1          | /INVMWO/IF_BAPI_ATTACH_DOWNL1  |         |
| <pre>/INVMMO/IF_BAPI_ATTACHMENT_C1<br/>/INVMMO/IF_BAPI_ATTACHMENT_C2<br/>/INVMMO/IF_BAPI_ATTACHMENT_C2<br/>/INVMMO/IF_BAPI_ATTACHMENT_D1<br/>/INVMMO/IF_BAPI_ATTACHMENT_D1<br/>/INVMMO/IF_BAPI_ATTACHMENT_D1<br/>/INVMMO/IF_BAPI_ATTACHMENTS_1<br/>/INVMMO/IF_BAPI_ATTACHMENTS_1<br/>/INVMMO/IF_BAPI_ATTACHMENTS_1<br/>/INVMMO/IF_BAPI_CALCU_KEY_LI1<br/>/INVMMO/IF_BAPI_CALCU_KEY_LI1<br/>/INVMMO/IF_BAPI_CONTROLKEY_L11<br/>/INVMMO/IF_BAPI_CONTROLKEY_L15</pre>                                                                                                    | 1   | INVMWO/IF_BAPI_ATTACH_DOWNLOA         | /INVMWO/IF_BAPI_ATTACH_DOWNLOA |         |
| <pre>/INVMMO/IF_BAPI_ATTACHMENT_CRE /INVMMO/IF_BAPI_ATTACHMENT_CRE<br/>/INVMMO/IF_BAPI_ATTACHMENT_DI<br/>/INVMMO/IF_BAPI_ATTACHMENTDI<br/>/INVMMO/IF_BAPI_ATTACHMENTS_I<br/>/INVMMO/IF_BAPI_ATTACHMENTS_I<br/>/INVMMO/IF_BAPI_ATTACHMENTS_LI<br/>/INVMMO/IF_BAPI_ATTACHMENTS_LI<br/>/INVMMO/IF_BAPI_CALCU_KEY_LIST<br/>/INVMMO/IF_BAPI_CALCU_KEY_LIST<br/>/INVMMO/IF_BAPI_CALCU_KEY_LIST<br/>/INVMMO/IF_BAPI_CALCU_KEY_LIST<br/>/INVMMO/IF_BAPI_CALCU_KEY_LIST<br/>/INVMMO/IF_BAPI_CHAR_UNIT<br/>/INVMMO/IF_BAPI_CHAR_UNIT<br/>/INVMMO/IF_BAPI_CHAR_UNIT<br/>/INVMMO/IF_BAPI_CHAR_UNIT<br/>/INVMMO/IF_BAPI_CHAR_UNIT<br/>/INVMMO/IF_BAPI_CHAR_UNIT<br/>/INVMMO/IF_BAPI_CHAR_CTERISTI<br/>/INVMMO/IF_BAPI_CHARACTERISTIC<br/>/INVMMO/IF_BAPI_CHARACTERISTICS<br/>/INVMMO/IF_BAPI_CONTROLKEY_LI<br/>/INVMMO/IF_BAPI_CONTROLKEY_LI<br/>/INVMMO/IF_BAPI_CONTROLKEY_LIS</pre>                                                                                                    | 1   | INVMWO/IF_BAPI_ATTACHMENT_C1          | /INVMWO/IF_BAPI_ATTACHMENT_C1  |         |
| <pre>/INVMMO/IF_BAPI_ATTACHMENT_D1 /INVMMO/IF_BAPI_ATTACHMENT_D1<br/>/INVMMO/IF_BAPI_ATTACHMENT_DEL /INVMMO/IF_BAPI_ATTACHMENT_DEL<br/>/INVMMO/IF_BAPI_ATTACHMENTS_I /INVMMO/IF_BAPI_ATTACHMENTS_1<br/>/INVMMO/IF_BAPI_ATTACHMENTS_LI /INVMMO/IF_BAPI_ATTACHMENTS_LI<br/>/INVMMO/IF_BAPI_CALCU_KEY_LIST /INVMMO/IF_BAPI_CALCU_KEY_LIST<br/>/INVMMO/IF_BAPI_CALCU_KEY_LIST /INVMMO/IF_BAPI_CALCU_KEY_LIST<br/>/INVMMO/IF_BAPI_CHAR_UNIT /INVMMO/IF_BAPI_CALCU_KEY_LIST<br/>/INVMMO/IF_BAPI_CHAR_CTERIST1 /INVMMO/IF_BAPI_CHAR_UNIT1<br/>/INVMMO/IF_BAPI_CHARACTERIST1 /INVMMO/IF_BAPI_CHARACTERIST1<br/>/INVMMO/IF_BAPI_CHARACTERIST1 /INVMMO/IF_BAPI_CHARACTERIST1C<br/>/INVMMO/IF_BAPI_CONTROLKEY_LIS /INVMMO/IF_BAPI_CHARACTERISTICS<br/>/INVMMO/IF_BAPI_CONTROLKEY_LI /INVMMO/IF_BAPI_CONTROLKEY_LIS</pre>                                                                                                    | 1   | INVMWO/IF_BAPI_ATTACHMENT_CRE         | /INVMWO/IF_BAPI_ATTACHMENT_CRE |         |
| <pre>/INVMMO/IF_BAPI_ATTACHMENT_DEL /INVMMO/IF_BAPI_ATTACHMENT_DEL<br/>/INVMMO/IF_BAPI_ATTACHMENTS_1 /INVMMO/IF_BAPI_ATTACHMENTS_1<br/>/INVMMO/IF_BAPI_ATTACHMENTS_LI /INVMMO/IF_BAPI_ATTACHMENTS_LI<br/>/INVMMO/IF_BAPI_CALCU_KEY_LI1 /INVMMO/IF_BAPI_CALCU_KEY_LI1<br/>/INVMMO/IF_BAPI_CALCU_KEY_LIST /INVMMO/IF_BAPI_CALCU_KEY_LIST<br/>/INVMMO/IF_BAPI_CALCU_KEY_LIST /INVMMO/IF_BAPI_CALCU_KEY_LIST<br/>/INVMMO/IF_BAPI_CHAR_UNIT /INVMMO/IF_BAPI_CHAR_UNIT<br/>/INVMMO/IF_BAPI_CHARACTERISTI<br/>/INVMMO/IF_BAPI_CHARACTERISTI<br/>/INVMMO/IF_BAPI_CHARACTERISTI<br/>/INVMMO/IF_BAPI_CHARACTERISTI<br/>/INVMMO/IF_BAPI_CHARACTERISTICS /INVMMO/IF_BAPI_CHARACTERISTIC<br/>/INVMMO/IF_BAPI_CONTROLKEY_L1 /INVMMO/IF_BAPI_CONTROLKEY_L1<br/>/INVMMO/IF_BAPI_CONTROLKEY_L15</pre>                                                                                                    | 1   | INVMWO/IF_BAPI_ATTACHMENT_D1          | /INVMWO/IF_BAPI_ATTACHMENT_D1  |         |
| <pre>/INVMWO/IF_BAPI_ATTACHMENTS_1 /INVMWO/IF_BAPI_ATTACHMENTS_1 /INVMWO/IF_BAPI_ATTACHMENTS_LI /INVMWO/IF_BAPI_CALCU_KEY_LII /INVMWO/IF_BAPI_CALCU_KEY_LIST /INVMWO/IF_BAPI_CALCU_KEY_LIST /INVMWO/IF_BAPI_CHAR_UNIT /INVMWO/IF_BAPI_CALCU_KEY_LIST /INVMWO/IF_BAPI_CHAR_UNIT /INVMWO/IF_BAPI_CHAR_UNIT1 /INVMWO/IF_BAPI_CHARACTERISTI /INVMWO/IF_BAPI_CHARACTERISTIC /INVMWO/IF_BAPI_CHARACTERISTICS /INVMWO/IF_BAPI_CHARACTERISTICS /INVMWO/IF_BAPI_CONTROLKEY_LI /INVMWO/IF_BAPI_CONTROLKEY_LIS</pre>                                                                                                    | 1   | INVMWO/IF_BAPI_ATTACHMENT_DEL         | /INVMWO/IF_BAPI_ATTACHMENT_DEL |         |
| /INVMMO/IF_BAPI_ATTACHMENTS_LI<br>/INVMMO/IF_BAPI_CALCU_KEY_LI1<br>/INVMMO/IF_BAPI_CALCU_KEY_LI1<br>/INVMMO/IF_BAPI_CALCU_KEY_LIST<br>/INVMMO/IF_BAPI_CHAR_UNIT<br>/INVMMO/IF_BAPI_CHAR_UNIT1<br>/INVMMO/IF_BAPI_CHAR_UNIT1<br>/INVMMO/IF_BAPI_CHARACTERIST1<br>/INVMMO/IF_BAPI_CHARACTERIST1<br>/INVMMO/IF_BAPI_CHARACTERIST1<br>/INVMMO/IF_BAPI_CHARACTERIST1C<br>/INVMMO/IF_BAPI_CHARACTERIST1C<br>/INVMMO/IF_BAPI_CHARACTERIST1C<br>/INVMMO/IF_BAPI_CHARACTERIST1C<br>/INVMMO/IF_BAPI_CONTROLKEY_L1<br>/INVMMO/IF_BAPI_CONTROLKEY_L1<br>/INVMMO/IF_BAPI_CONTROLKEY_LIS                                                                                                    | 1   | INVMWO/IF_BAPI_ATTACHMENTS_1          | /INVMWO/IF_BAPI_ATTACHMENTS_1  |         |
| /INVMMO/IF_BAPI_CALCU_KEY_LI1 /INVMMO/IF_BAPI_CALCU_KEY_LI1<br>/INVMMO/IF_BAPI_CALCU_KEY_LIST /INVMMO/IF_BAPI_CALCU_KEY_LIST<br>/INVMMO/IF_BAPI_CHAR_UNIT /INVMMO/IF_BAPI_CHAR_UNIT<br>/INVMMO/IF_BAPI_CHAR_UNIT1 /INVMMO/IF_BAPI_CHAR_UNIT1<br>/INVMMO/IF_BAPI_CHARACTERIST1 /INVMMO/IF_BAPI_CHARACTERIST1<br>/INVMMO/IF_BAPI_CHARACTERISTIC /INVMMO/IF_BAPI_CHARACTERISTIC<br>/INVMMO/IF_BAPI_CONTROLKEY_L1 /INVMMO/IF_BAPI_CONTROLKEY_L1<br>/INVMMO/IF_BAPI_CONTROLKEY_L15                                                                                                    | 1   | INVMWO/IF_BAPI_ATTACHMENTS_LI         | /INVMWO/IF_BAPI_ATTACHMENTS_LI |         |
| /INVMMO/IF_BAPI_CALCU_KEY_LIST /INVMMO/IF_BAPI_CALCU_KEY_LIST<br>/INVMMO/IF_BAPI_CHAR_UNIT /INVMMO/IF_BAPI_CHAR_UNIT<br>/INVMMO/IF_BAPI_CHAR_CTERISTI /INVMMO/IF_BAPI_CHARACTERISTI<br>/INVMMO/IF_BAPI_CHARACTERISTIC /INVMMO/IF_BAPI_CHARACTERISTIC<br>/INVMMO/IF_BAPI_CHARACTERISTICS /INVMMO/IF_BAPI_CHARACTERISTICS<br>/INVMMO/IF_BAPI_CONTROLKEY_L1 /INVMMO/IF_BAPI_CONTROLKEY_L1<br>/INVMMO/IF_BAPI_CONTROLKEY_L15                                                                                                    | 1   | INVMWO/IF_BAPI_CALCU_KEY_LI1          | /INVMWO/IF_BAPI_CALCU_KEY_LI1  |         |
| /INVMMO/IF_BAPI_CHAR_UNIT /INVMMO/IF_BAPI_CHAR_UNIT<br>/INVMMO/IF_BAPI_CHAR_UNIT1 /INVMMO/IF_BAPI_CHAR_UNIT1<br>/INVMMO/IF_BAPI_CHARACTERIST1 /INVMMO/IF_BAPI_CHARACTERIST1<br>/INVMMO/IF_BAPI_CHARACTERISTICS /INVMMO/IF_BAPI_CHARACTERISTIC5<br>/INVMMO/IF_BAPI_CONTROLKEY_L1 /INVMMO/IF_BAPI_CONTROLKEY_L1<br>/INVMMO/IF_BAPI_CONTROLKEY_L15                                                                                                    | 1   | INVMWO/IF_BAPI_CALCU_KEY_LIST         | /INVMWO/IF_BAPI_CALCU_KEY_LIST |         |
| /INVMWO/IF_BAPI_CHAR_UNIT1 /INVMWO/IF_BAPI_CHAR_UNIT1<br>/INVMWO/IF_BAPI_CHARACTERIST1 /INVMWO/IF_BAPI_CHARACTERIST1<br>/INVMWO/IF_BAPI_CHARACTERISTIC /INVMWO/IF_BAPI_CHARACTERISTIC<br>/INVMWO/IF_BAPI_CHARACTERISTICS /INVMWO/IF_BAPI_CHARACTERISTICS<br>/INVMWO/IF_BAPI_CONTROLKEY_L1 /INVMWO/IF_BAPI_CONTROLKEY_L1<br>/INVMWO/IF_BAPI_CONTROLKEY_L1 /INVMWO/IF_BAPI_CONTROLKEY_L1                                                                                                    | 1   | INVMWO/IF_BAPI_CHAR_UNIT              | /INVMWO/IF_BAPI_CHAR_UNIT      |         |
| /INVMMO/IF_BAPI_CHARACTERIST1 /INVMMO/IF_BAPI_CHARACTERIST1<br>/INVMMO/IF_BAPI_CHARACTERISTIC /INVMMO/IF_BAPI_CHARACTERISTIC<br>/INVMMO/IF_BAPI_CHARACTERISTICS /INVMMO/IF_BAPI_CHARACTERISTICS<br>/INVMMO/IF_BAPI_CONTROLKEY_L1 /INVMMO/IF_BAPI_CONTROLKEY_L1<br>/INVMMO/IF_BAPI_CONTROLKEY_L1S                                                                                                    | 1   | INVMWO/IF_BAPI_CHAR_UNIT1             | /INVMWO/IF_BAPI_CHAR_UNIT1     |         |
| /INVMMO/IF_BAPI_CHARACTERISTIC /INVMMO/IF_BAPI_CHARACTERISTIC<br>/INVMMO/IF_BAPI_CHARACTERISTICS /INVMMO/IF_BAPI_CHARACTERISTICS<br>/INVMMO/IF_BAPI_CONTROLKEY_L1 /INVMMO/IF_BAPI_CONTROLKEY_L1<br>/INVMMO/IF_BAPI_CONTROLKEY_LIS /INVMMO/IF_BAPI_CONTROLKEY_LIS                                                                                                    | 1   | INVMWO/IF_BAPI_CHARACTERIST1          | /INVMWO/IF_BAPI_CHARACTERIST1  |         |
| /INVMWO/IF_BAPI_CHARACTERSTICS /INVMWO/IF_BAPI_CHARACTERSTICS<br>/INVMWO/IF_BAPI_CONTROLKEY_L1 /INVMWO/IF_BAPI_CONTROLKEY_L1<br>/INVMWO/IF_BAPI_CONTROLKEY_L1S /INVMWO/IF_BAPI_CONTROLKEY_L1S                                                                                                    | 1   | INVMWO/IF_BAPI_CHARACTERISTIC         | /INVMWO/IF_BAPI_CHARACTERISTIC |         |
| /INVMWO/IF_BAPI_CONTROLKEY_L1 /INVMWO/IF_BAPI_CONTROLKEY_L1<br>/INVMWO/IF BAPI_CONTROLKEY_LIS /INVMWO/IF_BAPI_CONTROLKEY_LIS                                                                                                    | 1   | INVMWO/IF_BAPI_CHARACTERSTICS         | /INVMWO/IF_BAPI_CHARACTERSTICS |         |
| /INVMWO/IF BAPI CONTROLKEY LIS /INVMWO/IF BAPI CONTROLKEY LIS                                                                                                    | 1   | INVMWO/IF_BAPI_CONTROLKEY_L1          | /INVMWO/IF_BAPI_CONTROLKEY_L1  |         |
|                                                                                                    | 1   | INVMWO/IF_BAPI_CONTROLKEY_LIS         | /INVMWO/IF_BAPI_CONTROLKEY_LIS |         |
|                                                                                                    |     |                                       |                                | -       |

Figure 4-9 Object Classes

## 4.2. Install mWorkOrder SAP® ECC, Gateway, and UI5 Support packs

If you have installed the add-ons and are installing only the support pack (hotfixes), follow the steps described below.

To install the mWorkOrder SAP® ECC, Gateway and UI5 support pack:

- 1. Log in to **000** client of SAP GW & ECC System (based on the support pack being imported).
- 2. Navigate to the transaction code SPAM.
- 3. Navigate to Support Package, Load Packages, From Application Server.

| 0 | 2 | Support Package | ⊑dit   | <u>G</u> oto | E | xtr <u>a</u> s | Utilities         | Environment | System | Нер       |
|---|---|-----------------|--------|--------------|---|----------------|-------------------|-------------|--------|-----------|
|   | 6 | Load packages   |        |              | ⊁ | Bro            | m Front E         | End         | 1 6 2  | 🐺 🔽   🕜 🖪 |
|   |   | Import SPAM/SA  | UNT Yp | date         |   | Fro            | im <u>Applica</u> | tion Server |        |           |
|   |   | Import gueue    | s      | Shift+F7     |   | - Ve           | rsion 7           | 7.40/0061   | _      |           |
|   | Ģ | Confirm         | S      | Shift+F6     |   |                |                   |             |        |           |
|   | - | Exit            | S      | Shift+F3     |   |                |                   |             |        |           |
|   |   |                 |        |              |   |                |                   |             |        |           |

Figure 4-10 SAINT

4. Click **Yes** in the confirmation screen.

Packages are loaded in the file system

Figure 4-11 SAINT: Upload Packages

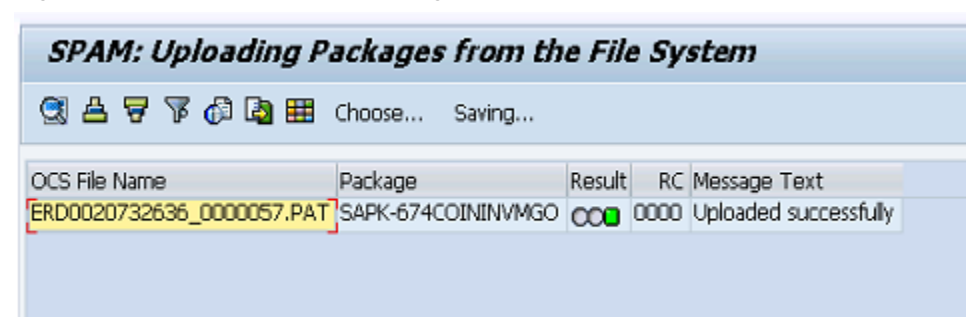

5. Once the packages are loaded, go back to the main screen, and click **Display/define**.

Figure 4-12 Support Package Manager

| • • • •           | U                                         | 5                                      |
|-------------------|-------------------------------------------|----------------------------------------|
| 🔄 Support Package | <u>E</u> dit <u>G</u> oto Extr <u>a</u> s | Utilities Engironment System Help      |
| Ø                 | - 4 🗉 🖒                                   | oo 😧   📮 🖬 👪   St St St St   👿 🗖   🚱 📑 |
| Support Pack      | age Manager - V                           | ersion 7.40/0054                       |
| 🔒 🤮 🗟 💋           |                                           |                                        |
|                   |                                           |                                        |
| Queue             |                                           | Display/define                         |
|                   |                                           | <u> </u>                               |

6. Choose the software component for which you want to import Support Packages and

click 🗹.

Figure 4-13 Component Selection

| 🔄 Com      | Component Selection                                                         |         |                                     |                      |   |  |  |  |  |
|------------|-----------------------------------------------------------------------------|---------|-------------------------------------|----------------------|---|--|--|--|--|
| Choose     | Choose the software component for which you want to import Support Packages |         |                                     |                      |   |  |  |  |  |
| <b>2</b> . | 🐼 🔎 🗔 Stack XML file 🖌                                                      |         |                                     |                      |   |  |  |  |  |
| Co         | mpID                                                                        | Release | Short Description of Component      | Support Package type |   |  |  |  |  |
| EC         | C-DIMP                                                                      | 600     | DIMP                                | Add-on Support Pkg.  |   |  |  |  |  |
| ER         | ECRUIT                                                                      | 600     | E-Recruiting                        | Add-on Support Pkg.  | Ŧ |  |  |  |  |
| FI-        | -CA                                                                         | 600     | FI-CA                               | Add-on Support Pkg.  |   |  |  |  |  |
| FI-        | CAX                                                                         | 600     | FI-CA Extended                      | Add-on Support Pkg.  |   |  |  |  |  |
| IN         | SURANCE                                                                     | 600     | SAP Insurance                       | Add-on Support Pkg.  |   |  |  |  |  |
| IS-        | -CWM                                                                        | 600     | Industry Solution Catch Weight Mana | Add-on Support Pkg.  |   |  |  |  |  |
| IS-        | -H                                                                          | 600     | SAP Healthcare                      | Add-on Support Pkg.  |   |  |  |  |  |
| IS-        | -M                                                                          | 600     | SAP MEDIA                           | Add-on Support Pkg.  |   |  |  |  |  |
| IS-        | -OIL                                                                        | 600     | IS-OIL                              | Add-on Support Pkg.  |   |  |  |  |  |
| IS-        | -PS-CA                                                                      | 600     | IS-PUBLIC SECTOR CONTRACT ACCO      | Add-on Support Pkg.  |   |  |  |  |  |
| IS-        | -UT                                                                         | 600     | SAP Utilities/Telecommunication     | Add-on Support Pkg.  |   |  |  |  |  |
| LS         | OFE                                                                         | 600     | SAP Learning Solution Front-End     | Add-on Support Pkg.  |   |  |  |  |  |
| SE         | M-BW                                                                        | 600     | SEM-BW: Strategic Enterprise Manag  | Add-on Support Pkg.  |   |  |  |  |  |
| IN         | VMGO                                                                        | ECC_603 | Innovapptive ECC RACE 6.0.3 Addon   | Add-on Support Pkg.  | ٠ |  |  |  |  |
|            | · · · · · · · · · · · · · · · · · · ·                                       |         |                                     |                      |   |  |  |  |  |
|            | Il Components S 2                                                           |         |                                     |                      |   |  |  |  |  |

7. If all the conditions are met, and you get the package (**green**) click 🗹.

Figure 4-14 Confirm Queue

|   | I⊒r Define Queue for the Add-On INVMGO rel. ECC_603              |        |         |                      |   |  |  |  |
|---|------------------------------------------------------------------|--------|---------|----------------------|---|--|--|--|
|   | Choose the highest Support Package you want or confirm the queue |        |         |                      |   |  |  |  |
|   |                                                                  |        |         |                      | _ |  |  |  |
|   | Package ID                                                       | CompID | Release | Short Description    |   |  |  |  |
|   | SAPK-E6302ININVMG0                                               | INVMGO | ECC_603 | INVMGO ECC_603: SP 2 |   |  |  |  |
|   |                                                                  |        |         |                      | _ |  |  |  |
| ŀ |                                                                  |        |         |                      |   |  |  |  |
|   |                                                                  |        |         | ✓क़₽Ѕ◙               | × |  |  |  |

- 8. Click **No**, when asked to add Modification Adjustment Transports to the queue.
- 9. Go to **Support package** in the menu bar and click **Import Queue**.

| C                           | Support Package          | Edit <u>G</u> oto | Ext | tr <u>a</u> s ∐t | ilities                     | Engironment    | System  | Help     |     |
|-----------------------------|--------------------------|-------------------|-----|------------------|-----------------------------|----------------|---------|----------|-----|
| (                           | Load packages            |                   | •   | C 🙆 🌘            | 1 🗅                         | 日間日の           | 19.0.19 | <b>※</b> | 🔞 🖪 |
|                             | Import SPAM/SA           | INT Update        |     |                  |                             |                |         |          |     |
|                             | Import gueue             | Shift+F7          |     | - Vers           | ion 7.                      | .40/0054       | r       |          |     |
| 1                           | Confirm                  | Shift+F6          |     |                  |                             |                |         |          |     |
|                             | Exit                     | Shift+F3          |     |                  |                             |                |         |          |     |
| Q                           | ueue s                   | APK-E630          |     | <u>]</u>         | 9                           | Display/define | ;]      |          |     |
|                             | Now Support Dacks        | 201               |     |                  | Output is defined for the   |                |         |          |     |
|                             | Aborted Support Packa    | yes<br>Irkanes    |     |                  | Software Component: INV/MGO |                |         |          |     |
| O Imported Support Packages |                          |                   |     | SPAM s           | tatus:                      | 000            |         |          |     |
| ○All Support Packages       |                          |                   |     | Next ad          | tion:                       | Import que     | eue     |          |     |
|                             | ≪ <mark>∽ Display</mark> |                   |     |                  | ୫୫ ।                        | Package level  | ]       |          |     |

Figure 4-15 Import Queue

10. Click  $\checkmark$  to start the import process.

Figure 4-16 Import Queue Confirm

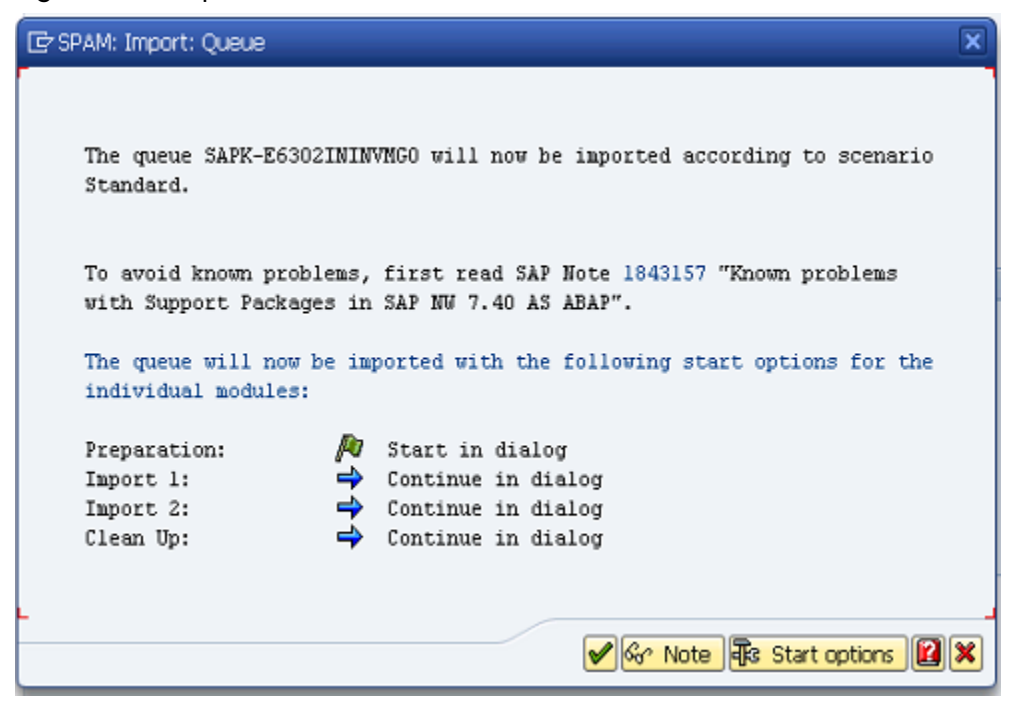

11. Once the package is imported, a confirmation screen appears. Click  $\checkmark$  in the screen.

12. Go to Support Package in the menu bar and click Confirm.

A confirmation message appears.

### Note:

If you face any issues/errors while installing the Add-On/Support pack, send log files with screenshots and details of the error to your **Innovapptive SAP Basis team** contact assigned to your project.

| ¢                         | Support Package Edit Goto | E | xtr <u>a</u> s   | Utilities   | Engironment    | System     | Help      |
|---------------------------|---------------------------|---|------------------|-------------|----------------|------------|-----------|
| (                         | Load packages             | ► | C (              | 🔞   🗎       | 日間日の           | 19.0.19    | 🛒 🗾   🍘 🖪 |
| _                         | Import SPAM/SAINT Update  |   |                  |             |                |            |           |
|                           | Import gueue Shift+F      | 7 | - Vei            | rsion 7.    | .40/0054       | 1          |           |
| Ģ                         | Confirm Shift+f           | 6 |                  |             |                |            |           |
|                           | Exit Shift+F              | 3 |                  |             |                |            |           |
| Q                         | Jeue SAPK-E630            |   |                  | [*//        | Display/define | 2          |           |
|                           | irectory                  |   |                  | Status      |                |            |           |
| 0                         | New Support Packages      |   |                  | Queue       | imported for   | the        |           |
| Aborted Support Packages  |                           |   |                  | Softwa      | re Componen    | t: INVMGO  |           |
| Imported Support Packages |                           |   | SPAM status: OAO |             |                |            |           |
| (                         | All Support Packages      |   |                  | Next ac     | tion:          | Confirm qu | eue       |
|                           | 🛷 Display                 |   |                  | <u>ଝେ ।</u> | Package level  |            |           |

#### Figure 4-17 Confirm Support Package

## 4.3. Activate mWorkOrder OData Service

Once add-on and support packs / transports are installed, activate OData services like Work Order, Equipment, Functional Location & Attachments in the SAP NetWeaver Gateway system.

To activate OData services for mWorkOrder:

- 1. Run transaction /IWFND/MAINT\_SERVICE.
- 2. Select the service:

#### Table 4-3 oData Services

| Service                   | Technical Service Name       |
|---------------------------|------------------------------|
| Work Order                | /INVMWO/MWORKORDER_SRV       |
| Equipment                 | /INVMWO/MWOEQUIPMENT_SRV     |
| Functional Location       | /INVMWO/MWOFUNLOCATION_SRV   |
| Attachments               | /INVMWO/MWOATTACHMENTS_SRV   |
| mWorkOrder Operator Round | /INVMWO/MWOOPERATORROUND_SRV |

3. Click Activate from the drop-down list of ICF Node options.

A message appears notifying the package selection.

Figure 4-18 Activate and Maintain Services

| Serv            | Service Catalog                                 |            |       |                                                 |  |  |  |  |
|-----------------|-------------------------------------------------|------------|-------|-------------------------------------------------|--|--|--|--|
| Туре            | Technical Service Name                          |            |       | Service Description                             |  |  |  |  |
| BEP             | /INVMSC/MSHOP SRV                               | <u>/</u>   | 1     | /INVMSC/CL_MSHOP_DPC_EXT                        |  |  |  |  |
| BEP             | /INVMWL/MWORKLIS                                | T 2 SRV    | 1     | Mobile Worklist OData services                  |  |  |  |  |
| BEP             | /INVMWO/MWORKOR                                 | DER SRV    | 1     | mWorkOrder OData Services                       |  |  |  |  |
| BEP             | ZNAVIGATION RESO                                | LUTION     | 1     | Navigation Resolution Service                   |  |  |  |  |
|                 | /IWFND/SG MGW NO                                | DTIF STORE | 1     | ODATA Channel: Notification Store               |  |  |  |  |
| BEP             | ZPAGE BUILDER CON                               | IF         | 1     | Pagebuilder - Configuration level               |  |  |  |  |
| BEP             | ZPAGE BUILDER CUS                               | T          | 1     | Pagebuilder - Customizing level                 |  |  |  |  |
| BEP             | P ZPAGE BUILDER PERS                            |            |       | Pagebuilder - Personalization level             |  |  |  |  |
| BEP             | ZPAGEBUILDER SERVICE V 0 1                      |            |       | Gateway Data Provider: Pagebuilder v0.1 (DB)    |  |  |  |  |
| BEP             | ZPP PRODOPS CONFIRM SRV                         |            |       | Confirm Production Order Operation              |  |  |  |  |
| BEP             | ZPP PRODORD CONFIRM                             |            |       | Confirm Production Order                        |  |  |  |  |
| BEP             | ZPP PRODORDER RELEASE SRV                       |            |       | Production Order Release                        |  |  |  |  |
| BEP             | ZQUICKVIEW                                      |            | 1     | Quickview Service                               |  |  |  |  |
| BEP             | /INVCEC/RACE_SRV                                |            | 1     | Global Extensions                               |  |  |  |  |
| BEP             | ZRMTSAMPLEFLIGHT                                |            | 1     | OData Channel - Reference SFlight Data Provider |  |  |  |  |
| ICF             | ICF Node     Call Browser     AP Gateway Client |            |       |                                                 |  |  |  |  |
| A               | ctivate                                         |            |       |                                                 |  |  |  |  |
| Deactivate      |                                                 |            |       | Description                                     |  |  |  |  |
| Delete Devocion |                                                 |            | state | Standard Mode                                   |  |  |  |  |
|                 | onfigure (SICE)                                 | 00.00.00   |       | Stanuaru Moue                                   |  |  |  |  |
|                 |                                                 |            |       |                                                 |  |  |  |  |

4. Click the **Local Object** button and continue to activate the service.

The OData service is activated and the status turns green.

- 5. Click **Add System Alias** above **System Aliases** on the right to add the SAP System alias for the selected service.
- 6. Click New Entries.
- 7. Assign the System Alias for the service and save changes.

## 4.4. Activate Gateway UI5 Service

Activate gateway UI5 service, once mWorkOrder OData services are activated.

To activate Gateway UI5 Service:

- 1. Go to transaction code SICF and search for the service MWO\_UI5\_2208.
- Right-click the mWorkOrder 2208 UI5 service under default\_host > sap > bc > ui5\_ui5 > invmwo > mwo\_ui5\_2208 and click Activate Service.

Figure 4-19 Activate MWO UI5 Service

| ☞ <u>S</u> ervice/Host <u>E</u> dit <u>G</u> oto <u>C</u> lient | S <u>y</u> stem <u>H</u> elp  |                        |
|-----------------------------------------------------------------|-------------------------------|------------------------|
| 🖉 🔍 👻 🔛                                                         | 🗟 😪   🖨 🖞 👘 I 🎝 🖞             | ) 🕂 🎝   🜄 🗖   🕲 🖳      |
| Maintain service                                                |                               |                        |
| Create Host/Service 😚 📅 🛃 🖬                                     | 🕽 External Aliases 🛛 🚺 🎇 🕅 Sy | vstem Monitor Active 📲 |
| Filter Details                                                  |                               |                        |
| Virtual Host                                                    | Service Path                  |                        |
| ServiceName MWO_UI5_2208                                        |                               | 1                      |
| Description                                                     | New Sub-Element               |                        |
| Lang. English 👻                                                 | Display Service               |                        |
| P Apply Reset                                                   | <u>D</u> elete Service        |                        |
|                                                                 | Rename Service                |                        |
|                                                                 | Activate Service              |                        |
| Virtuelle Hosts / Services                                      | Deactivate Service            | Referenz Service       |
| ▼ □ default host                                                | <u>T</u> est Service          |                        |
| ▼ 💮 sap                                                         | <u>T</u> est Load Balancing   | NOT T                  |
| ▼ ⊗ bc                                                          | References to Service         |                        |
| • 🕲 bsp                                                         | Obj. Directory Entry          | INTIME                 |
| • 🕅 mwo ui5 2208                                                | Cut                           |                        |
| ▼ ⑨ ui5_ui5                                                     | Copy                          | Applic                 |
| <ul> <li>invmwo</li> </ul>                                      | Paste                         |                        |
| • 🕲 mwo_ui5_2208                                                |                               | 1                      |
|                                                                 |                               |                        |
|                                                                 |                               |                        |
|                                                                 |                               |                        |
|                                                                 |                               |                        |
|                                                                 |                               |                        |
|                                                                 |                               |                        |
|                                                                 | 4 1                           |                        |
|                                                                 |                               |                        |

3. Right-click the **mWorkOrder 2208 UI5** service under *default\_host > sap > bc > bsp > invmo > mwo\_ui5\_2208* and click **Activate Service**.

| ☞ Service/Host Edit Goto Client System Help    |                                       |                                          |  |  |  |
|------------------------------------------------|---------------------------------------|------------------------------------------|--|--|--|
| - 🖉 📃 - 🗮 - 😪 😪 - 🚔 🛗 🛗 🖆 🗘 🎝 💭 - 🥃 🖉 💭 -      |                                       |                                          |  |  |  |
| Maintain service                               |                                       |                                          |  |  |  |
| Create Host/Service 😚 📅 🔁 🚺                    | 🗢 External Aliases 🛛 💟 🏂 🏴 Syst       | em Monitor Active 📲                      |  |  |  |
| Filter Details                                 | New Sub-Element                       |                                          |  |  |  |
| Virtual Host                                   | <u>D</u> isplay Service               |                                          |  |  |  |
| ServiceName MWO_UI5_2208                       | Delete Service                        |                                          |  |  |  |
| Description                                    | Bename Service                        |                                          |  |  |  |
| Lang. English                                  | R                                     |                                          |  |  |  |
| Apply Reset                                    | Activate Service                      |                                          |  |  |  |
|                                                | <u>Deactivate Service</u>             |                                          |  |  |  |
|                                                | Test Service                          |                                          |  |  |  |
|                                                | Test Load Balancing                   |                                          |  |  |  |
| Virtuelle Hosts / Services                     | D( References to Service              | Referenz Service                         |  |  |  |
| default_host                                   | VIF Obi, Directory Entry              |                                          |  |  |  |
| ▼ 🛇 sap                                        | SA Out                                | DT T                                     |  |  |  |
|                                                | BA CUL                                |                                          |  |  |  |
| • O inumura                                    | BU <u>C</u> opy                       | IME                                      |  |  |  |
| • M mwo ui5 2208                               | Paste                                 |                                          |  |  |  |
| ▼ <sup>(Q)</sup> µi5 µi5                       | SAPLITS Application Handler SAPLITS A | SAPUIS Application Handler SAPUIS Applic |  |  |  |
| ▼ <sup>©</sup> invmwo                          | mWorkOrder                            | pp norm                                  |  |  |  |
| <ul> <li>         mwo_ui5_2208     </li> </ul> | mWorkOrder 2208 UI5 Application       |                                          |  |  |  |
|                                                |                                       |                                          |  |  |  |
|                                                |                                       |                                          |  |  |  |
|                                                |                                       |                                          |  |  |  |
|                                                |                                       |                                          |  |  |  |
|                                                |                                       |                                          |  |  |  |
|                                                |                                       |                                          |  |  |  |
|                                                |                                       |                                          |  |  |  |
|                                                |                                       |                                          |  |  |  |
|                                                |                                       |                                          |  |  |  |
|                                                |                                       |                                          |  |  |  |

Figure 4-20 Activate MWO UI5 Service

#### 4. Click Yes.

Access the SAPUI5 web application by replacing the **host name**, **port number** and **client number** in the following template URLs to match your SAP NetWeaver Gateway instance:

- http://<hostname>:<port\_number>/sap/bc/ui5\_ui5/invmwo/mwo\_ui5\_2208/ index.html?sap-client=100.
- http://<hostname>:<port\_number>/sap/bc/ui5\_ui5/invmwo/mwo\_ui5\_2208/
   index.html?sap-client=100&sap-ui-language=EN&sap-ui-appcache=false

## 4.5. Activate Gateway FIORI Service

Activate gateway FIORI service, once gateway UI5 service is activated.

To activate the Gateway FIORI Service:

- 1. Go to transaction code SICF and search for the service **MWO\_FIORI\_2208**.
- 2. Right-click the **mWorkOrder 2208 FIORI** service under *default\_host* > *sap* >*bc* > *ui5\_ui5* > *invmwo* > *mwo\_fiori\_2208* and click **Activate Service**.

| ☞ Service/Host Edit Goto Qient System Help |                                                                              |                       |                                        |  |  |  |
|--------------------------------------------|------------------------------------------------------------------------------|-----------------------|----------------------------------------|--|--|--|
| 🖉 🔄 💌 😓 🔛 🖏 😓 🛗 🛗 🛱 🛱 🛱 🛱 💭 💭 🗐 💭 💭        |                                                                              |                       |                                        |  |  |  |
| Maintain service                           | Maintain service                                                             |                       |                                        |  |  |  |
| Create Host/Service 😚 📅 🗿 🚺                | Create Host/Service 🧐 📅 🤂 🚹 🔿 External Aliases 🖤 🎊 🏴 System Monitor Active 📲 |                       |                                        |  |  |  |
| Filter Details                             |                                                                              |                       |                                        |  |  |  |
| Virtual Host                               | Servi                                                                        | ice Path              |                                        |  |  |  |
| ServiceName MWO_FIORI_2208                 |                                                                              |                       |                                        |  |  |  |
| Description                                |                                                                              | New Sub-Element       |                                        |  |  |  |
| Lang. English                              | Ref.                                                                         | Display Service       |                                        |  |  |  |
| Apply 😽 Reset                              | 1 🔝                                                                          | Delete Service        |                                        |  |  |  |
|                                            |                                                                              | Rename Service        |                                        |  |  |  |
|                                            |                                                                              | Activate Service      |                                        |  |  |  |
| Virtuelle Hosts / Services Docu            |                                                                              | Deactivate Service    | Referenz Service                       |  |  |  |
| <ul> <li>U default_host</li> </ul>         | VIRT                                                                         | Test Service          |                                        |  |  |  |
| ▼ 🛇 sap                                    | SAP I                                                                        | Test Load Balancing   | T                                      |  |  |  |
| • 🕥 bc                                     | BASI                                                                         | References to Service |                                        |  |  |  |
| ▼ <sup>(</sup> ) bsp BUSI                  |                                                                              | Obi, Directory Entry  | <u>//E</u>                             |  |  |  |
| • 💬 Invitiwo<br>• 🕅 mwo, fiori 2208        | mwo.                                                                         |                       |                                        |  |  |  |
| ▼ ③ ui5 ui5                                | SAPU                                                                         | Conv                  | ic                                     |  |  |  |
| <ul> <li>Sinvmwo</li> </ul>                | mWo                                                                          | Basta                 |                                        |  |  |  |
| • 🕅 mwo_fiori_2208                         | mWo.                                                                         | Fasce                 |                                        |  |  |  |
|                                            |                                                                              |                       |                                        |  |  |  |
|                                            |                                                                              |                       |                                        |  |  |  |
|                                            |                                                                              |                       |                                        |  |  |  |
|                                            |                                                                              |                       |                                        |  |  |  |
|                                            |                                                                              |                       |                                        |  |  |  |
|                                            |                                                                              |                       |                                        |  |  |  |
|                                            |                                                                              |                       |                                        |  |  |  |
|                                            | 4 1                                                                          |                       | ···· · · · · · · · · · · · · · · · · · |  |  |  |
|                                            |                                                                              |                       |                                        |  |  |  |

Figure 4-21 Activate MWO FIORI Service

3. Right-click the **mWorkOrder 2208 FIORI** service under *default\_host > sap > bc > bsp > invmwo > mwo\_fiori\_2208* and click **Activate Service**.

| 🔄 <u>S</u> ervice/Host <u>E</u> dit <u>G</u> oto <u>C</u> lient System <u>H</u> elp                                                                                                    |                                                                                                    |                    |  |  |  |
|----------------------------------------------------------------------------------------------------|----------------------------------------------------------------------------------------------------|--------------------|--|--|--|
| 🖉 🔄 💌 😌 😓 🖓 🖓 🖕 🖓 🖓 🗳 🖓 👘 🖓 🖉                                                                                                    |                                                                                                    |                    |  |  |  |
| Maintain service                                                                                                    |                                                                                                    |                    |  |  |  |
| Create Host/Service 🦻 📅 🔁 🚺                                                                                                    | 🔿 External Aliases 🛛 🔃 🎇 Systen                                                                                                    | n Monitor Active 📲 |  |  |  |
| Filter Details         Virtual Host         ServiceName         Description         Lang.         English         Virtuelle Hosts / Services         Virtuelle Hosts / Services         Virtuelle Host / Services         Virtuelle Host / Services         Virtuele Host / Services         Virt | New Sub-Element           Ser         Display Service           Delete Service         Bename Service           Ref         Activate Service           Deactivate Service         Deactivate Service           Test Service         Test Service           UR         Beferences to Service           VIRT         Obj. Directory Entry           BASI         Cut           BUSI         Copy           mWurperter         SAPUIS Application Handler SAPUIS Application Handler SAPUIS Application | Referenz Service   |  |  |  |
|                                                                                                    |                                                                                                    |                    |  |  |  |
|                                                                                                    | 4 F                                                                                                    | ₩                  |  |  |  |

Figure 4-22 Activate MWO FIORI Service

4. Click Yes.

Access the SAPUI5 web application by replacing the **host name**, **port number** and **client number** in the following template URLs to match your SAP NetWeaver Gateway instance:

- http://<hostname>:<port\_number>/sap/bc/ui5\_ui5/invmwo/mwo\_fiori\_2208/ index.html?sap-client=100.
- http://<hostname>:<port\_number>/sap/bc/ui5\_ui5/invmwo/mwo\_fiori\_2208/
   index.html?sap-client=100&sap-ui-language=EN&sap-ui-appcache=false.

## 4.6. Import mWorkOrder SAP® ECC, Gateway and UI5 Transports

Innovapptive recommends installing Add-ons instead of importing Transports for a smooth installation experience. However, if you prefer to import Transports, import them in the order listed in the table.

## Note:

Ask your Innovapptive contact for the latest transports and these components will be provided in a compressed file format, such as .zip, .rar, and sent to you either through email or through FTP.

#### Table 4-4 MWO SAP® ECC Transports

| Transport  | Description             | Dependency               |
|------------|-------------------------|--------------------------|
| ERDK913571 | Innov MWO 2208 SP02 ECC | Import ERDK913573 before |
|            | Objects                 | Importing ERDK913571     |

#### Table 4-5 MWO SAP® Gateway Transports

| Transport  | Description               | Dependency               |
|------------|---------------------------|--------------------------|
| NGTK910560 | Innov MWO 2208 SP02 Gate- | Import NG5K903797 before |
|            | way Objects               | importing NGTK910560     |

#### Table 4-6 MWO UI5 Application Transports

| Transport  | Description                              | Dependency                                                     |
|------------|------------------------------------------|----------------------------------------------------------------|
| NGTK910555 | Innov MWO 2208 SP02 UI5<br>Application   | Import TR Number<br>NGTK910560 before importing<br>NGTK910555  |
| NGTK912147 | Innov MWO 2208 SP02 FIORI<br>Application | Import TR Number:<br>NGTK912192 before importing<br>NGTK912147 |

For steps to import Transports, see Import Transports (on page 35).

## 4.6.1. Verify SAP® ECC MWO Transport

If you have imported SAP® ECC MWO Transport, verify whether it was successful.

To verify the SAP® ECC Transport:

- 1. Run the transaction code **SE37**.
- 2. Enter the program name as **/INVMWO/\*** in the **Function Module** field.

Figure 4-23 Function Builder Initial Screen

| 🖆 🥕 🐺 🔂   📅 🗈 🙌 Reassign  |
|---------------------------|
|                           |
|                           |
| Function Module /INVMWO/* |
|                           |

3. Press **<F4>** to view the list of functional modules and capture the screenshot(s).

| Function Builder: Initial Screen                          |                                     |                                                    |   |     |  |
|-----------------------------------------------------------|-------------------------------------|----------------------------------------------------|---|-----|--|
| i 🥕 🕯                                                     | 🚆 📫 📋 📅 🛅 🚺 Reassign                |                                                    |   |     |  |
|                                                           |                                     |                                                    |   |     |  |
|                                                           | Repository Info System: Function Ma | dules Find (152 Hits)                              |   | X   |  |
| Function (                                                |                                     |                                                    |   | -   |  |
|                                                           | Function group                      | Function group about toyt                          |   | -   |  |
| Sec 1                                                     | Function Module Name                | Short text for function module                     |   |     |  |
|                                                           |                                     |                                                    |   | #   |  |
|                                                           | /INVMWO/FGRP_DELETE                 | Delete FGRP                                        |   |     |  |
|                                                           | /INVMWO/FM_DELETE                   | delete objects                                     |   |     |  |
|                                                           | (INDAMA (FC WO INSPECT LOT          | FG for mWorkOrder inspectionlat                    |   |     |  |
| /INVMW0/FD_INSPECT_UOI FG for mworkOrder Inspectionict    |                                     |                                                    |   | 1.1 |  |
| /INTWO/DRAFT_INSPLOT_CONGROUP_List of codes               |                                     |                                                    |   |     |  |
| /INVWWO/BAPI INSPLOT ORIGNLIST Inspection lot origin list |                                     |                                                    |   |     |  |
|                                                           | /INVMWO/BAPT INSP CHAR LIST         | AR LIST List of Inspection lot Characteristics     |   |     |  |
|                                                           | /INVMWO/BAPI INSP LOT CHAR DET      | Inspection Lot Characteristics                     |   |     |  |
|                                                           | /INVMWO/BAPI INSP LOT CLASSES       | Characteristic Classes                             |   |     |  |
|                                                           | /INVMWO/BAPI INSP LOT CLASSES1      | Inspection Lot classes with upper and lower limits |   |     |  |
|                                                           | /INVMWO/BAPI INSP OPERATIONS        | List Inspection lot operations                     |   |     |  |
|                                                           | /INVMWO/BAPI INSP RECORDRESULT      | Inspection Lot Record Result                       |   |     |  |
| /INVMWO/BAPI INSP SINGLE VALUE Insy                       |                                     | Insp. result-single value level                    |   |     |  |
|                                                           | /INVMWO/BAPI SPECFICANINSPCLOT      | Specification for the Inspection Lot               |   |     |  |
|                                                           | /INVMWO/BAPI UDCODE LIST            | BAPI Usage Decision Code List                      |   |     |  |
|                                                           | /INVMWO/FM_ATTRIBUTE                | Inspection Lot Attribute                           |   |     |  |
|                                                           | /INVMWO/FG WO USAGE DEC             | FG for mWorkOrder Usage Decision                   |   |     |  |
|                                                           | /INVMWO/BAPI CHARACTERSTICS         | Inspection Lot Characterstics                      |   |     |  |
|                                                           | /INVMWO/BAPI DEFECTS GET            | Defects List                                       |   |     |  |
|                                                           | /INVMWO/BAPI INSP LOT STOCK         | Inspection Lot Stock                               |   |     |  |
|                                                           | /INVMWO/BAPI USAGE DEC LIST         | Usage Decision Search                              |   |     |  |
|                                                           | /INVMWO/BAPI_USAGE_DEC_SAVE         | Create Usage Decision                              |   |     |  |
|                                                           |                                     |                                                    |   | -   |  |
|                                                           | < >                                 |                                                    | 4 |     |  |
|                                                           |                                     |                                                    |   |     |  |

#### Figure 4-24 Function Module Classes

## 4.6.2. Verify SAP® GW MWO Transport

If you have imported SAP® GW MWO Transport, verify whether it was successful.

To verify the SAP® GW Transport:

- 1. Navigate to the transaction code **SE24**.
- 2. Enter **object type** to search for all objects **/INVMWO/\***.

Figure 4-25 Function Builder Initial Screen

| Function Builder: Initial Screen |
|----------------------------------|
| 🖆 🥕 🐺 🔂   📅 🗔 🕪 Reassign         |
|                                  |
| Function Module /INVMWO/*        |
| 🗞 Display 🖉 Change Create        |

3. Press **<F4>** to view the list of classes and capture the screenshot(s) to share the results.

| グ 驾 🕂 🗓   命                                                 | 🗋 😥 🛛 Class Brow                                             | ser                                |  |   |
|-------------------------------------------------------------|--------------------------------------------------------------|------------------------------------|--|---|
|                                                             |                                                              |                                    |  |   |
| Repository Ir                                               | nfo System: Class/Interf                                     | ace Find (200 Hits)                |  | X |
| t typ                                                       | , , , , , , , , , , , , , , , , , , , ,                      |                                    |  |   |
|                                                             |                                                              |                                    |  | Ţ |
| Object Type                                                 | Name                                                         | Short Description                  |  |   |
| Di                                                          |                                                              |                                    |  |   |
| /INVMWO/CL_M                                                | WORKORDER_DPC                                                | Data Provider Base Class           |  |   |
| /INVMWO/CL_M                                                | WORKORDER_DPC_EXT                                            | Data Provider Secondary Class      |  | - |
| /INVMWO/CL_M                                                | WORKORDER_MPC                                                | /INVMWO/CL_MWORKORDER_MPC          |  |   |
| /INVMWO/CL_M                                                | WORKORDER_MPC_EXT                                            | /INVMWO/CL_MWORKORDER_MPC_EXT      |  |   |
| /INVMWO/IF_BAPI_ACTIVITY_TYP1 /INVMWO/IF_BAPI_ACTIVITY_TYP1 |                                                              |                                    |  |   |
| /INVMWO/IF_E                                                | /INVMWO/IF_BAPI_ACTIVITY_TYPE_/INVMWO/IF_BAPI_ACTIVITY_TYPE_ |                                    |  |   |
| /INVMWO/IF_E                                                | /INVMWO/IF_BAPI_APPLABEL_GET /INVMWO/IF_BAPI_APPLABEL_GET    |                                    |  |   |
| /INVMWO/IF_E                                                | SAPI_APPLABEL_GET1                                           | LII /INVMWO/IF_BAPI_APPLABEL_GET1  |  |   |
| /INVMWO/IF_E                                                | SAPI_ATTACH_DOWNL1                                           | LOA /INVMWO/IF BAPI ATTACH DOWNLOA |  |   |
| /INVMWO/IF_E                                                | SAPI_ATTACH_DOWNLOA                                          | /INVMWO/IF_BAPI_ATTACH_DOWNLOA     |  |   |
| /INVMWO/IF_E                                                | SAPI_ATTACHMENT_C1                                           | /INVMWO/IF_BAPI_ATTACHMENT_C1      |  |   |
| /INVMWO/IF_E                                                | SAPI_ATTACHMENT_CRE                                          | /INVMWO/IF_BAPI_ATTACHMENT_CRE     |  |   |
| /INVMWO/IF_E                                                | SAPI_ATTACHMENT_D1                                           | /INVMWO/IF_BAPI_ATTACHMENT_D1      |  |   |
| /INVMWO/IF_E                                                | SAPI_ATTACHMENT_DEL                                          | /INVMWO/IF_BAPI_ATTACHMENT_DEL     |  |   |
| /INVMWO/IF_E                                                | SAPI_ATTACHMENTS_1                                           | /INVMWO/IF_BAPI_ATTACHMENTS_1      |  |   |
| /INVMWO/IF_E                                                | SAPI_ATTACHMENTS_LI                                          | /INVMWO/IF_BAPI_ATTACHMENTS_LI     |  |   |
| /INVMWO/IF_E                                                | SAPI_CALCU_KEY_LI1                                           | /INVMWO/IF_BAPI_CALCU_KEY_LII      |  |   |
| /INVMWO/IF_E                                                | SAPI_CALCU_KEY_LIST                                          | /INVMWO/IF_BAPI_CALCU_KEY_LIST     |  |   |
| /INVMWO/IF_E                                                | SAPI_CHAR_UNIT                                               | /INVMWO/IF_BAPI_CHAR_UNII          |  |   |
| /INVMWO/IF_F                                                | SAPI_CHAR_UNIII                                              | /INVMWO/IF_BAPI_CHAR_UNIII         |  |   |
| /INVMWO/IF_F                                                | SAPI_CHARACIERISII                                           | /INVMWO/IF_BAPI_CHARACIERISII      |  |   |
| /INVMWO/IF_E                                                | SAPI_CHARACTERISTIC                                          | /INVMWO/IF_BAPI_CHARACTERISTIC     |  |   |
| /INVMWO/IF_E                                                | SAPI_CHARACIERSIICS                                          | /INVMWO/IF_BAPI_CHARACTERSTICS     |  |   |
| /INVMWO/IF_F                                                | SAPI_CONTROLKEY_L1                                           | /INVMWO/IF_BAPI_CONTROLKEY_L1      |  |   |
| /INVMWO/IF_E                                                | SAPI_CONTROLKEY_LIS                                          | //INVMWO/IF_BAPI_CONTROLKEY_LIS    |  | - |
|                                                             |                                                              |                                    |  | - |

Figure 4-26 Object Classes

## 4.6.3. Activate mWorkOrder OData Service

Once add-on and support packs / transports are installed, activate OData services like Work Order, Equipment, Functional Location & Attachments in the SAP NetWeaver Gateway system.

To activate OData services for mWorkOrder:

### 1. Run transaction /IWFND/MAINT\_SERVICE.

2. Select the service:

#### Table 4-7 oData Services

| Service                   | Technical Service Name       |
|---------------------------|------------------------------|
| Work Order                | /INVMWO/MWORKORDER_SRV       |
| Equipment                 | /INVMWO/MWOEQUIPMENT_SRV     |
| Functional Location       | /INVMWO/MWOFUNLOCATION_SRV   |
| Attachments               | /INVMWO/MWOATTACHMENTS_SRV   |
| mWorkOrder Operator Round | /INVMWO/MWOOPERATORROUND_SRV |

#### 3. Click Activate from the drop-down list of ICF Node options.

A message appears notifying the package selection.

| Service Catalog                                |                                 |       |                                                 |  |  |  |
|------------------------------------------------|---------------------------------|-------|-------------------------------------------------|--|--|--|
| Туре                                           | Technical Service Name          | ^v    | Service Description                             |  |  |  |
| BEP                                            | /INVMSC/MSHOP_SRV               | 1     | /INVMSC/CL_MSHOP_DPC_EXT                        |  |  |  |
| BEP                                            | /INVMWL/MWORKLIST 2 SRV         | 1     | Mobile Worklist OData services                  |  |  |  |
| BEP                                            | /INVMWO/MWORKORDER_SRV          | 1     | mWorkOrder OData Services                       |  |  |  |
| BEP                                            | ZNAVIGATION RESOLUTION          | 1     | Navigation Resolution Service                   |  |  |  |
|                                                | /IWFND/SG MGW NOTIF STORE       | 1     | ODATA Channel: Notification Store               |  |  |  |
| BEP                                            | ZPAGE BUILDER CONF              | 1     | Pagebuilder - Configuration level               |  |  |  |
| BEP                                            | ZPAGE BUILDER CUST              | 1     | Pagebuilder - Customizing level                 |  |  |  |
| BEP                                            | ZPAGE BUILDER PERS              | 1     | Pagebuilder - Personalization level             |  |  |  |
| BEP                                            | ZPAGEBUILDER SERVICE V 0 1      | 1     | Gateway Data Provider: Pagebuilder v0.1 (DB)    |  |  |  |
| BEP                                            | ZPP PRODOPS CONFIRM SRV         | 1     | Confirm Production Order Operation              |  |  |  |
| BEP                                            | ZPP PRODORD CONFIRM             | 1     | Confirm Production Order                        |  |  |  |
| BEP                                            | ZPP PRODORDER RELEASE SRV       | 1     | Production Order Release                        |  |  |  |
| BEP                                            | ZQUICKVIEW                      | 1     | Quickview Service                               |  |  |  |
| BEP                                            | /INVCEC/RACE_SRV                |       | Global Extensions                               |  |  |  |
| BEP                                            | ZRMTSAMPLEFLIGHT                | 1     | OData Channel - Reference SFlight Data Provider |  |  |  |
| ICF Node 🖌 🔯 Call Browser 🕮 SAP Gateway Client |                                 |       |                                                 |  |  |  |
| <u>A</u> 0                                     | Activate                        |       |                                                 |  |  |  |
| De                                             | eactivate Session Time out Soft | State | Description                                     |  |  |  |
| De                                             | elete 00.00.00                  | State | Standard Mode                                   |  |  |  |
|                                                | onfigure (SICE)                 |       | Standard Mode                                   |  |  |  |
| <u> </u>                                       |                                 |       |                                                 |  |  |  |
|                                                |                                 |       |                                                 |  |  |  |

Figure 4-27 Activate and Maintain Services

4. Click the Local Object button and continue to activate the service.

The OData service is activated and the status turns green.

- 5. Click **Add System Alias** above **System Aliases** on the right to add the SAP System alias for the selected service.
- 6. Click New Entries.
- 7. Assign the System Alias for the service and save changes.

## 4.6.4. Activate Gateway UI5 Service

Activate gateway UI5 service, once mWorkOrder OData services are activated.

To activate Gateway UI5 Service:

- 1. Go to transaction code SICF and search for the service **MWO\_UI5\_2208**.
- 2. Right-click the **mWorkOrder 2208 UI5** service under *default\_host > sap > bc > ui5\_ui5 > invmwo > mwo\_ui5\_2208* and click Activate Service.

| -                                             |                                                                                |                  |  |  |  |  |  |
|-----------------------------------------------|--------------------------------------------------------------------------------|------------------|--|--|--|--|--|
| 문 Service/Host Edit Goto Glient System Help   |                                                                                |                  |  |  |  |  |  |
| - 🖉 📃 - 🗶 - 😓 - 🖓 - 😓 - 🖞 - 🖓 - 🖓 - 🖓 - 🖓 - 🖓 |                                                                                |                  |  |  |  |  |  |
| Maintain service                              |                                                                                |                  |  |  |  |  |  |
|                                               |                                                                                |                  |  |  |  |  |  |
| Create Host/Service 🦻 🔟 🗐                     | Create Host/Service 💖 📅 🔁 🔢 🔿 External Aliases 🛛 🕅 🎊 🎮 System Monitor Active 📲 |                  |  |  |  |  |  |
| Filter Details                                | Filter Details                                                                 |                  |  |  |  |  |  |
| Virtual Host                                  | Virtual Host Service Path                                                      |                  |  |  |  |  |  |
| ServiceName MWO_UI5_2208                      | ServiceName MHO_UI5_2208                                                       |                  |  |  |  |  |  |
| Description                                   | New Sub-Element                                                                |                  |  |  |  |  |  |
| Lang. English 🔻                               | Delete Service                                                                 |                  |  |  |  |  |  |
| P Apply Reset                                 | Rename Service                                                                 |                  |  |  |  |  |  |
|                                               | Activate Service                                                               |                  |  |  |  |  |  |
|                                               | Deactivate Service                                                             |                  |  |  |  |  |  |
| Virtuelle Hosts / Services                    | Test Service                                                                   | Referenz Service |  |  |  |  |  |
| • Sap                                         | Test Load Balancing                                                            | NOT T            |  |  |  |  |  |
| ▼ <sup>©</sup> bc                             | References to Service                                                          |                  |  |  |  |  |  |
| • 🕲 bsp                                       | Obj. Directory Entry                                                           | INTIME           |  |  |  |  |  |
| • 🕲 mwo ui5 2208                              | Cut                                                                            |                  |  |  |  |  |  |
| ▼ ⑨ ui5_ui5                                   | <u>C</u> opy                                                                   | Applic           |  |  |  |  |  |
| ▼ (S) invmwo                                  | Paste                                                                          |                  |  |  |  |  |  |
| • @ mwo_ub_2208                               | metoricol 2200 010 represent                                                   | ·                |  |  |  |  |  |
|                                               |                                                                                |                  |  |  |  |  |  |
|                                               |                                                                                |                  |  |  |  |  |  |
|                                               |                                                                                |                  |  |  |  |  |  |
|                                               |                                                                                |                  |  |  |  |  |  |
|                                               |                                                                                |                  |  |  |  |  |  |
|                                               | 4.5                                                                            |                  |  |  |  |  |  |
|                                               |                                                                                |                  |  |  |  |  |  |

Figure 4-28 Activate MWO UI5 Service

3. Right-click the **mWorkOrder 2208 UI5** service under *default\_host > sap > bc > bsp > invmo > mwo\_ui5\_2208* and click **Activate Service**.

| -                                                                             |                                          |                  |  |  |  |  |
|-------------------------------------------------------------------------------|------------------------------------------|------------------|--|--|--|--|
| 년 Service/Host Edit Goto Client System Help                                   |                                          |                  |  |  |  |  |
| 🖉 🔄 🔍 😪 😓 🖞 🖓 🗳 🖞 🖓 👘 🖓 🖉                                                     |                                          |                  |  |  |  |  |
| Maintain service                                                              |                                          |                  |  |  |  |  |
| - reate Host/Service 🚳 📅 🖓 🚹 🗈 External Aliaces 🛛 💥 🕅 System Monitor Artive 🍡 |                                          |                  |  |  |  |  |
|                                                                               |                                          |                  |  |  |  |  |
| Filter Details                                                                | New Sub-Element                          |                  |  |  |  |  |
| Virtual Host                                                                  | S Display Service                        |                  |  |  |  |  |
| ServiceName MWO UI5 2208                                                      | Delate Canving                           |                  |  |  |  |  |
| Description                                                                   | Delece Service                           |                  |  |  |  |  |
| Lease English                                                                 | Rename Service                           |                  |  |  |  |  |
| Lang. English                                                                 | Activate Service                         |                  |  |  |  |  |
| P Apply Reset                                                                 | <u>Deactivate</u> Service                |                  |  |  |  |  |
|                                                                               | Test Service                             |                  |  |  |  |  |
|                                                                               | Test Load Balancing                      |                  |  |  |  |  |
| Virtuelle Hosts / Services                                                    | D( References to Service                 | Referenz Service |  |  |  |  |
| <ul> <li>U default_host</li> </ul>                                            | VII Obi Disatas Satas                    |                  |  |  |  |  |
| ▼ Sap                                                                         | SA ODJ. Directory Entry                  | DT T             |  |  |  |  |
| ▼ <sup>©</sup> bc                                                             | BA <u>C</u> ut                           |                  |  |  |  |  |
| ▼ 🕲 bsp                                                                       | BU <u>C</u> opy                          | TIME             |  |  |  |  |
| ▼ 🛇 invmwo                                                                    | mV Paste                                 |                  |  |  |  |  |
| • 🕲 mwo_ui5_2208                                                              |                                          | ,                |  |  |  |  |
| ▼ W ui5_ui5                                                                   | SAPUIS Application Handler SAPUIS Applic |                  |  |  |  |  |
| ▼ 🛇 invmwo                                                                    | mWorkOrder                               |                  |  |  |  |  |
| • ₪ mwo_ui5_2208                                                              | mWorkOrder 2208 UI5 Application          |                  |  |  |  |  |
|                                                                               |                                          |                  |  |  |  |  |
|                                                                               |                                          |                  |  |  |  |  |
|                                                                               |                                          |                  |  |  |  |  |
|                                                                               |                                          |                  |  |  |  |  |
|                                                                               |                                          |                  |  |  |  |  |
|                                                                               |                                          |                  |  |  |  |  |
|                                                                               |                                          |                  |  |  |  |  |
|                                                                               | 4                                        |                  |  |  |  |  |
|                                                                               |                                          |                  |  |  |  |  |
|                                                                               |                                          |                  |  |  |  |  |

Figure 4-29 Activate MWO UI5 Service

#### 4. Click Yes.

Access the SAPUI5 web application by replacing the **host name**, **port number** and **client number** in the following template URLs to match your SAP NetWeaver Gateway instance:

- http://<hostname>:<port\_number>/sap/bc/ui5\_ui5/invmwo/mwo\_ui5\_2208/ index.html?sap-client=100.
- http://<hostname>:<port\_number>/sap/bc/ui5\_ui5/invmwo/mwo\_ui5\_2208/
   index.html?sap-client=100&sap-ui-language=EN&sap-ui-appcache=false

## 4.6.5. Activate Gateway FIORI Service

Activate gateway FIORI service, once gateway UI5 service is activated.

To activate the Gateway FIORI Service:

- 1. Go to transaction code SICF and search for the service MWO\_FIORI\_2208.
- 2. Right-click the **mWorkOrder 2208 FIORI** service under *default\_host* > *sap* >*bc* > *ui5\_ui5* > *invmwo* > *mwo\_fiori\_2208* and click **Activate Service**.

| 문 Service/Host Edit Goto Client System Help                                  |       |                       |                                          |  |  |  |
|------------------------------------------------------------------------------|-------|-----------------------|------------------------------------------|--|--|--|
| 🖉 💽 💌 😓 🛛 🖓 🗳 🖓 🗳 🖓 👘 👘 👘                                                    |       |                       |                                          |  |  |  |
| Maintain service                                                             |       |                       |                                          |  |  |  |
| Create Host/Service 🤣 📅 🤂 🚹 🔿 External Aliases 🗉 🎊 🏴 System Monitor Active 📲 |       |                       |                                          |  |  |  |
| Filter Details                                                               |       |                       |                                          |  |  |  |
| Virtual Host Service Path                                                    |       |                       |                                          |  |  |  |
| ServiceName MWO_FIORI_2208                                                   | _     |                       |                                          |  |  |  |
| Description                                                                  |       | New Sub-Element       |                                          |  |  |  |
| Lang, English                                                                | Ref   | Display Service       |                                          |  |  |  |
| Apply Reset                                                                  |       | Delete Service        |                                          |  |  |  |
|                                                                              |       | Rename Service        |                                          |  |  |  |
|                                                                              |       | Activate Service      |                                          |  |  |  |
| Virtuelle Hosts / Services                                                   | Doci  | Deactivate Service    | Referenz Service                         |  |  |  |
| <ul> <li>U default_host</li> </ul>                                           | VIRT  | Test Service          |                                          |  |  |  |
| ▼ 🛞 sap                                                                      | SAP I | Test Load Balancing   | T                                        |  |  |  |
| ▼ <sup>(</sup> ) bc                                                          | BASI  | References to Service |                                          |  |  |  |
| ▼ (S) bsp                                                                    | BUSI  | Obi Diractory Entry   | ИЕ                                       |  |  |  |
| ▼ ② invmwo                                                                   | mWo   | Obj. Directory Entry  |                                          |  |  |  |
| • @ mwo_fiori_2208                                                           | CADU  | Cut                   | le le le le le le le le le le le le le l |  |  |  |
| ▼ @ invmwo                                                                   | mW/o  | <u>C</u> opy          | IC                                       |  |  |  |
| • 🕲 mwo fiori 2208                                                           | mWo   | <u>P</u> aste         |                                          |  |  |  |
|                                                                              |       |                       |                                          |  |  |  |
|                                                                              |       |                       |                                          |  |  |  |
|                                                                              |       |                       |                                          |  |  |  |
|                                                                              |       |                       |                                          |  |  |  |
|                                                                              |       |                       |                                          |  |  |  |
|                                                                              |       |                       |                                          |  |  |  |
|                                                                              |       |                       |                                          |  |  |  |
|                                                                              | 4 5   |                       |                                          |  |  |  |
|                                                                              |       |                       |                                          |  |  |  |
|                                                                              |       |                       |                                          |  |  |  |

Figure 4-30 Activate MWO FIORI Service

3. Right-click the **mWorkOrder 2208 FIORI** service under *default\_host > sap > bc > bsp > invmwo > mwo\_fiori\_2208* and click **Activate Service**.
| Image: Construction of the service/Host     Edit     Goto     Client       Image: Optimized field of the service/Host     Image: Construction of the service/Host     Image: Construction of the service/Host     Image: Construction of the service/Host                                                                                                    | 로 <u>S</u> ervice/Host Edit <u>G</u> oto <u>Cli</u> ent System <u>H</u> elp<br>····································                                                                                                    |                    |  |  |  |
|----------------------------------------------------------------------------------------------------|----------------------------------------------------------------------------------------------------|--------------------|--|--|--|
| Maintain service<br>Create Host/Service 🧐 🗑 🚺 🖛                                                                                                    | 🗢 External Aliases 🛛 🕅 🎉 🍽 System                                                                                                    | n Monitor Active 📲 |  |  |  |
| Filter Details         Virtual Host         ServiceName       MMO_FIORI_2208         Description       English         Image: Image: Ima | Ser Display Service<br>Delete Service<br>Bename Service<br>Deactivate Service<br>Test Service<br>Test Service<br>Test Service<br>Test Service<br>Test Service<br>Test Service<br>Deactivate Service<br>Deactivate Service<br>Service Service Deactivate Service<br>Service Service Service Deactivate Service Service Deactivate Service Service Deactivate Service Deactivate Service Service Deactivate Service Service Deactivate Service Deactivate Service Dea | Referenz Service   |  |  |  |
|                                                                                                    | 4 Þ                                                                                                    |                    |  |  |  |

Figure 4-31 Activate MWO FIORI Service

4. Click Yes.

Access the SAPUI5 web application by replacing the **host name**, **port number** and **client number** in the following template URLs to match your SAP NetWeaver Gateway instance:

- http://<hostname>:<port\_number>/sap/bc/ui5\_ui5/invmwo/mwo\_fiori\_2208/ index.html?sap-client=100.
- http://<hostname>:<port\_number>/sap/bc/ui5\_ui5/invmwo/mwo\_fiori\_2208/
   index.html?sap-client=100&sap-ui-language=EN&sap-ui-appcache=false.

## 5. Check Schema Change Indicator

After importing support packs into the systems, perform the following steps to check the Schema Change Indicator.

- 1. Login to SAP Gateway system.
- 2. Go to **tcode SM30**.

| Figu | ure 5-                             | 1 SM3                  | 80           |                             |        |           |     |             |   |     |
|------|------------------------------------|------------------------|--------------|-----------------------------|--------|-----------|-----|-------------|---|-----|
| ¢    | <u>T</u> able                      | <u>E</u> dit           | <u>G</u> oto | S <u>v</u> stem <u>H</u> el | р      |           |     |             |   |     |
|      |                                    |                        |              | ▼ « 🔚                       | 💫 🔊    | 👷 I 🖨 🕅   | 俗日業 | 14446       | 5 | 0 🖬 |
|      | Maint                              | ain Ta                 | able V       | 'iews: Initia               | al Sci | reen      |     |             |   |     |
| ĉ    | hind M                             | aintenar               | nce Dialo    | g                           |        |           |     |             |   |     |
| Tal  | ole/View                           | 1                      | [<br>        | /INVCEC/SCHEM               | D      |           |     |             |   |     |
| Re   | estrict Da                         | ata Ran <u>c</u>       | je           |                             |        |           |     |             |   |     |
|      | ) No Res<br>) Enter c<br>) Variant | trictions<br>condition | S            |                             |        |           |     |             |   |     |
| Se   | D                                  | isplay                 |              | Maintain                    |        | Transport |     | Customizing | ) |     |

- 3. Click Maintain.
- 4. Click New Entries.

| <u>T</u> able View <u>E</u> dit | <u>G</u> oto <u>S</u> election | <u>U</u> tilities S <u>v</u> stem | <u>H</u> elp      |  |
|---------------------------------|--------------------------------|-----------------------------------|-------------------|--|
| Ø                               | 🔹 🤘 🔛 🗸                        | 3 (n 😑 I 🔊 🔕                      | \$ \$ \$ \$ \$ \$ |  |
| New Entries: O                  | verview of Aa                  | lded Entries                      |                   |  |
| 🧐 🖥 🖪 🖪 🛱                       |                                |                                   |                   |  |
| Table Entries for Scher         | ma Change Indicator            |                                   |                   |  |
| APP Name                        | 9                              | Schema Indicator                  | <b>111</b>        |  |
| RACE Client                     | -                              | $\checkmark$                      | -                 |  |
| MWORKORDER                      | •                              | $\overline{\checkmark}$           | <b>•</b>          |  |
|                                 | -                              |                                   |                   |  |
|                                 | •                              |                                   |                   |  |
|                                 | •                              |                                   |                   |  |
|                                 | -                              |                                   |                   |  |
|                                 | _                              |                                   |                   |  |

Figure 5-2 Table Entries for Schema Change Indicator

- 5. Select RACE<sup>™</sup> Client and mWorkOrder from App Name drop-down and select **Schema** Indicator checkbox.
- 6. Save the changes in Transport Request to move the changes to Quality and Production environment.

| Base URL                          | Old Schema                        | New Schema       |
|-----------------------------------|-----------------------------------|------------------|
| /INVCEC/RACE_SRV                  | /INVCEC/RACE_SRV                  | RACECLIENT       |
| /INVMWO/MWORKORDER<br>SRV         | /INVMWO/MWORKORDER<br>SRV         | MWORKORDER       |
| /INVMWO/MWOEQUIPMEN-<br>T_SRV     | /INVMWO/MWOEQUIPMEN-<br>T_SRV     | MWOEQUIPMENT     |
| /INVMWO/MWOFUNLO-<br>CATION_SRV   | /INVMWO/MWOFUNLO-<br>CATION_SRV   | MWOFUNLOCATION   |
| /INVMWO/WOATTACHMEN-<br>TS_SRV    | /INVMWO/WOATTACHMEN-<br>TS_SRV    | MWOATTACHMENTS   |
| /INVMWO/MWOOPERATOR-<br>ROUND_SRV | /INVMWO/MWOOPERATOR-<br>ROUND_SRV | MWOOPERATORROUND |

#### Table 5-1 Schema Details

## 6. Clean SAP Gateway Cache

Clean up the SAP Gateway Cache after importing support packs into the systems.

- 1. Login to SAP Gateway system.
- 2. Go to transaction /n/iwfnd/cache\_cleanup in the gateway system.
- 3. Select the Cleanup Cache for all Models checkbox and click Execute.
- 4. Go to transaction /n/iwbep/cache\_cleanup in the gateway system.
- 5. Select the Cleanup Cache for all Models checkbox and click Execute.
- 6. Go to transaction *smicm* in the gateway system.
- 7. Navigate to Goto, HTTP Plugin, Server Cache and Invalidate Globally option.

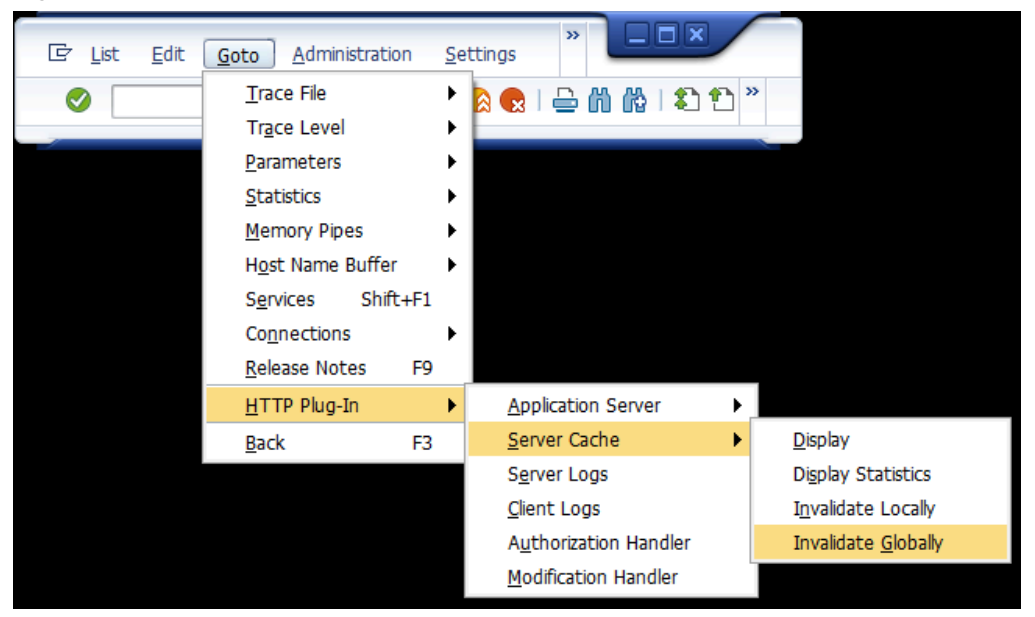

Figure 6-1 smicm transaction

8. Click Yes.

Validate SAP Gateway Cache Cleanup

1. Navigate to t-code: /n/iwfnd/maint\_service

In HUB systems this step should be done in Gateway system

- 2. Filter **Technical Service Name** with **/INV\*** to view the Innovapptive specific services.
- 3. Click each service & click SAP Gateway Client.

| 91    | 1 <b>7 M</b> (%) 🖪                                         | 🚅 🗐 🔽 Filter          | ad of a | d Service ) 🛅 Delete Service ) 🔯 Service Details ) 🛃 |  |  |
|-------|------------------------------------------------------------|-----------------------|---------|------------------------------------------------------|--|--|
| Serv  | rice Catalog                                               |                       |         |                                                      |  |  |
| Туре  | Technical Service Nan                                      | ne 🗸                  | ^v      | Service Description                                  |  |  |
| BEP   | /INVMWO/MWOOPER                                            | ATORROUND SRV         | 1       | mWorkorder operator rounds module                    |  |  |
| BEP   | /INVMWL/MWORKLIS                                           | T 2 SRV               | 1       | Mobile Worklist OData services                       |  |  |
| BEP   | /INVMWL/MWORKLIS                                           | T 3 SRV               | 1       | mWorklist OData Service                              |  |  |
| BEP   | /INVMWL/MWORKLIS                                           | T ICF SRV             | 1       | test project                                         |  |  |
| BEP   | /INVMWL/MWORKLIS                                           | T SRV                 | 1       | /INVMWL/CL_MWORKLIST_DPC_EXT                         |  |  |
| BEP   | /INVMWO/MWORKOR                                            | DER SRV Select        | 1       | mWorkOrder OData Services                            |  |  |
| BEP   | /INVCEC/RACE_SRV                                           | <u> </u>              | 1       | Global Extensions                                    |  |  |
| BEP   | P /INVCEC/SAMPLEDATA SRV 01 1 Sample data for lead capture |                       |         |                                                      |  |  |
| BEP   | /INVMWL/SP12 TEST SRV                                      |                       |         | SP12 Testing                                         |  |  |
| BEP   | /INVMWL/TEST SP12                                          | 2 SRV                 | 1       | test sp12                                            |  |  |
| BEP   | /INVMWL/TRANSPOR                                           | T NGD SRV             | 1       | Test Project for Transport                           |  |  |
| BEP   | /INVMWL/TRANSPORT NGD2 SRV                                 |                       |         | test2                                                |  |  |
| BEP   | /INVCEC/TRANSREQU                                          | IEST                  | 1       | Transport Request Service                            |  |  |
| BEP   | /INVMWO/WOATTAC                                            | HMENTS SRV            | 1       | WO Attachments                                       |  |  |
|       |                                                            |                       |         |                                                      |  |  |
| ICF   | Node 🖌 🙆 Call Brow                                         | wser 🔄 SAP Gateway    | Client  | ]                                                    |  |  |
| ICF   | ICF Nodes                                                  |                       |         |                                                      |  |  |
| Statu | s ICF Node                                                 | Session Time-out Soft | State   | Description                                          |  |  |
|       | ODATA                                                      | 00:00:00              |         | Standard Mode                                        |  |  |
|       |                                                            |                       |         |                                                      |  |  |
|       | 4 Þ                                                        |                       |         |                                                      |  |  |

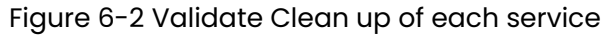

4. Click **Execute** in the next screen.

You should see the value 200 in green.

Figure 6-3 Validate Clean up

| SAP Gateway Client                                                       |                                                                                                    |
|--------------------------------------------------------------------------|----------------------------------------------------------------------------------------------------|
| 🔆 📿 Execute 🗢 👄 Select 🛛 🚱 Maintain Service 🖓 Service Implementation 📣 E | EntitySets Sa Add URI Option                                                                                                    |
| HTTP Method @GET OPOST OPUT OPATCH OMERGE ODELETE                        | Reuse HTTP Connection (e.g. for Soft State)                                                                                                    |
| Request URI /sap/opu/odata/INVCEC/RACE_SRV/?\$format=xml                 | Multiple Rows                                                                                                    |
| Protocol  OHTTPOHTTPS Test Group                                         | Test Case                                                                                                    |
| 🕄 🕅 👘 🖉 🔂 🔂 🚰 Add File Remove File 🖓 Data Explorer 💼                     | 🕄 🕅 📩 Stresponse in Browser 🖳 Error Log Str HTTP Header 🗋 Use as Request Str Data Explorer 💷                                                                                                    |
| HTTP Request                                                             | HTTP Response - Processing Time = 196 ms                                                                                                    |
| Header Name Value                                                        | Header Name Value                                                                                                    |
|                                                                          | (~status_code 200 )                                                                                                    |
|                                                                          | Status_reason OK                                                                                                    |
|                                                                          | <pre><twn! encoding="UTF-8" version="1.0">&gt; &lt; app:service xml:lang="en" xmlns:sp="http://www.sap.com/Protocols/SAPData" xmlns:atom="http://stwn.wd.org/2007/08/dataservices/metadata" xmlns:atom="http://www.wd.org/2007/08/dataservices/metadata" xml:base="http://www.do.org/2007/app" ml:base="http://www.do.org/2007/app" clap:workspace&gt; &lt; app:collection hrd="SystemIDCollection" sap:content-version="1" sap:addresable="false" sap:pagable="false" sap:detabe="false" sap:collection.kttp:"&gt; &lt; app:collection hrd="SystemIDCollection" sap:content-version="1" sap:addresable="false" sap:pagable="false" sap:detabe="false" sap:collection.kttp:"&gt; </twn!></pre> |

5. Navigate to t-code SICF: /sap/bc/ui5\_ui5/invcec/

In the following steps you will validate RACE UI5 Application

6. Click Test Service.

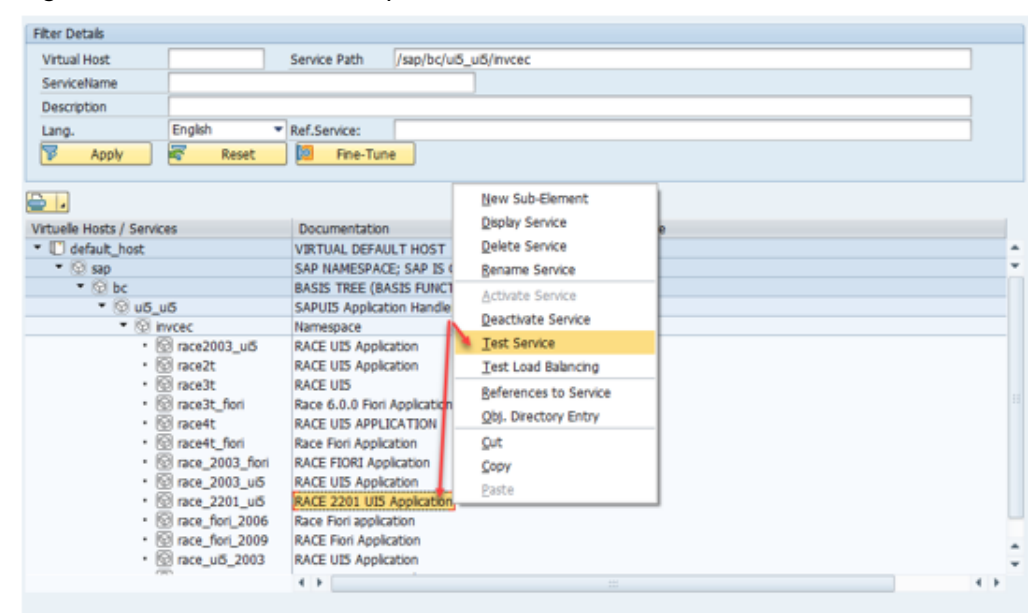

Figure 6-4 Validate Clean up

7. Enter user credentials in the RACE Screen (Gateway for HUB Systems) and authenticate.

- 8. Share the URL with the Innovapptive team. If there is web dispatcher, prefix the host and port to the path. For example, *https://instst.testing.com:44100/sap/bc/ui5\_ui5/incec/race\_2203\_ui5*
- 9. Test **UI 5 application**.

Figure 6-5 Validate Clean up

| Maintain servic            | æ               |                    |                  |                       |   |
|----------------------------|-----------------|--------------------|------------------|-----------------------|---|
| Create Host/Service 6      | ≫ 🔂 🔂 🖬 🔿       | External Aliases ( | じ 🎊 🏴 Syst       | em Monitor Active 🛛 🔓 |   |
| Filter Details             |                 |                    |                  |                       |   |
| Virtual Host               |                 | Service Path /s    | ap/bc/ui5_ui5/in | ivmwo                 |   |
| ServiceName                |                 |                    |                  |                       |   |
| Description                |                 |                    |                  |                       |   |
| Lang.                      | English 💌 I     | Ref.Service:       |                  |                       |   |
| P Apply                    | Reset           | Fine-Tune          |                  |                       |   |
|                            |                 |                    | J                |                       |   |
| <b>⊇</b>  .                |                 |                    |                  |                       |   |
| Virtuelle Hosts / Services | 1               | Documentation      |                  | New Sub-Element       |   |
| • 💬                        | mwo7_fiori      | mWorkorder Fiori A | pplication       | Diroby Soprice        |   |
| • 🕲                        | mwo7fiori       | mWorkorder Fiori a | pplication       | Delate Canica         |   |
| • 🕲                        | mworkorder      | Inno:UI5:4.2.1:SP0 | 1:mWorkOrde      | Delete Service        |   |
| • 🕅                        | mworkorder6_ui5 | mWorkorder UI5 a   | oplication       | Rename Service        |   |
| • 🛛                        | mworkorder/_fri | mWorkorder Hori A  | pplication       | Activate Service      |   |
| · @                        | mworkorder/_ub  | mworkorder US A    | ori RED          | Deactivate Service    |   |
| • 🕅                        | mworkorderui5   | INNOV:UI5:4.2.1:n  | Workorder U      | Test Service          |   |
| • 🕅                        | mwo_2003ui5     | mWorkOrder Ui5 A   | pplication       | Test Load Balancing   |   |
| • 🖾                        | mwo_2003_ul5    | mWorkOrder UI5 A   | pplication       | References to Service |   |
| • 💬                        | mwo_fiori_2006  | mworkOrder Fiori A | pplication       | Obi Directory Entry   |   |
| • 🖾                        | mwo_fiori_2009  | mWorkorder Fiori A | pplication       | Obj. Directory Entry  |   |
| • 🕲                        | mwo_flori_2201  | mWorkorder 2201    | Fiori Applicatio | Cut                   |   |
| • 0                        | mwo_ui5_2006    | mWorkOrder UI5 A   | pplication       | Copy                  |   |
| • 🕲                        | mwo_ui5_2009    | mworkorder UIS A   | pplication       | <u>P</u> aste         |   |
| • 💬                        | mwo_ub_2201     | mivvorkorder 2201  | UB Application   |                       | e |

10. Share the URL with the Innovapptive team. If there is web dispatcher, prefix the host and port to the path. For example, *https://instst.testing.com:44100/sap/bc/ui5\_ui5/invmwo/mwo\_ui5\_2203* 

## 7. Configure SAP Gateway for mWorkOrder

Plant maintenance workers can use mWorkOrder solution to do the following:

- Download work orders to mobile devices, view workorder history and assigned activities,
- Access asset information to facilitate diagnosis and repair, and issue and return parts
- Log timesheets, view documents, add images and attachments.
- Create personalized to-do lists that include the specific details for a task.
- Capture labor information accurately using start, stop, and pause controls.
- Print workorder reports with an ease.

## 7.1. Prerequisites for SAP Gateway Configuration

Ensure these components are installed and configured:

- Dependency
  - Innovapptive Add-Ons and Support Packs are installed successfully.
- Assumptions
  - The backend processes required for the app are enabled and related data is set up.
  - The Innovapptive mWorkOrder mobile solution Add-on for SAP ECC and SAP NetWeaver Gateway are installed and validated.
  - Mobile platform (SAP Mobile Platform or SAP Cloud Platform mobile services) is configured with the mobile application.

The mWorkOrder mobile solution helps you do the following with SAP Plant Maintenance (PM) module.

- Work Orders
  - Create Work Order
  - Create Emergency Work Order
  - Change Work Order
  - Release and Complete Work Order
  - Time Confirmation of Work Order Operation
  - Overall Completion Confirmation
  - Component Issue
  - Component Issue Reversal
  - Configurable Dashboard–Work Orders

- Notifications
  - Create Notification
  - Create Follow-up Notification
  - Change Notification
  - Complete Tasks and Activities
  - Complete Notification
  - Configurable Dashboard–Notifications
- Equipment
  - Create Equipment
  - Modify Equipment
  - Display Equipment
  - Create a Notification
  - Create a Work Order
  - Equipment Dashboard
- Functional Locations
  - Create Functional Location
  - Modify Functional Location
  - Display Functional Location
  - Create a Notification
  - Create a Work Order
- Time Sheets
  - Create Time Sheet
  - Change Time Sheet
  - Display Time Sheet
- Measuring Points
  - Rounds processing
  - Measurement Readings
  - Measurement Document creation
- Inspection Lots
  - Inspection Lot display and Characteristics overview
  - Results Recording
- Usage Decisions
  - View Results
  - Usage Decisions

# 7.2. Configure screens based on Order Types and Notification Types

Configure screens or tabs based on Plant Maintenance Work Order Types or Notification Types.

- 1. In SAP NetWeaver Gateway, run T-Code /n/INVMWO/SCRCONFI. Table is /INVMWO/ SCRCONFI.
- 2. Add the following entries:

Figure 7-1 Screens based on Document Type - Notifications

| Display View "Screen configuration based on Document Types": Overview |                   |           |                         |                          |              |   |
|-----------------------------------------------------------------------|-------------------|-----------|-------------------------|--------------------------|--------------|---|
| 🦻 🖪 🖪 🖗                                                               |                   |           |                         |                          |              |   |
| Screen configuration                                                  | n based on Docume | ent Types |                         |                          |              |   |
| Module Name                                                           | Document Type     | Screen ID | Description             | Screen Name              | Offline Sync |   |
| NOTIFICATION                                                          | Ml                | NO_AC     | Corrective Notification | Notification Activities  | True         | - |
| NOTIFICATION                                                          | мі                | NO_AT     | Corrective Notification | Notification Attachments | True         | • |
| NOTIFICATION                                                          | Ml                | NO_CA     | Corrective Notification | Notification Causes      | True         | - |
| NOTIFICATION                                                          | Ml                | NO_GIS    | Notification GIS        |                          | True         | • |
| NOTIFICATION                                                          | Ml                | NO_HD     | Corrective Notification | Notification Header      | True         | - |
| NOTIFICATION                                                          | M1                | NO_HI     | Corrective Notification | Notification History     | True         | - |
| NOTIFICATION                                                          | Ml                | NO_IT     | Corrective Notification | Notification Items       | True         | • |
| NOTIFICATION                                                          | M1                | NO_TS     | Corrective Notification | Notification Tasks       | True         | - |
| NOTIFICATION                                                          | M2                | NO_AC     | Breakdown Notificati    | Notification Activities  | True         | • |
| NOTIFICATION                                                          | M2                | NO_AT     | Breakdown Notificati    | Notification Attachments | True         | - |
| NOTIFICATION                                                          | M2                | NO_CA     | Breakdown Notificati    | Notification Causes      | True         | • |
| NOTIFICATION                                                          | M2                | NO_HD     | Breakdown Notificati    | Notification header      | True         | - |
| NOTIFICATION                                                          | M2                | NO_HI     | Corrective Notification | Notification History     | True         | • |
| NOTIFICATION                                                          | M2                | NO_IT     | Corrective Notification | Notification Items       | True         | - |
| NOTIFICATION                                                          | M2                | NO_TS     | Corrective Notification | Notification Tasks       | True         | - |
| NOTIFICATION                                                          | S1                | NO_AC     | Corrective Notification | Notification Activities  | True         | - |
| NOTIFICATION                                                          | S1                | NO_AT     | Corrective Notification | Notification Attachments | True         | - |
| NOTIFICATION                                                          | S1                | NO_CA     | Corrective Notification | Notification Causes      | True         | - |
| NOTIFICATION                                                          | S1                | NO_HD     | Corrective Notification | Notification Header      | True         | - |

| Figure 7-2 Screens based on Document Ty | /pe - Work Orders |
|-----------------------------------------|-------------------|
|-----------------------------------------|-------------------|

| Display View      | w "Screen con       | figuratio | on based on Document Types": | Overview                 |              |
|-------------------|---------------------|-----------|------------------------------|--------------------------|--------------|
| 🦻 🖪 🛱             |                     |           |                              |                          |              |
| Screen configurat | ion based on Docume | ent Types |                              |                          |              |
| Module Name       | Document Type       | Screen ID | Description                  | Screen Name              | Offline Sync |
| WORKORDER         | PM01                | WOHIER    | Hierarchy                    | Hierarchy                | True 🔻       |
| WORKORDER         | PM01                | WO_AT     | Maintenance Order            | Work Order Attachments   | True 🔻       |
| WORKORDER         | PM01                | WO_CO     | Maintenance Order            | Work Order Components    | True 🔻       |
| WORKORDER         | PM01                | WO_GIS    | Work Order GIS               |                          | True 🔻       |
| WORKORDER         | PM01                | WO_HD     | Maintenance Order            | Work Order Header        | True 🔻       |
| WORKORDER         | PM01                | WO_HI     | Maintenance Order            | Work Order History       | True 🔻       |
| WORKORDER         | PM01                | WO_OP     | Maintenance Order            | Work Order Operations    | True 🔻       |
| WORKORDER         | PM01                | WO_PL     | Maintenance Order            | Work Order Planning view | True 🔻       |
| WORKORDER         | PM01                | WO_SG     | Work Order Form              | Work Order Form          | True 🔻       |
| WORKORDER         | PM02                | WOHIER    | Hierarchy                    | Hierarchy                | True 🔻       |
| WORKORDER         | PM02                | TA_OW     | Maintenance Order            | Work Order Attachments   | True 🔻       |
| WORKORDER         | PM02                | WO_CO     | Maintenance Order            | Work Order Components    | True 🔻       |
| WORKORDER         | PM02                | WO_HD     | Maintenance Order            | Work Order Header        | True 🔻       |
| WORKORDER         | PM02                | WO_HI     | Maintenance Order            | Work Order History       | True 🔻       |
| WORKORDER         | PM02                | WO_OP     | Maintenance Order            | Work Order Operations    | True 🔻       |
| WORKORDER         | PM02                | WO_PL     | Maintenance Order            | Work Order Planning View | True 🔻       |
| WORKORDER         | PM06                | WOHIER    | Hierarchy                    | Hierarchy                | True 🔻       |
| WORKORDER         | PM06                | WO_AT     | Maintenance Order            | Work Order Attachments   | True 🔻       |
| WORKORDER         | PM06                | WO_CO     | Maintenance Order            | Work Order Components    | True 🔻       |
| WORKORDER         | PM06                | WO_HD     | Maintenance Order            | Work Order Header        | True 🔻       |

| Table 7-1 Screen | attributes |
|------------------|------------|
|------------------|------------|

| Field         | Description                                                                                               |
|---------------|----------------------------------------------------------------------------------------------------|
| Module Name   | Module in the mobile app like Notification<br>or Work Order for which the Document<br>Type is configured. |
| Document Type | Document Type (Work Order Type/Notifi-<br>cation Type) for use on the mWorkOrder<br>Mobile App.           |
| Screen ID     | Unique ID of the screen for the <b>Document</b><br><b>Type</b> .                                          |
| Description   | Description of the <b>Document Type</b> .                                                                 |
| Screen Name   | Description to identify the Screen.                                                                       |
| Offline Sync  | To show/hide screen on the mobile appli-<br>cation.                                                       |

## 7.3. Configure Plant Maintenance Emergency Order Types

To configure plant maintenance emergency work order types:

#### 1. In SAP ECC, run T-Code **/n/INVMWO/EMGDOC**. Table is **/INVMWO/EMGDOC**.

2. Add the following entries:

|         |     | -         | -         | -    |
|---------|-----|-----------|-----------|------|
| FIGUITE | 7-3 | Fmergency | /Document | Type |
| iguio   | , 0 | Linergene | Document  | 1900 |

|   | Display View "Emergency document type": Overview |           |               |             |            |  |
|---|--------------------------------------------------|-----------|---------------|-------------|------------|--|
| 6 | 🤣 🗈 🖪 🕼                                          |           |               |             |            |  |
|   | Emergency document type                          |           |               |             |            |  |
|   | Module Name                                      | User Name | Document Type | Description | <b>111</b> |  |
|   | WORKORDER                                        | *         | PM01          | Maint Order | -          |  |
|   | WORKORDER                                        | E5000250  | PM02          | Test        | •          |  |
|   |                                                  |           |               |             |            |  |
|   |                                                  |           |               |             |            |  |
|   |                                                  |           |               |             |            |  |
|   |                                                  |           |               |             |            |  |

Table 7-2 Emergency Order Document Type Attributes

| Field         | Description                                                                                                    |  |  |
|---------------|----------------------------------------------------------------------------------------------------|--|--|
| Module Name   | Name of the module where the Document<br>Type is configured.                                                                                                    |  |  |
| User Name     | User to whom the Document Type is<br>available in the application.<br>Note:<br>It is recommended to configure<br>this field as '*' so that the Docu-<br>ment Type is available to all the<br>users. |  |  |
| Document Type | Indicates the Document Type like Work<br>Order Type.                                                                                                    |  |  |
| Description   | Description of the Document Type.                                                                                                    |  |  |

## 7.4. Map Measuring Entry List to Mobile User

To map measuring entry list to users:

1. In SAP ECC, run SM30. Give the Table Name as /INVMWO/MPLIST.

2. Click Maintain.

Figure 7-4 SM30

| Maintain Table Views: Initial Screen |                           |             |    |           |  |             |
|--------------------------------------|---------------------------|-------------|----|-----------|--|-------------|
| 🛗 Find Maintenance                   | 🛗 Find Maintenance Dialog |             |    |           |  |             |
|                                      |                           |             |    |           |  |             |
| Table/View                           | 7                         | INVMWO/MPLI | ST |           |  |             |
|                                      |                           |             |    |           |  |             |
| Restrict Data Range                  |                           |             |    |           |  |             |
| No Restrictions                      |                           |             |    |           |  |             |
| O Enter conditions                   |                           |             |    |           |  |             |
| ○ Variant                            |                           |             |    |           |  |             |
|                                      |                           |             |    |           |  |             |
|                                      |                           |             |    |           |  |             |
| රිය Display                          |                           | Maintain    | -  | Transport |  | Customizing |

3. Click **New Entries** and maintain new entries. Entry List is the Readings Task List and Reading Taken by is the Mobile user to whom the Task List will be assigned and sent to capture Readings.

| 4 | Change View "Measurement Reading Lists Assignment": Overview |                   |             |            |  |  |
|---|--------------------------------------------------------------|-------------------|-------------|------------|--|--|
| 6 | 6 New Entries 🗈 🖶 🖚 🕃 🕵                                      |                   |             |            |  |  |
|   | Measurement Re                                               | ading Lists Assig | nment       |            |  |  |
|   | Entry list                                                   | Reading take      | Description | <b>111</b> |  |  |
|   | 116                                                          | WLTEST1           |             | -          |  |  |
|   | 117                                                          | WLTEST1           |             | •          |  |  |
|   | 118                                                          | WLTEST1           |             | -          |  |  |
|   | 120                                                          | WLTEST1           |             |            |  |  |
|   | 121                                                          | WLTEST1           |             |            |  |  |
|   | 122                                                          | WLTEST1           |             |            |  |  |
|   | 125                                                          | MWORKORDER        |             |            |  |  |
|   | 125                                                          | MWORKORDER2       |             |            |  |  |
|   | 125                                                          | WLTEST1           |             |            |  |  |
|   | 126                                                          | KEVINK            |             |            |  |  |
|   | 126                                                          | MWORKORDER        |             |            |  |  |
|   | 126                                                          | MWORKORDER2       |             |            |  |  |
|   | 127                                                          | MWORKORDER        |             |            |  |  |
|   | 127                                                          | MWORKORDER2       |             |            |  |  |
|   | 127                                                          | WLTEST1           |             |            |  |  |
|   | 128                                                          | MWORKORDER        |             |            |  |  |
|   |                                                              |                   |             |            |  |  |

Figure 7-5 Measurement Reading Lists Assignment

## 7.5. Configure Priority and System Status Color Coding

To configure priority and system status in Work Order and Notification Modules:

- 1. In SAP ECC, run T-Code SM30. Table is /INVMWO/PRICOLOU.
- 2. Add the following entries:

Figure 7-6 Priority Color

| 4  | Displa      | y View "l | Priorit | ty Colour": Overview |  |
|----|-------------|-----------|---------|----------------------|--|
| 63 | 🍄 🗈 🗳       |           |         |                      |  |
| P  | Priority Co | olour     |         |                      |  |
|    | App Id      | Keys      | value   | Colour               |  |
|    | APP01       | IPHAS     | CRTD    | ff0000               |  |
|    | APP01       | IPHAS     | REL     | 6DB580               |  |
|    | APP01       | IPHAS     | TECO    | B0BEC5               |  |
|    | APP01       | PRIOK     | 1       | 4F5EB0               |  |
|    | APP01       | PRIOK     | 2       | FBC02D               |  |
|    | APP01       | PRIOK     | 3       | 161e14               |  |
|    | APP01       | PRIOK     | 4       | B0BEC5               |  |
|    | APP01       | PRIOK     | 5       | A020F0               |  |
|    | APP01       | PRIOK     | А       | FFA500               |  |
|    | APP01       | PRIOK     | В       | DC5F61               |  |
|    | APP01       | PRIOK     | с       | 6F7BBE               |  |
|    | APP01       | PRIOK     | D       | 619DCF               |  |
|    | APP01       | PRIOK     | E       | 00A797               |  |
|    | APP01       | PRIOK     | F       | FFA500               |  |
|    | APP01       | PRIOK     | Z       | B0BEC5               |  |
|    | APP02       | IPHAS     | NOCO    | B0BEC5               |  |
|    | APP02       | IPHAS     | NOPR    | 6DB580               |  |
|    | APP02       | IPHAS     | OSNO    | E8C86E               |  |
|    | APP02       | PRIOK     | 1       | 4F5EB0               |  |

Table 7-3 Priority and System Status configuration attributes

| Field  | Description                                                                                           |
|--------|----------------------------------------------------------------------------------------------------|
| Арр ID | Unique application ID to identify the mod-<br>ule where the priority color coding is con-<br>figured. |
| Кеу    | Standard SAP field (Priority/Status) key to configure color coding.                                   |

| Field  | Description                                                       |
|--------|-------------------------------------------------------------------|
| Value  | SAP field (Priority/Status) value to config-<br>ure color coding. |
| Colour | Indicates the hexa decimal code of the color for Priority/Status. |

## 7.6. Configure Work Order Numbers Color Coding

To configure work order numbers color coding in work order module:

#### 1. In SAP ECC, run T-Code **SM30**. Table is **/INVMWO/WO\_CLRCD**.

2. Add the following entries:

#### Figure 7-7 Work Order Color Coding

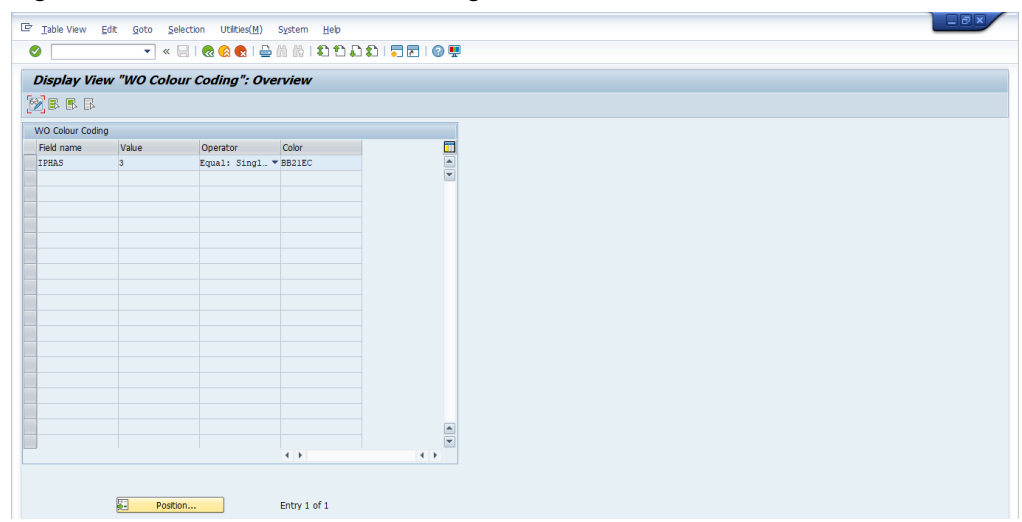

#### Table 7-4 Work Order Color Coding configuration attributes

| Field      | Description           |
|------------|-----------------------|
| Field Name | Work Order field key. |

| Field    | Description                                                                                                    |
|----------|----------------------------------------------------------------------------------------------------|
| Value    | Value of the field to be compared.                                                                                                    |
| Operator | Formula (<, >, =, ≥, ≤)                                                                                                    |
| Color    | This field allows you to enter desired color<br>coding for Work Order Numbers.<br>Use the HTML color codes to define the<br>Work Order Number colors. |

## 7.7. Configure DMS Document Object Links

To configure DMS document object links:

1. In SAP ECC, run T-Code /n/INVMWO/OBJLINK. Table is /INVMWO/OBJLINK.

2. Add the following entries:

|   | Display View "Document Object Links": Overview |            |          |           |  |
|---|------------------------------------------------|------------|----------|-----------|--|
| e | 🤣 🖪 🖪 🖪                                        |            |          |           |  |
|   | Document Object Links                          |            |          |           |  |
|   | Module Name                                    | SAP object | Active   | <b>11</b> |  |
|   | EQUIPMENT                                      | EQUI       | ✓        |           |  |
|   | FUNCTIONALLOCATION                             | IFLOT      | ✓        | -         |  |
|   | WORKORDER                                      | CRVS_B     | ✓        | 44        |  |
|   | WORKORDER                                      | EQUI       | ✓        |           |  |
|   | WORKORDER                                      | IFLOT      | ✓        |           |  |
|   | WORKORDER                                      | IMPTT      | ✓        |           |  |
|   | WORKORDER                                      | MARA       | <b>√</b> |           |  |
|   |                                                |            |          |           |  |
|   |                                                |            |          |           |  |

Figure 7-8 DMS Document Object Links

#### Table 7-5 DMS Document Object Links attributes

| Field       | Description                                             |
|-------------|---------------------------------------------------------|
| Module Name | Name of the module where the object link is configured. |
| SAP Object  | Source field to configure DMS document object link.     |
| ACTIVE      | To enable/disable the object link.                      |

## 7.8. Configure staging table for Equipment and Functional Location master

Learn how to configure staging table for standard tables of Equipment and Functional Location master.

This process is applicable only if the Scoping ID **APPSTG** is enabled in RACE™.

To configure staging table:

#### 1. In SAP ECC, run T-Code **/n/INVMWO/EQ\_STG**.

2. Enter selection criteria and execute.

| Figure 7-9 | Fauipment   | Selection  | Criteria |
|------------|-------------|------------|----------|
| ingalo / o | Equipriment | 0010001011 | onconia  |

| Equipment List           |          |    |          |
|--------------------------|----------|----|----------|
| D 🔁                      |          |    |          |
|                          |          |    |          |
|                          |          |    |          |
| Equipment                |          | to | <u>e</u> |
| Equipment description    |          | to |          |
| Status                   | AVLB     | to |          |
| Equipment category       |          | to |          |
| Type of Technical Object |          | to | 2        |
| Functional Location      |          | to | 2        |
| Main work center         |          | to | 2        |
| Created on               |          | to | 2        |
| Created by               |          | to | 2        |
| Maintenance Plant        | 1000     | to | 3        |
| Location                 |          | to | 2        |
| Plant Section            |          | to | 2        |
| Work Center              | MECHANIK | to | 2        |
| ABC indicator            |          | to | 2        |
| Sort field               |          | to | 2        |
| Business Area            |          | to | 2        |
| Cost Center              |          | to | 2        |
| Planning plant           | 1000     | to | 2        |
| Planner group            |          | to | 2        |
| Main Asset Number        |          | to | 2        |
| Superordinate Equipment  |          | to | 2        |

3. Entries are shown in these tables:

- a. /INVMWO/EQ\_HIERA
- b. /INVMWO/EQ\_MEASU
- c. /INVMWO/EQ\_H\_SUB
- d. /INVMWO/EQ\_LIST
- e. /INVMWO/EQ\_HEADR
- f. /INVMWO/EQ\_GEOLC
- g. /INVMWO/EQ\_CLSIT
- h. /INVMWO/EQ\_CLSHD
- i. /INVMWO/EQ\_PRTNR

| L  | oata Broi | wser:      | : Table / | INVMWC    | D/EQ_ | HIER  | IA Se            | lect l | Entr | ies     | 31             |     |
|----|-----------|------------|-----------|-----------|-------|-------|------------------|--------|------|---------|----------------|-----|
| 66 | , 🥶 🔁 🗌   | <b>B B</b> |           | 7 🛛 🖓     | 1     | 🦉 🚯   | 1<br>1<br>1<br>1 |        | 1    |         |                |     |
|    |           |            |           |           |       |       |                  |        |      |         |                |     |
| B  | EQUNR     | EQKT       | X HEQUI   | HEQUI_TXT | MATNR | MAKTX | MENGE            | MEINS  | FLAG | LA_FLAG | TPLNR          | SNO |
|    | 10008892  |            | 10000470  |           |       |       | 0,000            |        |      |         |                | 1   |
|    | 10008895  |            |           |           |       |       | 0,000            |        | х    | x       | 1000-100-AB-02 | 1   |
|    | 10008897  |            |           |           |       |       | 0,000            |        | х    |         | CF1-A309-0026  | 1   |
|    | 10009900  |            |           |           |       |       | 0,000            |        | х    |         | CF1-A309-0027  | 1   |
|    | 10009901  |            |           |           |       |       | 0,000            |        | х    |         | CF1-A309-0028  | 1   |
|    | 10009902  |            |           |           |       |       | 0,000            |        | Х    |         | 1000-101-AB-07 | 1   |
|    | 10009904  |            |           |           |       |       | 0,000            |        | Х    |         | 1000-100-AB-11 | 1   |
|    | 10009905  |            |           |           |       |       | 0,000            |        | Х    |         | 1000-100-AB-11 | 1   |
|    | 10009906  |            | 10003557  |           |       |       | 0,000            |        |      |         |                | 1   |
|    | 10009907  |            |           |           |       |       | 0,000            |        | Х    | Х       | 1000-100-AB-13 | 1   |
|    | 10009908  |            | 10009907  |           |       |       | 0,000            |        |      | Х       |                | 1   |
|    | 10009909  |            |           |           |       |       | 0,000            |        | Х    | Х       | 1000-100-AB-14 | 1   |
|    | 10009910  |            |           |           |       |       | 0,000            |        | Х    |         | CF1-A309-0029  | 1   |
|    | 10009911  |            |           |           |       |       | 0,000            |        | Х    |         | CF1-A309-0030  | 1   |
|    | 10009912  |            |           |           |       |       | 0,000            |        | Х    | Х       | 1000-100-AB-19 | 1   |
|    | 10009915  |            |           |           |       |       | 0,000            |        | Х    |         | 2108-AUT       | 1   |
|    | 10009918  |            |           |           |       |       | 0,000            |        | Х    |         | CF1-A309-0031  | 1   |
|    | 10009919  |            |           |           |       |       | 0,000            |        | Х    |         | CF1-A309-0032  | 1   |
|    | 10009920  |            |           |           |       |       | 0,000            |        | Х    |         | CF1-A309-0033  | 1   |
|    | 10009921  |            |           |           |       |       | 0,000            |        | Х    |         | CF1-A309-0034  | 1   |
|    | 10009922  |            |           |           |       |       | 0,000            |        | Х    |         | CF1-A309-0035  | 1   |
|    | 10009923  |            |           |           |       |       | 0,000            |        | Х    |         | CF1-A309-0036  | 1   |
|    | 10009924  |            |           |           |       |       | 0,000            |        | Х    |         | CF1-A309-0037  | 1   |
|    | 10009925  |            |           |           |       |       | 0,000            |        | Х    |         | CF1-A309-0038  | 1   |
|    | 10009927  |            |           |           |       |       | 0,000            |        | Х    |         | CF1-A309-0039  | 1   |
|    | 10011273  |            |           |           |       |       | 0,000            |        | Х    |         | CF1-A309-0041  | 1   |

Figure 7-10 Equipment Hierarchy table

4. In SAP ECC, run T-Code **/n/INVMWO/FL\_STG**.

5. Enter selection criteria and execute.

| Functional Location Exp      | and for Staging | g Table |  |
|------------------------------|-----------------|---------|--|
| <b>(</b>                     |                 |         |  |
|                              |                 |         |  |
| Functional Location          |                 | to 💽    |  |
| Description of functional lo |                 | to      |  |
| Functional location category |                 | to 📄    |  |
| Main Work Center             | MECHANIK        | to 💽    |  |
| Type of Technical Object     |                 | to      |  |
| Status                       |                 | to 📑    |  |
| Created on                   |                 | to 📑    |  |
| Created by                   |                 | to 📑    |  |
| Maintenance Plant            | 1000            | to 📑    |  |
| Location                     |                 | to 📑    |  |
| Plant Section                | 100             | to 📄    |  |
| Work Center                  |                 | to 📑    |  |
| ABC indicator                |                 | to 📄 📑  |  |
| Sort field                   |                 | to 🛃    |  |
| Business Area                | 1000            | to 📄    |  |
| Cost Center                  |                 | to 📑    |  |
| Planning plant               | 1000            | to 📄    |  |
| Planner group                |                 | to 📄    |  |
| Main Asset Number            |                 | to 📄    |  |
| WBS Element                  |                 | to 💽    |  |
| Construction type            |                 | to 📑    |  |
| Authorization group          |                 | to 📄    |  |
|                              |                 |         |  |

Figure 7-11 Functional Location Selection Criteria

- 6. Entries are shown in these tables:
  - a. /INVMWO/FL\_IFLO
  - b. /INVMWO/FL\_HI\_DE
  - c. /INVMWO/FCHEADER
  - d. /INVMWO/FL\_HIER
  - e. /INVMWO/FL\_MEAS
  - f. /INVMWO/NOTF\_GEO

| L  | Data Browser:  | Table /INVMWO/FL_IFLO            | Select E | Intries | 89         |          |         |          |           |          |                   |                  |
|----|----------------|----------------------------------|----------|---------|------------|----------|---------|----------|-----------|----------|-------------------|------------------|
| 60 | 9              | 1                                | 🕅 I 🎟 🖷  | I 🖷     |            |          |         |          |           |          |                   |                  |
|    |                |                                  |          |         |            |          |         |          |           |          |                   |                  |
|    | 1000 100 AD 01 | PLIXI<br>Production Area         | TPLKZ    | FLIYP I | WERK LGWIL | INGRP ST | IXIFLII | X STIXUE | X TENSION | ARBPL    | LABELS            | HERS I           |
|    | 1000-100-AB-01 | Froduction Area                  | A .      | 1       | 000        | 100      |         |          |           | MECHANIK | { entries :[{ TP_ | Fgf11            |
|    | 1000-100-AB-02 | Functional location edit         | A .      | 1       | 000        | 100      |         |          |           | MECHANIK |                   | MOLOIS 12        |
|    | 1000-100-AB-03 | Functional offine1               | A        | 1       | 000        | 100      |         |          |           | MECHANIK |                   | ABC.CO           |
|    | 1000-100-AB-04 | Suppository packing line         | A        | 1       | 000        |          |         |          |           | MECHANIK |                   | MOTO             |
|    | 1000-100-BA-01 | REGULATOR STATION R1000          | A        | 1       | 000        |          |         |          |           |          |                   |                  |
|    | 1000-100-PS-41 | Technical Spec                   | A        | 1       | 000        |          |         |          |           | MECHANIK |                   | BMW              |
|    | 2108-AUT       | Automation Servers & Hubs        | A        | 1       | 000        | 100      |         |          |           |          |                   | Automation Serve |
|    | 2108-BLK       | Bulk Storage                     | A        | 1       | 000        | 100      |         |          |           | ELEKTRIK |                   |                  |
|    | 2108-BLK-CH    | Bulk Chemical Storage1           | Α        |         |            |          |         |          |           |          |                   | Automation serve |
|    | DL-EH          | Primary Substation EHALLANDALE 1 | WDI01    | 1       | 000        |          |         |          |           |          |                   |                  |
|    | DL-EH-01       | Sub EHALLANDALE - Feeder EHALL 1 | WDI01    | 1       | 000        |          |         |          |           |          |                   |                  |
|    | DL-EH-01-S01   | THE DIPLOMAT 1                   | WDI01    | 1       | 000        |          |         |          |           |          |                   |                  |
|    | DL-EH-01-S02   | THE DIPLOMAT 2                   | WDI01    | 1       | 000        |          |         |          |           |          |                   |                  |
|    | DL-EH-01-S03   | THE DIPLOMAT 3                   | WDI01    | 1       | 000        | 103      |         |          |           | ITSERV   |                   |                  |
|    | DL-EH-01-S04   | THE DIPLOMAT 4                   | WDI01    | 1       | 000        |          |         |          |           |          |                   |                  |
|    | DL-EH-01-S05   | THE DIPLOMAT 5                   | WDI01    | 1       | 000        |          |         |          |           |          |                   |                  |
|    | DL-EH-01-S06   | THE DIPLOMAT 6                   | WDI01    | 1       | 000        |          |         |          |           |          |                   |                  |
|    | DL-EH-01-S07   | THE DIPLOMAT 7                   | WDI01    | 1       | 000        |          |         |          |           |          |                   |                  |
|    | DL-EH-01-S08   | THE DIPLOMAT GOLF RESORT         | WDI01    | 1       | 000        |          |         |          |           |          |                   |                  |
|    | DL-EH-02       | Sub EHALLANDALE - Feeder EHALL 2 | WDI01    | 1       | 000        | 100      |         |          |           | MECHANIK |                   | tell             |
|    | DL-EH-02-P01   | PS3345                           | WDI01    | 1       | 000        | 100      |         |          |           | MECHANIK |                   |                  |
|    | DL-EH-02-P02   | PS3346                           | WDI01    | 1       | 000        | 100      |         |          |           | MECHANIK |                   |                  |
|    | DL-EH-02-P03   | PS3347                           | WDI01    | 1       | 000        | 100      |         |          |           | MECHANIK |                   |                  |
|    | DL-EH-02-P04   | P53348                           | WDI01    | 1       | 000        | 100      |         |          |           | MECHANIK |                   |                  |
|    | DL-EH-02-P05   | PS3349                           | WDI01    | 1       | 000        | 100      |         |          |           | MECHANIK |                   |                  |

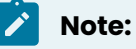

Update the tables with background scheduled jobs regularly.

 Configure these filters in RACE<sup>™</sup>, to filter and populate data in the staging table when no value is entered for a field in the selection screen (/INVMWO/ FM\_EQ\_EXPAND\_STG).

| Master              | Filter        |
|---------------------|---------------|
| Equipment           | EQSTG_FILTERs |
| Functional Location | FLSTG_FILTERs |

Configure these when using Staging process:

| Master              | Filter       | Table Name       |  |  |  |  |
|---------------------|--------------|------------------|--|--|--|--|
| Equipment           | EQSTG_FILTER | /INVMWO/EQ_LIST  |  |  |  |  |
| Functional Location | FLSTG_FILTER | /INVMWO/FCHEADER |  |  |  |  |

#### Note:

Data is filtered only for the fields in tables /INVMWO/FCHEADER and /INVMWO/ EQ\_LIST.

## 8. Configure RACE<sup>™</sup> for mWorkOrder

Innovapptive's Connected Workforce Platform<sup>™</sup> uses built-in integrations to connect your SAP®, IBM Maximo, and other back-office systems with mobile applications. This helps organizations bridge communication and information gaps between executive teams, field technicians, plant operators, warehouse operators, maintenance engineers, and back-office staff. Connect data points across cloud and on-premise networks to quickly and easily.

- Draw powerful insights
- Identify cost-savings opportunities
- Make calculated business decisions
- Respond quickly to trends or problems

To align our solutions with your operations, we built a Rapid App Configuration Engine (RACE<sup>™</sup>) directly into our mobile Connected Workforce Platform. This sophisticated configuration toolkit gives developers and non-developers complete freedom to customize mobile environments without any coding experience.

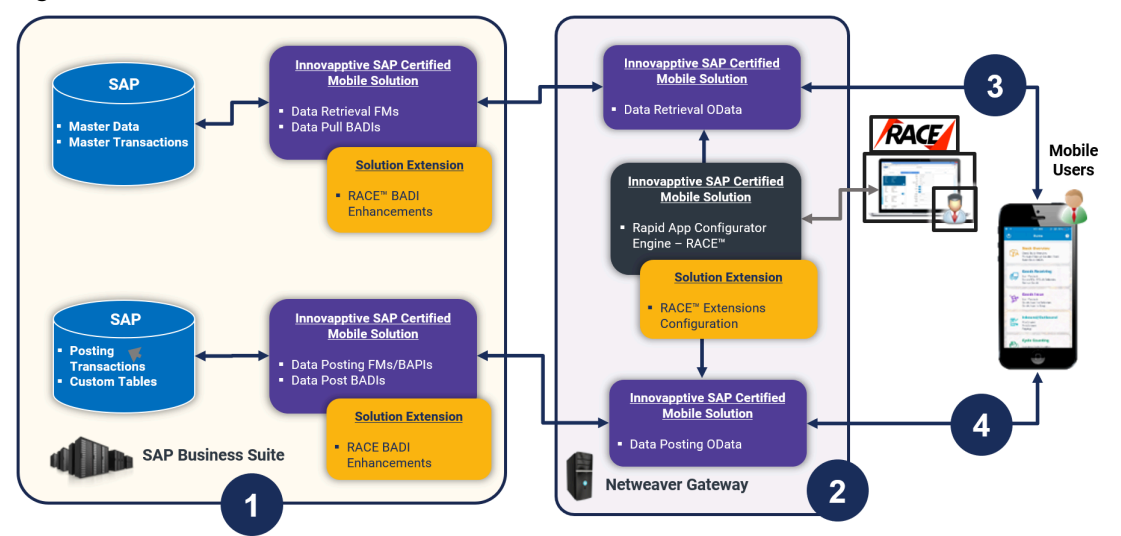

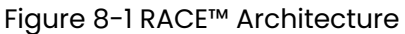

Deployment ecosystem consists of the following:

- SAP ECC Integration Component (SAP Certified Add-On in Innovapptive Namespace): This SAP-certified add-on is developed on ABAP. You can deploy this add-on on SAP ECC through an Add-On Package. You can make enhancements to this through BADI by developing those enhancements in ABAP. This add-on helps you manage Data retrieval and do posting to BAPI's or Function Modules.
- 2. SAP NetWeaver Integration Component with OData Web Services: Developed on ABAP and OData and offered as an SAP Certified Add-On. This add-on is deployed through an Add-On Package on SAP NetWeaver. You can make enhancements through RACE Configurations. This add-on helps manage the OData integration components (i.e. OData Web Services) to interface with the mobile app. The RACE<sup>™</sup> Add-On has both the front-end components and the back-end data tables for the RACE<sup>™</sup> Lite Configuration tool.
- 3. **Native App Client + Desktop Web App**: Application front-end solutions are offered on all three major mobile OS as a native application that can run on tablets and smartphones.
  - iOS Developed using native iOS (Swift SDK)
  - Android Developed using Android SDK on JAVA
  - Windows OS Developed using Windows development kits.
  - Browser based App for desktop Developed using SAPUI5 technology.

Changes on the application user interface is managed through the RACE™ Lite Admin tool.

- 4. Interface between Mobile App and NetWeaver Gateway: OData Web Services
- 5. Interface between NetWeaver Gateway and SAP ECC: RFC Connection

## 8.1. Features of RACE™

You can do the following with RACE™ in your mobile application:

- **Enable and Disable features**: Enable or disable modules on the fly; no additional development or deployments efforts.
- **Define Defaults**: Define default device and application values that you use every day at work like Default Plant or the type of peripherals that you use. When you do this, the fields for specifying those values are automatically populated.
- Manage Filters: Create, edit, or delete filters to define the transaction records that you want to view across the modules. For example, you can add a date filter for Purchase Orders to restrict a list of Purchase Orders displayed in a list screen.
- Add/Modify fields: Add new fields and modify existing field parameters, such as Field Types, UI Label, UI Positions and visibility. Define mandatory, optional or display/hidden fields.
- Add and customize search criteria: Add/modify search fields to filter records based on your work requirements.
- **Create modules and screens**: Create new modules and screens to address your specific business requirements.
- **Optimize Performance**: Enable or disable a collection for Offline storage and configure the page size on the list screen using Skip Token.
- Localization: Configure the UI labels in the language of your choice to cater to regional language requirements.
- Apply security access capabilities to modules and features.
- Configure security for newly added fields.
- Map newly added fields with SAP fields.

## 8.2. How to Configure RACE™ for mWorkOrder

RACE<sup>™</sup> configurations are provided in spreadsheets. Upload these spreadsheets to your RACE application instance to enable the latest RACE<sup>™</sup> features that are developed for mWorkOrder. Contact your Innovapptive representative for the RACE configuration spreadsheets for your release.

When you use the RACE<sup>™</sup> preset configuration spreadsheets, you enable all the recommended features / configurations automatically.

Some non-standard features are developed for a few customers. These features are not enabled by default when you import the spreadsheets with configurations. You can enable these features if required by your business.

For detailed information on RACE configurations, see the Upload Application Configurations Using  $RACE^{TM}$  section in the Configure mWorkOrder using  $RACE^{TM}$  document.

## 9. SAP transactions and tables for mWorkOrder

The following table provides the list of key SAP transactions and tables that are relevant to the mWorkOrder mobile solution.

| Module Name          | Applicable Table                      | Transaction Code                      |
|----------------------|---------------------------------------|---------------------------------------|
| Work Orders          | AUFK, AFIH, AFKO, RESB, MARD,<br>MARA | IW31, IW32, IW33, IW34, IW39,         |
|                      | VIAUFKST                              | IW41, IW42, IW43, IW45, MIGO,<br>MMBE |
| Notifications        | QMEL, QMIH                            | IW21, IW22, IW23, IW29                |
|                      | QMSM, QMUR                            |                                       |
|                      | QMFE, QPCT                            |                                       |
| Equipment            | EQUI, EQUZ                            | IE01, IE02, IE03, IH08                |
|                      | EQKT                                  |                                       |
| Functional Locations | IFLO, IFLOT                           | IL01, IL02, IL03, IH06                |
|                      | ILOA                                  |                                       |
| Measuring Points     | IMPTT                                 | IK01, IK02, IK03, IK11, IK13, IK34    |
|                      | IMRG                                  |                                       |
| Time Sheets          | CATSDB                                | CAT2                                  |
| Usage Decisions      | QALS                                  | QA03                                  |
|                      | QAMV                                  |                                       |
| Inspection Lots      | QALS                                  | QA13                                  |
|                      | QMFEL                                 |                                       |

Table 9-1 SAP Transactions and Tables

# 10. Deploy MWO UI5 package to SAP Cloud platform (SCP)

To deploy MWO UI5 package to SCP:

- 1. Login to SCP Cockpit.
- 2. Navigate to Applications, HTML5 Applications.
- 3. Click Import From File.
- 4. Browse and select the application (mWorkOrder) zip file.
- 5. Enter Version number.
- 6. Click on the deployed application and go to Versioning from the menu.
- 7. Click on Versions on the detail page.
- 8. Click on Activate.

Figure 10-1 Application Details - Versions

| ≡  |                      |                                                                          | SAP Cloud Platform Cockpit                                                                                             |                                                        | ມ <sup>12</sup> ⊚                                                                           |          |   |   |
|----|----------------------|--------------------------------------------------------------------------|----------------------------------------------------------------------------------------------------|--------------------------------------------------------|---------------------------------------------------------------------------------------------|----------|---|---|
|    | Overview             | 合 Home [US East (Ashbur                                                  | n)] / 🌐 US East (Ashburn) 🖂 / 😹 Innovapptive Inc. / 🖹                                                                  | ] Innovapptive Inc. ${\scriptstyle\checkmark}/{\rm O}$ | mworkorderui5jameena $\!\!\!\!\!\!\!\!\!\!\!\!\!\!\!\!\!\!\!\!\!\!\!\!\!\!\!\!\!\!\!\!\!\!$ |          |   |   |
|    | Versioning           | Source Location                                                          |                                                                                                    |                                                        |                                                                                             |          | Ċ | 2 |
| 86 | Roles                | Git Repository URL: http                                                 | os://git.us1.hana.ondemand.com/b70068d2c/mworkorderui5jamee                                                            | ena                                                    |                                                                                             |          |   |   |
|    | Resource Consumption | DA Luit Online                                                           |                                                                                                    |                                                        |                                                                                             |          |   |   |
|    | Logging              | History                                                                  |                                                                                                    |                                                        |                                                                                             |          | Ċ | 2 |
|    |                      | C Refresh     ⊥ Impo       Version     6.0.2       Required Destinations | rt from File                                                                                                    | Active /                                               | Actions           X                                                                         | <u>,</u> |   |   |
|    |                      | Assign a destination from                                                | your subaccount to each required destination of the application.<br>Required Destination (from Application Descriptor) | Mapped                                                 | Subaccount Destination                                                                      |          |   |   |
|    | Useful Links         | X<br>Edit                                                                | SAP_Gateway: Netweaver Gateway                                                                                         | SAP_C                                                  | Gateway (default mapping)                                                                   |          | ] |   |
|    | Legal Information    |                                                                          |                                                                                                    |                                                        |                                                                                             |          |   |   |

- 9. Click **Yes** on the Activate Version confirmation pop-up.
- 10. Application URL is displayed in the Active Version section.

Figure 10-2 Application Details - Active Version - URL

| ≡     |                      |                              | SAP Cloud Platform Cockpit                                                                                                  |                         |          |  |   |   |  |  |
|-------|----------------------|------------------------------|----------------------------------------------------------------------------------------------------|-------------------------|----------|--|---|---|--|--|
| ٥     | Overview             | 🕱 Home [US East (Ashburn     | 🏠 Home [US East (Ashburn)] / ⊕ US East (Ashburn) ∨ / 爲 Innovapptive Inc. / 🖻 Innovapptive Inc. ∨ / ۞ mworkorderul5jameena ∨ |                         |          |  |   |   |  |  |
| ٦     | Versioning           | Application Details          |                                                                                                    |                         |          |  |   | ? |  |  |
| 86    | Roles                | Application Name:            | mworkorderul5jameena                                                                                                    |                         |          |  |   |   |  |  |
| Ø     | Resource Consumption | Display Name:                | mworkorderui5jameena                                                                                                    |                         |          |  |   |   |  |  |
| Ĩ     | Logging              | Description:                 |                                                                                                    |                         |          |  |   |   |  |  |
|       |                      |                              | Edit                                                                                                    |                         |          |  |   |   |  |  |
|       |                      | Actions                      |                                                                                                    |                         |          |  |   | ? |  |  |
|       |                      | Started                      | • • • •                                                                                                    |                         |          |  |   |   |  |  |
|       |                      | Active Version               |                                                                                                    |                         |          |  |   | ? |  |  |
|       |                      | Active Application Version:  | Active Application Version: 6.0.2                                                                                           |                         |          |  |   |   |  |  |
|       |                      | Application ORE.             |                                                                                                    |                         |          |  |   |   |  |  |
|       |                      | Required Destinations        |                                                                                                    |                         |          |  | ? |   |  |  |
|       |                      | Assign a destination from ye |                                                                                                    |                         |          |  |   |   |  |  |
|       |                      | Available                    | Required Destination (from Application Descriptor)                                                                          | Mapped Subaccount Desti | ination  |  |   |   |  |  |
| ?     | Useful Links         | X                            | SAP_Gateway: Netweaver Gateway                                                                                              | SAP_Gateway (default m  | napping) |  |   |   |  |  |
| វរុំច | Legal Information    | Edit                         |                                                                                                    |                         |          |  |   |   |  |  |

## 11. Implement BADIs

mWorkOrder uses SAP oDATA based on RESTful design. mWorkOrder performs service calls to read and post data from the SAP Business backend system. These service calls invoke remote enabled function modules in the backend systems to either get or post data depending on the direction of the call. Like Standard SAP code, Innovapptive Add-On code objects cannot be modified in customer systems.

Innovapptive's solution provides the ability for customers to avail additional functionality through BADIs. The enhanced / modified service calls/function modules that are designed to meet special / additional requirements of customers are replaced in the customer environment BADI.

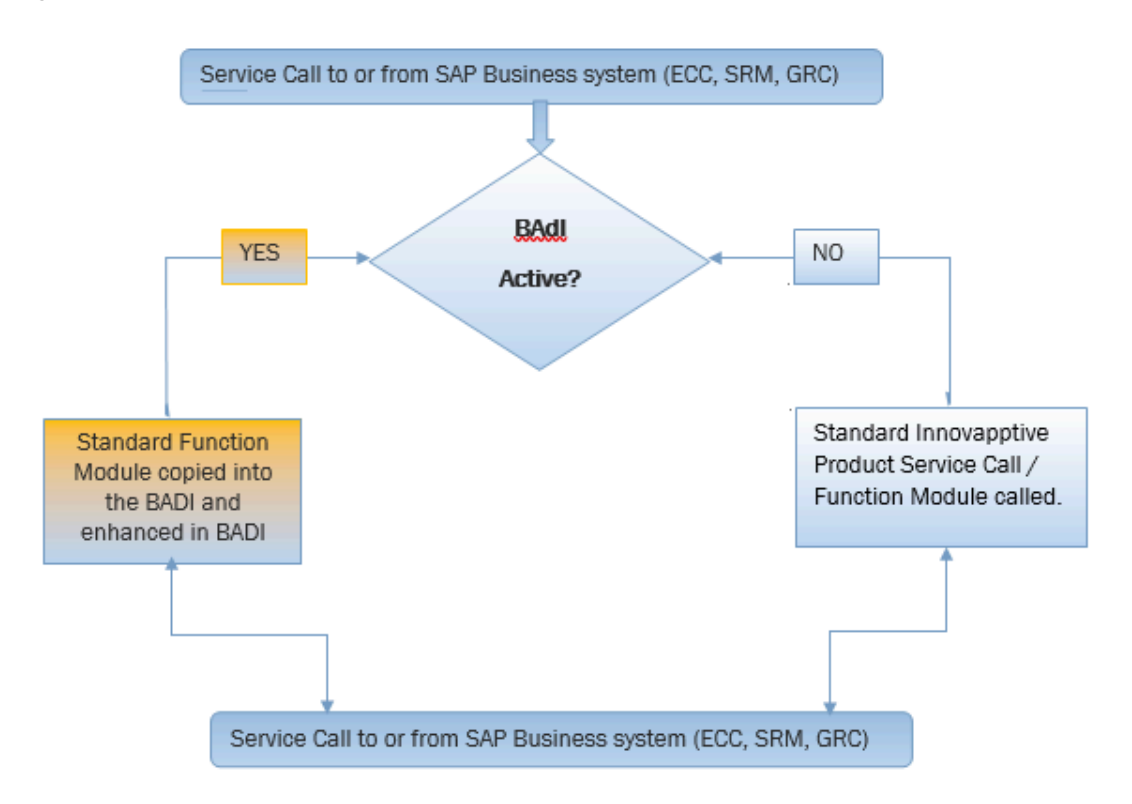

Figure 11-1 BADI Implementation

## 11.1. Prerequisites for BADI Implementation

Ensure you have the following:

#### • Access

• Access to the ECC system as ABAP Developer.

#### Dependency

- Installation of ECC and Gateway Add-ons.
- BRD and Fit-GAP analysis has been performed. Gap resolution requires custom enhancement to be performed on the customer SAP system.

#### Assumptions

- Person who performs the actions outlined has full knowledge and understanding of ABAP Development and has BADIs implementation experience.
- Standard SAP best practices are followed, and the business requirements are documented, the Fit-Gap analysis is performed, FS and TS are documented to ensure that the changes to the standard functionality are done using the SDLC process.
- All changes done in the BADI are owned by the customer and changes and support (during upgrades) are fully owned by the customer as these are enhancements to the Product and thus no longer part of the standard Innovapptive product Add-On code. This is in line with SAP standard methodology, all enhancements/BADIs are fully owned by the customer and need to evaluate during upgrades for impact or adjustments.

## 11.2. Activate and Implement BADI

To activate and implement BADI:

- 1. Log in to SAP.
- 2. Run transaction SPRO.
- 3. Click Innovapptive Mobile Solutions, mWorkOrder and select BADI as shown in the image.

For the list of BADIs available for mWorkOrder, see List of BADIs for mWorkOrder *(on page 108)*.

Figure 11-2 SPRO IMG Structure

| Disp    | play IMG                                |                              |
|---------|-----------------------------------------|------------------------------|
| V 🚛     | Existing BC Sets & BC Sets for Activity | ିଙ୍≁Activated BC Sets for Ac |
| Structu | ure                                     |                              |
| - 🛃     | SAP Customizing Implementation Guide    |                              |
| •       | Retail Workforce Management             |                              |
| •       | Innovapptive - Mobile Solutions         |                              |
| ,       | mRelease                                |                              |
| ,       | mWorklist                               |                              |
| •       | mWorkorder                              |                              |
| -       | Business Add-Inns                       |                              |
|         | · Usage Decision                        |                              |
|         | <ul> <li>Inspection Lot</li> </ul>      |                              |
|         | <ul> <li>Measuring Point</li> </ul>     |                              |
|         | <ul> <li>Time Sheet</li> </ul>          |                              |
|         | <ul> <li>Functional Location</li> </ul> |                              |
|         | · Equipment                             |                              |
|         | · Global                                |                              |
|         | · Workorder                             |                              |
|         | <ul> <li>Notification</li> </ul>        |                              |

- 4. Click Execute.
- 5. Alternatively, you can use transaction SE37 and view the function module /INVMWO/ BAPI\_WO\_CONFIG\_DB. This FM is related to service call that gets WorkOrder Configurable Dashboard.

| F    | unction                         | Builder: Display /INVMW                                                  | O/BAPI_WO_CONFI                                | G_DB           |                            |
|------|---------------------------------|--------------------------------------------------------------------------|------------------------------------------------|----------------|----------------------------|
| ¢    | 🖘   🍄                           | 3 🖻 🞯   🏜 🥕 🐺   류 ,                                                      | 🚊 💷 🚺   👰 💁 Pattern                            | Pretty Printer | Function Module Documentat |
| Fund | tion modul                      | e /INVMWO/BAPI WO CONFIG                                                 | DB Active                                      |                |                            |
|      | Attributes                      | Import Export Changing                                                   | Tables Exceptions So                           | urce code      |                            |
|      | 7 teenbaceb                     | Impore Expore changing                                                   |                                                |                |                            |
|      | 421                             | 7 +                                                                      |                                                |                |                            |
|      | 421 -                           | * Padi Daf Object Dealawat                                               |                                                |                | *                          |
|      | 423                             | * Badi ker Ubject Declarat<br>. *                                        | 101                                            |                |                            |
|      | 424                             | DATA : lo badi woconfied                                                 | D TYPE PEE TO                                  |                |                            |
|      | 425                             | /invmwo/badi woconfigdb.                                                 |                                                |                |                            |
|      | 426                             | / invitatio, baai_accountingab.                                          |                                                |                |                            |
|      | 427                             |                                                                          |                                                |                |                            |
|      | 428                             | ** Check condition for in                                                | itial BADI                                     |                |                            |
|      | 429                             | GET BADI lo badi woconfi                                                 | gdb.                                           |                |                            |
|      | 430 E                           | IF lo badi woconfigdb IS                                                 | BOUND.                                         |                |                            |
|      | 431 E                           | TRY.                                                                     |                                                |                |                            |
|      | 432                             | CALL BADI lo_badi_                                                       | woconfigdb->woconfigdb                         |                |                            |
|      | 433                             | EXPORTING                                                                |                                                |                |                            |
|      | 434                             | it_cockpit                                                               | <pre>= it_cockpit</pre>                        |                |                            |
|      | 435                             | it_filter                                                                | <pre>= it_filters</pre>                        |                |                            |
|      | 436                             | im_skip                                                                  | = im_skip                                      |                |                            |
|      | 437                             | im_top                                                                   | = im_top                                       |                |                            |
|      | 438                             | it_ui_labels                                                             | <pre>= lt_ui_labels</pre>                      |                |                            |
|      | 439                             | CHANGING                                                                 |                                                |                |                            |
|      | 440                             | et_list                                                                  | = et_list                                      |                |                            |
|      | 441                             | ev_skiptoken                                                             | = ev_skiptoken                                 |                |                            |
|      | 442                             | return                                                                   | = return.                                      |                |                            |
|      | 443 0                           | CAICH CX_badi_not_im                                                     | premented.                                     | "#EC           | NO_HANDLER                 |
|      | 444                             | - LNDIKI.                                                                |                                                |                |                            |
|      | 441<br>442<br>443<br>444<br>445 | ev_sklptoken<br>return<br>• CATCH cx_badi_not_im<br>• ENDTRY.<br>• ELSE. | <pre>= ev_skiptoken = return. plemented.</pre> | "#EC           | NO_HANDLER                 |

Figure 11-3 FM: /INVMWO/BAPI\_WO\_CONFIG\_DB

- 6. Search the function module with the string GET BADI
- 7. Click GET BADI

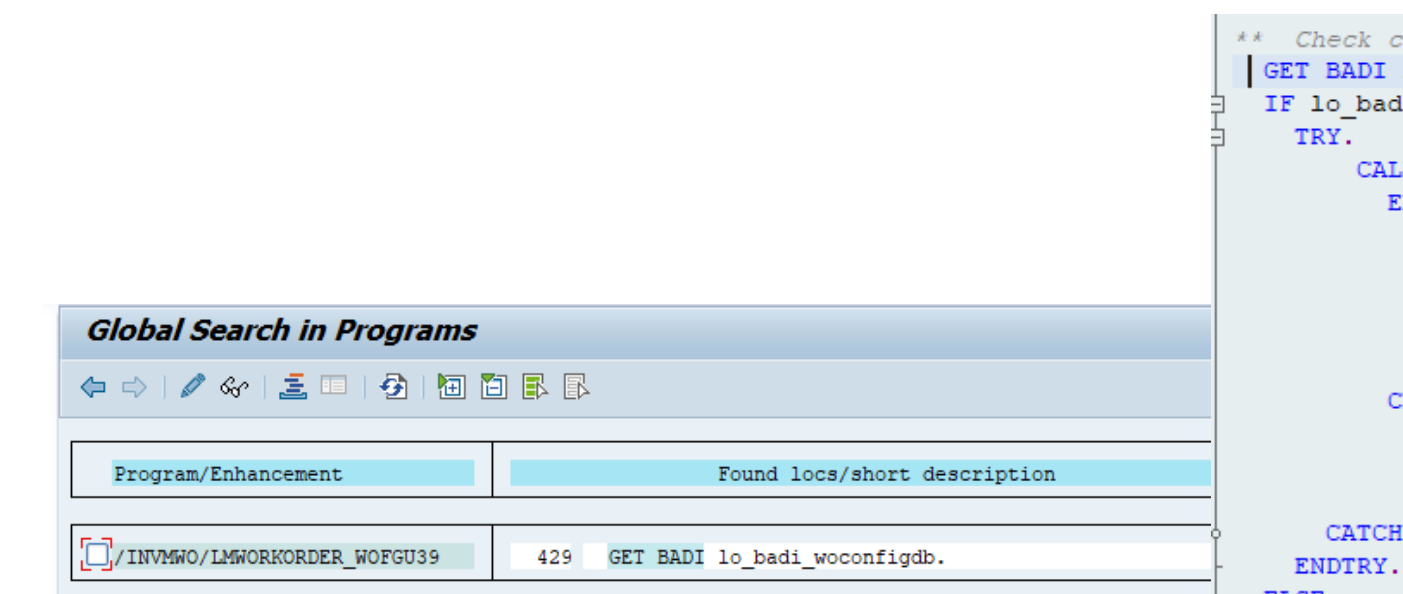

8. Double-click the BADI to navigate to the SE18 transaction

#### Figure 11-4 SE18

| 3 | **                                                                |
|---|-------------------------------------------------------------------|
|   | * Badi Ref Object Declaration                                     |
| - | **                                                                |
|   | DATA : lo_badi_woconfigdb TYPE REF TO<br>/invmwo/badi_woconfigdb. |

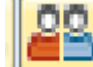

9. Click the Implementation

icon for BADI.

| 🖉 🔄 👻 🖌                                                               | a 😪 i 🗁 ñ 🔥 i 🕯                                                                      | 🖏 🔁 🞝 🕼 I 🧮 🔚 I 🕜 🖳       |   |  |  |  |  |  |  |
|-----------------------------------------------------------------------|--------------------------------------------------------------------------------------|---------------------------|---|--|--|--|--|--|--|
| Enhancement Spot /INVMWO/ENH_MWORKORDER Display                       |                                                                                      |                           |   |  |  |  |  |  |  |
| - 🏟 🖬 🖗 😵 📫   🚑 🥕   💑 🏯 🖽 🖪   💥 🗈 🛅   👫 🏭                             |                                                                                      |                           |   |  |  |  |  |  |  |
| Enhancement Spot /INVMWO/ENH_MWORKORDER Active                        |                                                                                      |                           |   |  |  |  |  |  |  |
| Attributes Enhancem. Implementations                                  | Attributes Enhancem. Implementations Technical Details Enh. Spot Element Definitions |                           |   |  |  |  |  |  |  |
|                                                                       |                                                                                      |                           |   |  |  |  |  |  |  |
|                                                                       | BAdI Definition                                                                      | /INVMWO/BADI_WOCONFIGDB   |   |  |  |  |  |  |  |
| BAdI Definitions Description                                          | Description                                                                          | BADI for WO ConfigDB      |   |  |  |  |  |  |  |
| ▶ 📟 /INVMWO/BADI_ST badi for storage k 🛎                              | Interface                                                                            | /INVMWO/IF_WOCONFIGDB     |   |  |  |  |  |  |  |
| ▶ 🥋 /INVMWO/BADI_ST BADI Definition fc ▼                              | Usability                                                                            |                           |   |  |  |  |  |  |  |
| INVMWO/BADI_SUBADI Definition fc                                      | Multiple Use                                                                         |                           |   |  |  |  |  |  |  |
| <ul> <li>INVMWO/BADI_SY Badii for system c</li> </ul>                 |                                                                                      | mented CAD internally     |   |  |  |  |  |  |  |
| INVMWO/BADI_TABAdi for Tasklists                                      |                                                                                      | menteu SAP-internaliy     |   |  |  |  |  |  |  |
| <ul> <li>INVMWO/BADI_TIBADI for Employe</li> </ul>                    | ye Limited Filter Use                                                                |                           |   |  |  |  |  |  |  |
| INVMWO/BADI_TIBADI for Employe                                        |                                                                                      |                           |   |  |  |  |  |  |  |
| INVMWO/BADI_TIBADI for Update                                         | Instance Creation Mo                                                                 | ode                       |   |  |  |  |  |  |  |
| INVMWO/BADI_TI BADI Definition fc                                     | Newly Creating Ins                                                                   | stantiation               |   |  |  |  |  |  |  |
| INVMWO/BADI_UDBADI Definition fc                                      |                                                                                      |                           |   |  |  |  |  |  |  |
| INVMWO/BADI_UN BAdi for Units of I                                    |                                                                                      | .011                      |   |  |  |  |  |  |  |
| <ul> <li>INVMWO/BADI_UN badi definition for</li> </ul>                | O Context-Specific Ir                                                                | instantiation             |   |  |  |  |  |  |  |
| INVMWO/BADI_US BADI Definitions f                                     |                                                                                      |                           |   |  |  |  |  |  |  |
| INVMWO/BADI_US BADI Definitions f                                     | Call fallback if no in                                                               | nplementation is executed |   |  |  |  |  |  |  |
| INVMWO/BADI_US BADI Definition fc                                     | Fallback Class                                                                       |                           |   |  |  |  |  |  |  |
| INVMWO/BADI_US BADI Definitions f                                     |                                                                                      |                           |   |  |  |  |  |  |  |
| INVMWO/BADI_VABADI for Value De                                       |                                                                                      |                           | _ |  |  |  |  |  |  |
| /INVMWO/BADI_W/Wage Type                                              | Implementation Exam                                                                  | nple Classes              |   |  |  |  |  |  |  |
| /INVMWO/BADI_W(Update Persons c                                       |                                                                                      |                           |   |  |  |  |  |  |  |
| VINVMWO/BADI_W BADI for WO Con                                        |                                                                                      |                           |   |  |  |  |  |  |  |
| • Dinterface                                                          |                                                                                      |                           |   |  |  |  |  |  |  |
| • Unplementations                                                     |                                                                                      |                           |   |  |  |  |  |  |  |
| INVMWO/BADI_W(BADI for object s)<br>(INVMWO/BADI_W(BADI for object s) |                                                                                      |                           |   |  |  |  |  |  |  |
| INVMWO/BADI WIBADI Definition fc                                      |                                                                                      |                           |   |  |  |  |  |  |  |

10. Enter an appropriate name (starting with Y/Z) for enhancement of spot implementation. (Follow the naming conventions and standards as per the policies and procedures defined.)

| Enhancement Spot /INVMWO/                                                                                                    | /ENH_MWORKORDER Change                                                                                                    |
|----------------------------------------------------------------------------------------------------|----------------------------------------------------------------------------------------------------|
| 🗢 🔿   🌮 😘 📫   🖆 🥕 🖷 🔂   🛔                                                                                                    | . 差 💷 🗓   💥 🗈 📭   光 🖴                                                                                                    |
| Enhancement Spot //I<br>Attributes Enhancem, Implementations                                                                                                    | INVMWO/ENH_MWORKORDER Active                                                                                                    |
| Attroutes F Enhancem. Implementations  Attroutes F Enhancem. Implementations  Attroutes F Enhancementations  Attroutes F Enhancementations  Attroutes F Enhancementations  Attroutes F Enhancementation  Attroutes F Enhancementation  Attroutes F Enhancementation  Attroutes F Enhancementation  Attroutes F Enhancementation  Attroutes F Enhancementation  Attroutes F Enhancementation  Attroutes F Enhancementation  Attroutes F Enhancementation  Attrou | Inplementations         BAdI Definition         /INVMWO/BADI_WOCONFIGDB         ate BAdI Implementation         mplementation         ZWOCONFIG_DB         ption         Enhancement Spot for Implementation for Configurable DB         nenting Class |
| /INV/MW/O/RADI_W/RADI for object e                                                                                                    |                                                                                                    |

- 11. Enter the package name.
- 12. Enter an appropriate name starting with Y/Z for BADI implementation and any Z/Y

name for implementing a class.

| Enhancement Spot /INVMWO/ENH_MWORKORDER Display                          |                   |                                   |  |  |  |  |  |  |  |
|--------------------------------------------------------------------------|-------------------|-----------------------------------|--|--|--|--|--|--|--|
| - 🗢 🔿   🦘 😘 🖆   🚣 🥕   💑 🏯 💷 🚺   💥 🗈 🕞   🏍 🏔                              |                   |                                   |  |  |  |  |  |  |  |
| Enhancement Spot /INVMWO/ENH_MWORKORDER Active                           |                   |                                   |  |  |  |  |  |  |  |
| Attributes Enhancem. Implementations                                     | Technical Details | Enh. Spot Element Definitions     |  |  |  |  |  |  |  |
|                                                                          |                   |                                   |  |  |  |  |  |  |  |
| D 💼 🖶 🕞 🖊 🖴 🗐                                                            | BAdI Definition   | /INVMWO/BADI_WOCONFIGDB 🔛 tech. 1 |  |  |  |  |  |  |  |
| BAdI Definitions Description                                             | Description       | BADI for WO ConfigDB              |  |  |  |  |  |  |  |
| ▶ 🛄 /INVMWO/BADI_ST badi for storage k 🔺 Interface /INVMWO/IF_WOCONFIGDB |                   |                                   |  |  |  |  |  |  |  |
| INVMWO/BADI_ST BADI Definition fc      Usability                         |                   |                                   |  |  |  |  |  |  |  |
| M C / INVANAO/DADT CURADT Defection fo                                   |                   |                                   |  |  |  |  |  |  |  |

13. Click the method as shown in the following screenshot.

| Enhancement Implementation ZENH_MWORKORDER Display                                                                   |                          |                       |              |  |  |  |  |  |  |
|----------------------------------------------------------------------------------------------------|--------------------------|-----------------------|--------------|--|--|--|--|--|--|
| 🗢 🔿   🌮 😘 혐   🍜 🗡 🖷 🤤   👗 🧵 🗉 🚹   🐰 🗅 🙃 🎋                                                                            |                          |                       |              |  |  |  |  |  |  |
| Enhancement Implementation ZENH_MORKORDER Inactive Properties History Technical Details Enh. Implementation Elements |                          |                       |              |  |  |  |  |  |  |
|                                                                                                    |                          |                       |              |  |  |  |  |  |  |
|                                                                                                    | Implementing Class       |                       |              |  |  |  |  |  |  |
| BAdI Implementations Description                                                                                     | Interface                | /INVMWO/IF_WOCONFIGDB |              |  |  |  |  |  |  |
| ZBADI_EQU_CATEGOFBadi for equipment category                                                                         | Implementing Class       |                       |              |  |  |  |  |  |  |
| ZWOCONFIG_DB Enhancement Spot for Imple                                                                              | Method Short description |                       |              |  |  |  |  |  |  |
| • 🗐 Implementing Class                                                                                               | /INVMWO/IF_WOCONFIGDB    | ~WOCONFIGDB           | WO CONFIG DB |  |  |  |  |  |  |
|                                                                                                    |                          |                       |              |  |  |  |  |  |  |
|                                                                                                    |                          |                       |              |  |  |  |  |  |  |
|                                                                                                    |                          |                       |              |  |  |  |  |  |  |
|                                                                                                    |                          |                       |              |  |  |  |  |  |  |
|                                                                                                    |                          |                       |              |  |  |  |  |  |  |

- 14. Click Yes.
- 15. Perform the development activity (code changes and enhancements) to meet the business requirements:
  - a. By default, the BADI is initially blank.
  - b. Copy all the lines of the code from the standard Innovapptive-delivered FM / INVMWO/BADI\_WOCONFIGDB to this section.

The code can now be enhanced by following the standard ABAP development practices.

| Cl                                               | Class Builder: Class ZWOCONFIGDB Display                                                                                          |                                     |                              |  |  |  |  |  |  |  |  |
|--------------------------------------------------|----------------------------------------------------------------------------------------------------|-------------------------------------|------------------------------|--|--|--|--|--|--|--|--|
| \$                                               | 🗇 🗇 😚 😫 🖆 🎯   🍰 🧪 專 🔖   🏯 🤶 🗆 🚺 🖷 🚭 Pattern 🛛 Pretty Printer 📄 Signature 🗏 🖀 Public Section 🖀 Protected Section 🖉 Private Section |                                     |                              |  |  |  |  |  |  |  |  |
| Ty.                                              | Parameter                                                                                                    | Type spec.                          | Description                  |  |  |  |  |  |  |  |  |
| Þ                                                | VALUE( IM_SKIP )                                                                                                    | TYPE INT4 OPTIONAL                  | Natural Number               |  |  |  |  |  |  |  |  |
| Þ                                                | VALUE( IM_TOP )                                                                                                    | TYPE INT4 OPTIONAL                  | Natural Number               |  |  |  |  |  |  |  |  |
| Þ                                                | VALUE( IT_UI_LABELS )                                                                                                    | TYPE /INVMGO/T_UI_LABELT OPTIONAL   | Table type for UI label text |  |  |  |  |  |  |  |  |
| Þ                                                | VALUE( IT_COCKPIT )                                                                                                    | TYPE /INVMGO/T_COCKPIT OPTIONAL     | mwork Order Cockpit          |  |  |  |  |  |  |  |  |
| Þ                                                | VALUE( IT_FILTER )                                                                                                    | TYPE /INVMGO/FILTER_T OPTIONAL      | Filters                      |  |  |  |  |  |  |  |  |
| ÞØÞ                                              | VALUE( EV_SKIPTOKEN )                                                                                                    | TYPE INT4 OPTIONAL                  | Natural Number               |  |  |  |  |  |  |  |  |
| ÞØÞ                                              | VALUE( ET_LIST )                                                                                                    | TYPE /INVMWO/T_WO_DBCONFIG OPTIONAL | WO Config DB                 |  |  |  |  |  |  |  |  |
| Þ¤Þ                                              | VALUE( RETURN )                                                                                                    | TYPE /INVMWO/T_BAPIRET2 OPTIONAL    | Table Type for BAPIRET2      |  |  |  |  |  |  |  |  |
|                                                  |                                                                                                    |                                     |                              |  |  |  |  |  |  |  |  |
| Method /INVMMO/IF_WOCONFIGDB~WOCONFIGDB Inactive |                                                                                                    |                                     |                              |  |  |  |  |  |  |  |  |
|                                                  | 1 Inethod /INVMWO/IF                                                                                                    | WOCONFIGDB~WOCONFIGDB.              |                              |  |  |  |  |  |  |  |  |
|                                                  | 2 Lendmethod.                                                                                                    |                                     |                              |  |  |  |  |  |  |  |  |

c. Activate the BADI implementation (while activating, select all the relevant objects in the activation list).

11.3. Verify BADI Implementation

1. Run SE37 and display the function module /INVMWO/BAPI\_WOCONFIGDB.

Figure 11-5 Function Module: /INVMWO/BAPI\_WOCONFIGDB

| Function module //INVMWO/BAPI_WO_CONFIG_DB Active |   |           |    |         |          |               |          |        |           |          |       |          |
|---------------------------------------------------|---|-----------|----|---------|----------|---------------|----------|--------|-----------|----------|-------|----------|
| _                                                 | / | Attribute | es | Import  | Export   | Chang         | ing T    | Fables | Exception | s Source | code  |          |
|                                                   |   |           |    |         |          |               |          |        |           |          |       |          |
|                                                   |   | 418       | Τ  |         | 10       | _artpr        |          | TYPE   | artpr     | VALUE    | 'PM', |          |
| ſ                                                 |   | 419       |    | п.,     | 10       | : langu       |          | TYPE   | sylangu   | VALUE    | 'E'.  |          |
| Ļ                                                 | - | 420       |    | ц.,     |          |               |          |        |           |          |       |          |
|                                                   |   | 421       | þ  | *       |          |               |          |        |           |          |       | <br>**** |
|                                                   |   | 422       |    | * Badi  | Ref Obje | ect Decla     | aration  |        |           |          |       |          |
|                                                   |   | 423       | ŀ  | *       |          |               |          |        |           |          |       | <br>*    |
|                                                   |   | 424       |    | DATA    | : lo bad | li woconf     | Eigdb    | TYPE   | REF TO    |          |       |          |
|                                                   |   | 425       |    | /invmwo | /badi wo | _<br>configdk | <b>.</b> |        |           |          |       |          |
|                                                   |   | 426       |    |         | _        |               |          |        |           |          |       |          |

2. Double-click the BADI //INVMWO/BADI\_WOCONFIGDB

| Enhancement Spot /I                                                                                                    | NVMWO/ENH_MWORKORDE     | R Act                        | tive        |   |
|----------------------------------------------------------------------------------------------------|-------------------------|------------------------------|-------------|---|
| Attributes Enhancem. Implementations                                                                                                    | Technical Details       | Enh. Spot Element Definition | S           |   |
|                                                                                                    |                         |                              |             |   |
| D 💼   🔂   🗔 🎜 🖺                                                                                                    | BAdI Definition         | /INVMWO/BADI_WOCONFIGD       | B 🔛 🔛 tech. | 1 |
| BAdI Definitions Description                                                                                                    | Description             | BADI for WO ConfigDB         |             |   |
| ▶ 📟 /INVMWO/BADI_SU BADI Definition fc ▲                                                                                                    | Interface               | /INVMWO/IF_WOCONFIGDB        |             |   |
| 🕨 🐖 /INVMWO/BADI_SY Badii for system c 💌                                                                                                    | Usability               |                              |             |   |
| <ul> <li>INVMWO/BADI_TABAdi for Tasklists</li> </ul>                                                                                                    | ✓ Multiple Use          |                              |             |   |
| INVMWO/BADI_TIBADI for Employe                                                                                                    | Can only be implem      | onted SAD-internally         |             |   |
| INVMWO/BADI_TIBADI for Employe                                                                                                    |                         | enced over-incentally        |             |   |
| INVMWO/BADI_TIBADI for Update                                                                                                    |                         |                              |             |   |
| ► MARCEL AND AND AND AND AND AND AND AND AND AND                                                                                                    |                         |                              |             |   |
| INVMWO/BADI_UDBADI Definition for<br>Investor (Investor)                                                                                                    | Instance Creation Mod   | e                            |             |   |
| INVMWO/BADI_UN BAdi for Units of I                                                                                                    | Newly Creating Inst     | antiation                    |             |   |
| INVMWO/BADI_UN Dadi definition for<br>Manual Annual Annual | OReusing Instantiatio   | n                            |             |   |
| /INVMVO/BADI_03 BADI Definitions f                                                                                                    | O Context-Specific In   | stantiation                  |             |   |
| ✓/INV/MWO/BADI_US BADI Definition fr                                                                                                    | O concerce op cente int |                              |             |   |
| /INVMWO/BADI_03BADI Definitions f                                                                                                    |                         |                              |             |   |
| INVMVO/BADI VABADI for Value De                                                                                                    | Call fallback if no imp | plementation is executed     |             |   |
| /INVMWO/BADI W/Wage Type                                                                                                    | Fallback Class          |                              |             |   |
| /INVMWO/BADI W(Update Persons c                                                                                                    |                         |                              |             |   |
| /INVMWO/BADI_W BADI for WO Con                                                                                                    | Implementation Examp    | ole Classes                  |             |   |
| • 🗐 Interface                                                                                                    |                         |                              |             |   |
| O Implementation:                                                                                                    |                         |                              |             |   |
| · <b>-</b> · · · · · · · · · · · · · · · · · · ·                                                                                                    |                         |                              |             |   |

Figure 11-6 BADI: //INVMWO/BADI\_WOCONFIGDB

This displays the BADI implementation along with the active or inactive status.

3. Verify the Implementation is active check box.

## 11.4. List of BADIs for mWorkOrder

List of BADIs (Business Add-Ins) available as part of the mWorkOrder SAP ECC Add-on component to enhance the standard functionality with ABAP development.
| MODULE NAME              | BADI Name                           | <b>BADI Description</b>                                      | Screen Description                                     |
|--------------------------|-------------------------------------|--------------------------------------------------------------|--------------------------------------------------------|
| EQUIPMENT                | /INVMWO/BADI_AD-<br>DRNO_CREATE     | BADI Definition for Ad-<br>dress Number Create<br>and Update | Equipment Address<br>Create                            |
| EQUIPMENT                | /INVMWO/BADI_E-                     | BADI Definition for                                          | Equipment General                                      |
|                          | QUIPMENT_DETAIL                     | Equipment List                                               | Display                                                |
| EQUIPMENT                | /INVMWO/BADI_E-                     | BADI Definition for                                          | Equipment Header                                       |
|                          | QUIPMENT_LIST                       | Equipment List                                               | Display                                                |
| EQUIPMENT                | /INVMWO/BADI_E-                     | BADI definition for                                          | Equipment Location                                     |
|                          | QUI_CREATE                          | Equipment Create                                             | Create                                                 |
| EQUIPMENT                | /INVMWO/BADI<br>MAINTENANCE_PLANS   | Maintenance Plans                                            | Equipment Display<br>Maintenance plant                 |
| EQUIPMENT                | /INVMWO/BADI_E-                     | BADI Definition for                                          | Equipment Display Bill                                 |
|                          | QUIPMENT_BOM                        | Equipment BOM                                                | of Material                                            |
| EQUIPMENT                | /INVMWO/BADI_E-<br>QUIP_ATTACHMENTS | BADI for Equip At-<br>tachments                              | Equipment Filters                                      |
| FUNCTIONAL LO-<br>CATION | /INVMWO/BADI<br>IFLO_CREATE         | BADI Definition for<br>Functional Location<br>Create         | Functional Location<br>Header Display                  |
| FUNCTIONAL LO-           | /INVMWO/BADI_FL                     | BADI Definition for                                          | Functional Location                                    |
| CATION                   | LAST_MEASPOINT                      | Last MP List                                                 | Measuring Counter                                      |
| FUNCTIONAL LO-<br>CATION | /INVMWO/BADI_E-<br>QUIP_NEAR_ME     | BADI Definition for<br>Equipment Last Ac-<br>tive Orders     | Functional Location<br>Near Me Notification<br>Filters |
| FUNCTIONAL LO-           | /INVMWO/BADI                        | BADI Definition for                                          | Functional Location                                    |
| CATION                   | PARTNER_LIST                        | Partner List                                                 | Partner Create                                         |
| FUNCTIONAL LO-           | /INVMWO/BADI                        | BADI Definition for                                          | Functional Location                                    |
| CATION                   | FUNCTIONAL_DETAIL                   | Functional Location                                          | Search                                                 |
| INSPECTIONLOT            | /INVMWO/BADI                        | BADI Definition for In-                                      | Inspection Lot Char-                                   |
|                          | INSP_CHAR_LIST                      | spection Lot List                                            | acteristics Display                                    |

Table 11-1 BADIs in mWorkOrder Application

| Tuble II-I BADIS III III WORKOI dei Application (continued) |
|-------------------------------------------------------------|
|-------------------------------------------------------------|

| MODULE NAME    | BADI Name                         | <b>BADI Description</b>                                 | Screen Description                      |
|----------------|-----------------------------------|---------------------------------------------------------|-----------------------------------------|
| INSPECTIONLOT  | /INVMWO/BADI<br>INSP_OPERATIONS   | BADI Definition for in-<br>spection Lot Opera-<br>tions | Inspection Lot Opera-<br>tions Display  |
| INSPECTIONLOT  | /INVMWO/BADI<br>INSPECLOT_NO_LIST | BADI Definition for In-<br>spection Lot List            | Inspection Lot Search                   |
| MEASURINGPOINT | /INVMWO/BADI_EN-<br>TRYLIST       | BADI for Entry list                                     | Measuring Point Entry<br>List Display   |
| MEASURINGPOINT | /INVMWO/BADI<br>MEASURING_POINT   | BADI Definition for<br>Get List of Measuring<br>point   | Measuring Point<br>Range Limits Display |
| MEASURINGPOINT | /INVMWO/BADI<br>MEASPOINT_CREATE  | BADI Definition for<br>Create Measuring<br>Point        | Measuring Point<br>Header Create        |
| MEASURINGPOINT | /INVMWO/BADI<br>MEASDOC_HISTORY   | BADI Definition for MP<br>History                       | Measuring Point His-<br>tory Display    |
| NOTIFICATION   | /INVMWO/BADI<br>WO_NOTIF_LIST     | BADI for Notification<br>List                           | Notification Map                        |
| NOTIFICATION   | /INVMWO/BADI<br>NOTIF_ACTIVITY_LI | BADI for Notification<br>Activity List                  | Notification Activities<br>Create       |
| NOTIFICATION   | /INVMWO/BADI<br>NOTIF_CREATE      | BADI for Notification<br>Create                         | Notification Header<br>Create           |
| NOTIFICATION   | /INVMWO/BADI<br>NOTIF_ITEM_UPDATE | BADI Definition for No-<br>tify Item Update             | Notification Items<br>Create            |
| NOTIFICATION   | /INVMWO/BADI<br>WO_NOTIF_DETAILS  | BADI for Notification<br>Details                        | Notification Header                     |
| NOTIFICATION   | /INVMWO/BADI<br>NOTIF_ITEMS_DISP  | BADI for Notification<br>Items List                     | Notification Items                      |
| NOTIFICATION   | /INVMWO/BADI<br>NOTIF_CAUSES_LIST | BADI for Notification<br>Causes list                    | Notification Causes                     |

| MODULE NAME  | BADI Name                            | <b>BADI</b> Description                       | Screen Description                |
|--------------|--------------------------------------|-----------------------------------------------|-----------------------------------|
| NOTIFICATION | /INVMWO/BADI<br>NOTIF_TASK_LIST      | BADI for Notification<br>Task List            | Notification Tasks                |
| NOTIFICATION | /INVMWO/BADI                         | Notification Release                          | Notification Task Cre-            |
|              | NOTIFTASK_REL_COM                    | and Complete                                  | ate                               |
| NOTIFICATION | /INVMWO/BADI<br>NOTIF_HISTORY        | BADI Definition for No-<br>tification History | Notification History              |
| NOTIFICATION | /INVMWO/BADI                         | BADI for Notification                         | Notification Header               |
|              | NOTIF_CAUSES_UPD                     | Causes Update                                 | Display                           |
| WORKORDER    | /INVMWO/BADI<br>WO_COMPONENT<br>LIST | BADI for Components<br>list                   | Work Order Compo-<br>nents Create |
| WORKORDER    | /INVMWO/BADI                         | BADI for work order                           | Work Order Header                 |
|              | WORKORDERS_LIST                      | list                                          | Create                            |
| WORKORDER    | /INVMWO/BADI                         | Work Order Operation                          | Work Order Opera-                 |
|              | WO_OPERATION_LIST                    | List                                          | tions Create                      |
| WORKORDER    | /INVMWO/BADI                         | BADI Definition for                           | Work Order Header                 |
|              | WORKORDER_CREATE                     | Create Workorder                              | Display                           |
| WORKORDER    | /INVMWO/BADI<br>MATERIAL_GETLIST     | BADI for Material List                        | Material Search                   |
| WORKORDER    | /INVMWO/BADI_E-<br>QUI_CREATE        | BADI definition for<br>Equipment Create       | Work Order Header                 |
| WORKORDER    | /INVMWO/BADI                         | BADI for PLANNING                             | Work Order Planning               |
|              | PLANNING_VIEW                        | VIEW                                          | tasks Display                     |
| WORKORDER    | /INVMWO/BADI                         | BADI Definitions for                          | Work Order History                |
|              | WORKORDER_HISTORY                    | Workorder History                             | Display                           |
| WORKORDER    | /INVMWO/BADI                         | Work Order Operation                          | Work Order Opera-                 |
|              | WO_OPERATION_LIST                    | List                                          | tions                             |
| WORKORDER    | /INVMWO/BADI                         | BADI definition for                           | Work Order Compo-                 |
|              | WO_BOM_DETAILS                       | BOM details                                   | nents                             |

Table 11-1 BADIs in mWorkOrder Application (continued)

| MODULE NAME    | BADI Name                           | <b>BADI Description</b>                     | Screen Description                          |
|----------------|-------------------------------------|---------------------------------------------|---------------------------------------------|
| WORKORDER      | /INVMWO/BADI<br>OPECONF_DETAILS     | BADI Definitions for<br>WO Operations       | Work Order Operation<br>Confirmation Create |
| WORKORDER      | /INVMWO/BADI<br>ALM_CONF_CANCEL     | BADI Definitions for<br>Priority Count      | Workorder DB search                         |
| WORKORDER      | /INVMWO/BADI_AT-<br>TACHMENT_CREATE | BADI Definition for at-<br>tachment create  | Workorder Attach-<br>ments                  |
| WORKORDER      | /INVMWO/BADI<br>MATERIAL_STOCK      | BADI Definition for<br>Material Stock       | Material Availability<br>Filters            |
| WORKORDER      | /INVMWO/BADI<br>WOTYPES_GETLIST     | BADI for Work Order<br>Types                | WO DocType Filters                          |
| WORKORDER      | /INVMWO/BADI_D-<br>DWORKORDERS_LIST | BADI Definitions for<br>DD Workorders List  | Work Order Search                           |
| WORKORDER      | /INVMWO/BADI<br>NOTIF_EQUIPT_LIST   | BADI for Notification<br>Equipment list     | DD Equipment Filters                        |
| WORKORDER      | /INVMWO/BADI<br>NOTIF_FUNLOC_LIST   | BADI Notification<br>function location list | DD Functional Loca-<br>tion Filters         |
| USAGEDECISION  | /INVMWO/BADI<br>USAGE_DEC_LIST      | BADI Definitions for<br>Usage Decision List | Usage Decision<br>Header Display            |
| USAGEDECISION  | /INVMWO/BADI_DE-<br>FECTS_GET       | BADI Definitions for<br>Defects List        | Usage Decision De-<br>fects Display         |
| USAGEDECISION  | /INVMWO/BADI<br>USAGE_DEC_SAVE      | BADI Definitions for<br>Usage Decision Save | Usage Decision Save                         |
| TIMESHEET      | /INVMWO/BADI<br>TIME_ENTRY_OVRVEW   | BADI for Employee<br>Time Entry Overview    | Timesheet Filters                           |
| TIMESHEET      | /INVMWO/BADI<br>TIME_ENTRY_CREATE   | BADI for Employee<br>Time Entry Creation    | Time Sheet Create                           |
| CREWMANAGEMENT | /INVMWO/BADI_W-<br>C_PERSONS_UPD    | Update Persons of<br>Work Center            | Pernr Search                                |

Table 11-1 BADIs in mWorkOrder Application (continued)

| MODULE NAME        | BADI Name                          | <b>BADI Description</b>                                          | Screen Description  |
|--------------------|------------------------------------|------------------------------------------------------------------|---------------------|
| CREWMANAGEMENT     | /INVMWO/BADI_D-<br>DEMP_LIST       | BADI Definitions for<br>Employee List                            | Pernr Search        |
| WORKORDER          | /INVMWO/BADI<br>WO_ATTACH_DEL      | BADI to delete WO at-<br>tachments                               | Work Order          |
| EQUIPMENT          | /INVMWO/BADI_E-<br>QUIP_ATTACH_DEL | BADI to delete Equip-<br>ment attachments                        | Equipment           |
| FUNCTIONALLOCATION | /INVMWO/BADI_FL<br>ATTACH_DEL      | BADI to delete FL at-<br>tachments                               | Functional location |
| NOTIFICATION       | /INVMWO/BADI<br>NOTIF_ATTACH_DEL   | BADI to delete Notifi-<br>cation attachments                     | Notification        |
| MEASURINGPOINT     | /INVMWO/BADI_MP<br>ATTACH_DEL      | BADI to delete Mea-<br>suring Points attach-<br>ments            | Measuring Points    |
| WORKORDER          | /INVMWO/BADI<br>WOCONFIGDB         | BADI Definition for<br>WOCONFIGDB                                | Work Order          |
| NOTIFICATION       | /INVMWO/BADI_NO-<br>CONFIGDB       | BADI Definition for<br>NOCONFIGDB                                | Notification        |
| WORKORDER          | /INVMWO/BADI_VAL-<br>UE_DESC       | BADI Definition for<br>Value Descriptions                        | Work Order          |
| WORKORDER          | /INVMWO/BADI<br>WOOBJ_STATUS_LIST  | BADI for object status<br>and individual status<br>for an object | Work Order          |
| NOTIFICATION       | /INVMWO/BADI<br>NOOBJ_STATUS_LIST  | BADI for Object or In-<br>dividual status for an<br>object       | Notification        |
| WORKORDER          | /INVMWO/BADI<br>ALM_CONF_CANCEL    | BADI for Confirmation<br>Cancelation                             | Work Order          |

Table 11-1 BADIs in mWorkOrder Application (continued)

| MODULE NAME  | BADI Name                            | <b>BADI Description</b>                                  | Screen Description |
|--------------|--------------------------------------|----------------------------------------------------------|--------------------|
| WORKORDER    | /INVMWO/BADI<br>MULTIOPER_CONF       | BADI for Work Order<br>Multi Operation con-<br>firmation | Work Order         |
| NOTIFICATION | /INVMWO/BADI<br>NOTIF_UPDATE         | BADI for Notif Update<br>for overall conf                | Notification       |
| WORKORDER    | /INVMWO/BADI<br>WO_OPERATION_UPD     | BADI for Updating the work order                         | Work Order         |
| WORKORDER    | /INVMWO/BADI<br>UNIT_OF_WORK         | BADI Definition for Unit<br>of Work                      | Work Order         |
| WORKORDER    | /INVMWO/BADI<br>WO_TLIST_COMP<br>PRT | BADI Definition for<br>Tasklists Components              | Work Order         |
| WORKORDER    | /INVMWO/BADI<br>TASKLIST_CREATE      | BADI Definition for<br>Tasklists Create                  | Work Order         |
| WORKORDER    | /INVMWO/BADI<br>TASKLIST_CHANGE      | BADI Definition for<br>Tasklists Change                  | Work Order         |
| WORKORDER    | /INVMWO/BADI<br>IFLO_UPDATE          | BADI Definition for<br>Functional Location<br>Update     | Work Order         |
| WORKORDER    | /INVMWO/BADI<br>MEASDOC_CREATE       | BADI Definition for<br>Create Measuring<br>Document      | Work Order         |
| WORKORDER    | /INVMWO/BADI<br>WO_PRT_DOCS          | BADI Definition for WO<br>Display PRT's Docu-<br>ment    | Work Order         |
| WORKORDER    | /INVMWO/BADI<br>WO_TLIST_PRTS_DOC    | BADI Definition for WO<br>Create PRT's Docu-<br>ment     | Work Order         |

Table 11-1 BADIs in mWorkOrder Application (continued)

| MODULE NAME  | BADI Name                              | <b>BADI Description</b>                                         | Screen Description |
|--------------|----------------------------------------|-----------------------------------------------------------------|--------------------|
| NOTIFICATION | /INVMWO/BADI<br>NOTIF_CODEGR_LIST      | BADI Definition for No-<br>tification Code group<br>List        | Notification       |
| WORKORDER    | /INVMWO/BADI<br>WO_OBJECTS_DETAIL      | BADI Definition to get<br>Object list                           | Work Order         |
| WORKORDER    | /INVMWO/BADI<br>WO_OBJECTS_UP-<br>DATE | BADI Definition to up-<br>date object details                   | Work Order         |
| WORKORDER    | /INVMWO/BADI<br>WO_OBJECTS_CRE-<br>ATE | BADI Definition to cre-<br>ate new object                       | Work Order         |
| WORKORDER    | /INVMWO/BADI<br>MULTDFORM_DISPLAY      | BADI Definition to get<br>multiple form list of<br>Workorder    | Work Order         |
| NOTIFICATION | /INVMWO/BADI<br>MULTDFORM_DISPLAY      | BADI Definition to get<br>multiple form list of<br>Notification | Notification       |
| WORKORDER    | /INVMWO/BADI<br>MULDFORM_UPDATE        | BADI Definition to up-<br>date forms of worko-<br>rder          | Work Order         |
| NOTIFICATION | /INVMWO/BADI<br>MULDFORM_UPDATE        | BADI Definition to up-<br>date forms of Notifi-<br>cation       | Notification       |
| TIMESHEET    | /INVMWO/BADI<br>TIME_ENTRY_CONFRM      | BADI definition for<br>timesheet confirma-<br>tion              | Timesheet          |
| TIMESHEET    | /INVMWO/BADI<br>TIMESHEET_RELEASE      | BADI for Timesheet<br>Release                                   | Timesheet          |

Table 11-1 BADIs in mWorkOrder Application (continued)

| MODULE NAME | BADI Name                            | <b>BADI Description</b>                                         | Screen Description               |
|-------------|--------------------------------------|-----------------------------------------------------------------|----------------------------------|
| WORKORDER   | /INVMWO/BADI<br>WO_DASHBOARD         | BADI Definition for<br>Work Order and Op-<br>erations Dashboard | Work Order Dash-<br>board screen |
| WORKORDER   | /INVMWO/BADI<br>WO_DASHBOARD<br>LIST | BADI Definition for<br>Work Order and Op-<br>erations Dashboard | Work Order Dash-<br>board screen |
| WORKORDER   | /INVMWO/BADI<br>WO_WC_PERSONS        | BADI Definition for<br>Work Center and Per-<br>sons Relation    | Work Order Dash-<br>board screen |
| WORKORDER   | /INVMWO/BADI<br>NOTIFSCODEGROUP      | Badi for Notifications<br>Code-group in offline.                | Notification                     |
| WORKORDER   | /INVMWO/BADI<br>NOTIFICATIONCODE     | Badi for Notification<br>Codes                                  | Notification                     |
| WORKORDER   | /INVMWO/BADI<br>WO_NO_EXPAND<br>NEW  | Badi for Workorder<br>store(General store)<br>in offline        | Work Order                       |

| Table 11-1 BADIs in mW | orkOrder Application | (continued) |
|------------------------|----------------------|-------------|
|                        |                      |             |

#### Table 11-2 BADIs for mWorkOrder

| Module Name | BADI Name                           | <b>BADI Description</b>                            |
|-------------|-------------------------------------|----------------------------------------------------|
| WORKORDER   | /INVMWO/BADI_WOORDER-<br>ENTITYSET  | BADI Definition for to get<br>workorder details    |
| WORKORDER   | /INVMWO/BADI_WO-<br>ORDEROPER       | BADI Definition for to get op-<br>eration details  |
| WORKORDER   | /INVMWO/BADI_WO-<br>ORDEROPERDEL    | BADI Definition for Workorder<br>Operations delete |
| WORKORDER   | /INVMWO/BADI_WO_DYND-<br>DENTITYSET | Dynamic Dropdown                                   |
| WORKORDER   | /INVMWO/BADI_WO_DYN<br>CREATE       | Create Dynamic extension collection                |

| Table 11-2 BADIs for mWorkOrder ( | (continued) |
|-----------------------------------|-------------|
|-----------------------------------|-------------|

| Module Name | <b>BADI Name</b>                    | <b>BADI Description</b>                            |
|-------------|-------------------------------------|----------------------------------------------------|
| WORKORDER   | /invmwo/badi_wo_han-<br>dlchangeset | Workorder Handle change<br>set                     |
| WORKORDER   | /INVMWO/BADI_WO_OPER<br>UPDATE      | Work order Operation Update                        |
| WORKORDER   | /INVMWO/BADI_WO_OR-<br>DERSUPDATE   | Work order update                                  |
| WORKORDER   | /INVMWO/BADI_WOORDER-<br>COMPDEL    | Work Order Component<br>Delete                     |
| WORKORDER   | /INVMWO/BADI_WOORDER-<br>COMP       | WorkOrder Component                                |
| WORKORDER   | /INVMWO/BADI_WODYNEX-<br>TUPDATESET | Dynamic Extension Update                           |
| WORKORDER   | /INVMWO/BADI_WODYNEX-<br>TENTITYSET | Dynamic Extension                                  |
| WORKORDER   | /INVMWO/BADI_WODYNEX-<br>TUPDATESET | Dynamic Extension Update                           |
| WORKORDER   | /INVMWO/BADI_WOORDER-<br>COMP       | WorkOrder Component                                |
| WORKORDER   | /INVMWO/BADI_WOORDER-<br>COMPDEL    | Work Order Component<br>Delete                     |
| WORKORDER   | /INVMWO/BADI_WOORDER-<br>ENTITYSET  | Work order collection                              |
| WORKORDER   | /INVMWO/BADI_WO-<br>ORDEROPER       | BADI Definition for Workorder<br>Operations        |
| WORKORDER   | /INVMWO/BADI_WO-<br>ORDEROPERDEL    | BADI Definition for Workorder<br>Operations delete |
| WORKORDER   | /INVMWO/BADI_WO_DYND-<br>DENTITYSET | Dynamic Dropdown                                   |

| Table 11-2 BADIs for mWorkOrder (co | ontinued) |
|-------------------------------------|-----------|
|-------------------------------------|-----------|

| Module Name | <b>BADI Name</b>                    | <b>BADI Description</b>             |
|-------------|-------------------------------------|-------------------------------------|
| WORKORDER   | /INVMWO/BADI_WO_DYN<br>CREATE       | Create Dynamic extension collection |
| WORKORDER   | /invmwo/badi_wo_han-<br>dlchangeset | Workorder Handle change<br>set      |
| WORKORDER   | /INVMWO/BADI_WO_OPER<br>UPDATE      | Work order Operation Update         |
| WORKORDER   | /INVMWO/BADI_WO_OR-<br>DERSUPDATE   | Work order update                   |
| WORKORDER   | /INVMWO/BADI_WODYNEX-<br>TENTITYSET | Dynamic Extension                   |
| WORKORDER   | /INVMWO/BADI_WOCOUN-<br>TENTITYSET  | Count Entity                        |
| WORKORDER   | /INVMWO/BADI_WOAT-<br>TACHENTITYSET | Workorder Attachment                |
| WORKORDER   | /INVMWO/BADI_WOAPP-<br>DATAENTITYSE | App Data Configuration              |
| WORKORDER   | /INVMWO/BADI_USER_DE-<br>TAILS      | User details                        |
| WORKORDER   | /INVMWO/BADI_SEARCH_FIL-<br>TER     | Search and filters                  |
| WORKORDER   | /INVMWO/BADI_OPER-<br>ATION_LIST    | Operation List                      |
| WORKORDER   | /INVMWO/BADI_DD_DROP-<br>DOWN       | Dynamic drop down : sub             |
| WORKORDER   | /INVMWO/BADI_COMPONEN-<br>T_UPDATE  | Component update                    |
| WORKORDER   | /INVMWO/BADI_COMPONEN-<br>T_LIST    | Get Component List                  |

| Table 11-2 BADIs for mWorkOrder | (continued) |
|---------------------------------|-------------|
|---------------------------------|-------------|

| Module Name | BADI Name                         | <b>BADI Description</b> |
|-------------|-----------------------------------|-------------------------|
| WORKORDER   | /INVMWO/BADI_ATTACHCRE-<br>ATESET | Attachment creation     |

### 12. Generate Secondary Indices

To improve the application performance, for tables containing large amounts of data, generate secondary indices for key tables relevant for the product.

#### Note:

Ensure you have ABAP Developer access to ECC system with authorization to maintain tables and set up table indexes.

| Table 12-1 Se | econdary Indice | - Table and Field |
|---------------|-----------------|-------------------|
|---------------|-----------------|-------------------|

| Table | Field for Secondary Index |
|-------|---------------------------|
| PLKO  | WERKS                     |
| AFIH  | GEWRK                     |
| AUFK  | WERKS                     |

### 12.1. Create Secondary Index

To create secondary index:

- 1. Log in to SAP ECC.
- 2. Go to transaction SEII.
- 3. Enter the Table name.
- 4. Click Display to view the table.
- 5. Click Indexes.

Figure 12-1 Display Table - Indexes

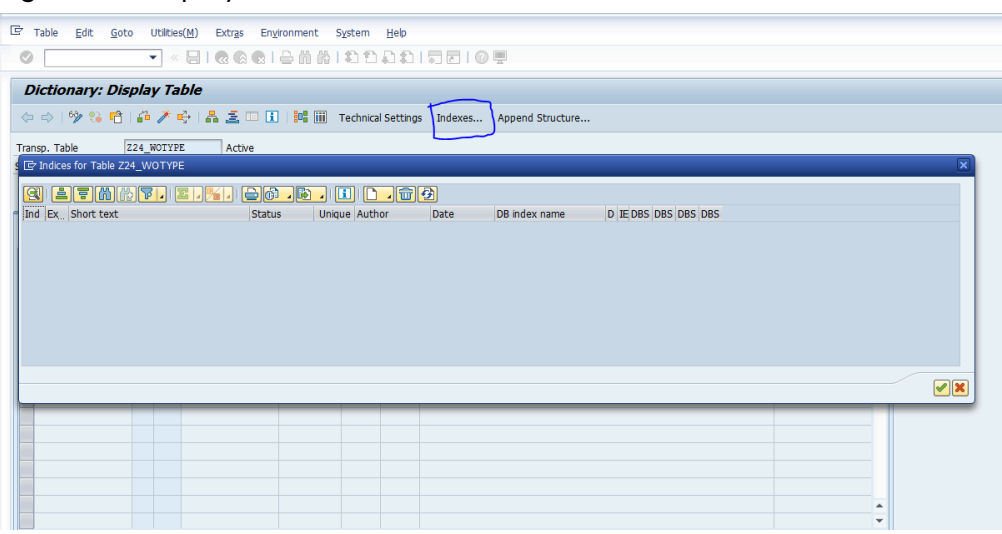

- 6. Click Create and select Create Index.
- 7. Enter the Index Name.

Figure 12-2 Create Index - Index Name

| l Table Edt goto Utities(W) Extras Environment System Help                                                                                                    |
|----------------------------------------------------------------------------------------------------|
| Dictionary: Display Table                                                                                                    |
| 🗇 🗢 🕎 😘 📸 🍻 🗡 🗳 👗 🧟 🗆 🗓 🎼 🎆 🔚 Technical Settings Indexes Append Structure                                                                                          |
| Transp. Table Z24_WOTYPE Active                                                                                                    |
| Ind Ex     C Coate Index     Unque Author     Date     DB index name     D IE/DBS / DBS / DBS / DBS / DBS       Table Hame     224 WOTYEE       Index Name     Zee |
|                                                                                                    |
|                                                                                                    |
|                                                                                                    |
|                                                                                                    |

- 8. Enter description in the displayed fields.
- 9. Select Table Fields option to enter the Field name.

Figure 12-3 Table Fields

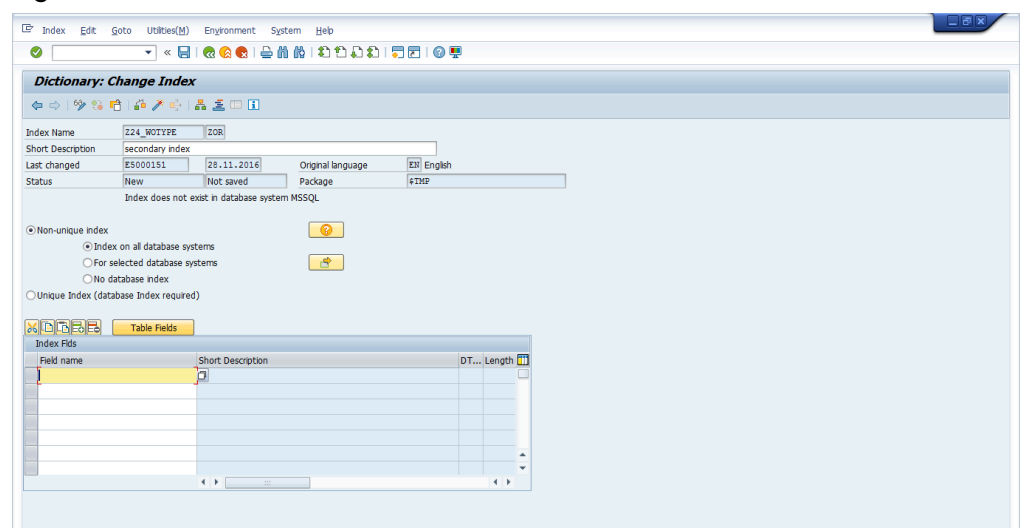

10. Select the required field for secondary index and click Copy.

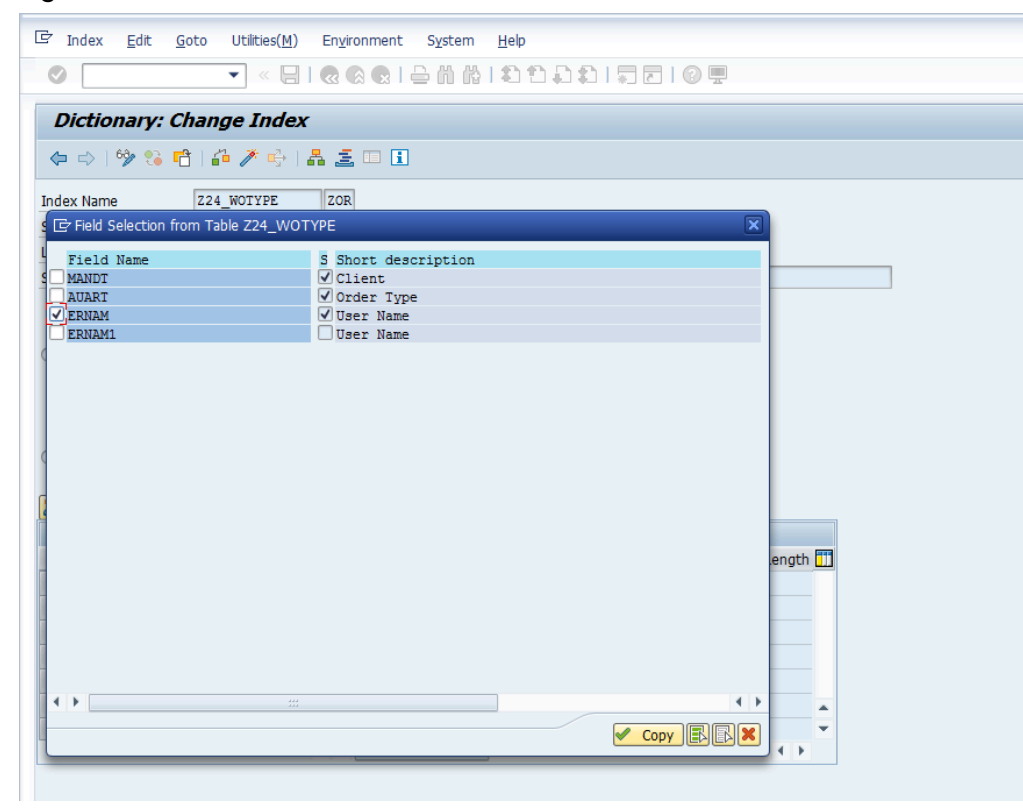

11. Click Activate.

Figure 12-5 Activate Index

|                             |             | 111111             |                           |                      |        |
|-----------------------------|-------------|--------------------|---------------------------|----------------------|--------|
| ctionary: Display Table     |             |                    |                           |                      |        |
| ⇒ 1% % n i û / e i          | A 💷 🗊 📴 🖬 🖞 | Technical Settings | Indexes Append Structure  |                      |        |
| n Table 724 WOTYPE          | Active      |                    |                           |                      |        |
| ndices for Table Z24_WOTYPE | Active      |                    |                           |                      | ×      |
| 11                          |             | I) 🗅 🔒 🖗           | 1                         |                      |        |
| Ex. Short text              | Status Uniq | ue Author I        | Date DB index name        | D IE DBS DBS DBS DBS |        |
| secondary index             | Active      | E5000151           | 28.11.2016 Z24_WOTYPE~ZOR | E                    |        |
|                             |             |                    |                           |                      |        |
|                             |             |                    |                           |                      |        |
|                             |             |                    |                           |                      |        |
|                             |             |                    |                           |                      |        |
|                             |             |                    |                           |                      |        |
|                             |             |                    |                           |                      |        |
|                             |             |                    |                           |                      |        |
|                             |             |                    |                           |                      |        |
|                             |             |                    |                           |                      | ××     |
|                             |             |                    |                           |                      | <br>×× |
|                             |             |                    |                           |                      | VX     |
|                             |             |                    |                           |                      | ×      |
|                             |             |                    |                           |                      | ××     |
|                             |             |                    |                           |                      | VX     |
|                             |             |                    |                           |                      | X      |

# 13. Update Resource File

This section describes the steps to view and modify the content, format, and structure of the Resources file.

As part of the initial product deployment, Innovapptive will provide a default zip file that needs to be updated to reflect your settings and branding needs.

**mWorkOrder** application resource file **resources\_mworkorder.zip** on Windows platform is used as an example to demonstrate the steps and actions that are needed to be performed. The same steps can be followed for other products and platforms as well using the appropriate file and product names for other products.

To prepare and update the resource file:

- 1. Download the resources\_mworkorder\_zip file to the local drive.
- 2. Extract the resource\_mmworkorder.zip file.

The folder structure: **resource\_mworkorder**, **Dev**, **ios** is displayed after successful extraction:

3. Navigate to the iOS folder. (Same file and settings are applicable for iOS, Android, and Windows).

Standard images, logo, and the settings file are displayed in the folder.

- 4. Open the file **settings.json** in Notepad/Notepad++ (any standard text file editor).
- 5. Modify the default setting from **settings.json** file as required.

| Attribute | Description                                                                                                    |
|-----------|----------------------------------------------------------------------------------------------------|
| AppName   | This field is used to identify the Innovapp-<br>tive product name.                                                      |
|           | Conditions: Use uppercase alphabets.                                                                                    |
|           | <b>Possible Values:</b> Based on the product, refer to the table Table 13-3 : AppName and App id <i>(on page 130)</i> . |
|           | Example: MWORKORDER                                                                                                    |

#### Table 13-1 json file attributes

| Attribute      | Description                                                                                                    |
|----------------|----------------------------------------------------------------------------------------------------|
| Environment    | Identifies the landscape to which the mo-<br>bile application is connected. This value is<br>displayed on the Login page of the mobile<br>app.                                                                                                    |
|                | Conditions: None                                                                                                    |
|                | <b>Possible Values:</b> Development/Quali-<br>ty/Production                                                                                                    |
| ShowDemoButton | Set to True to display the Sample Data<br>button on the application Login page. Up-<br>on clicking the sample data, the user can<br>view the demo data.                                                                                                    |
|                | Conditions: Use lowercase alphabets.                                                                                                    |
|                | Possible Values: true/false                                                                                                    |
| hcolor         | Custom header color for application.<br>Use this parameter to customize the app<br>screen elements, such as the header bar,<br>to meet your corporate branding needs.<br>Work with your appropriate branding<br>team to identify the color that meets your<br>enterprise palette. |
|                | <b>Tip:</b> Using the Google Hex color picker, you can identify the Hex color code value that needs to be set up. To find the hex color code, go to www.google.com and search for "hex color picker." Select the desired color and you will see the color code.                   |
|                | <b>Condition:</b> Use the Hex color code value based on the color you would like to see on the mobile app screen elements.                                                                                                    |
|                | <b>Possible Values:</b> As per the requirement.                                                                                                    |

| Attribute     | Description                                                                                                    |  |
|---------------|----------------------------------------------------------------------------------------------------|--|
|               | Example:#42c2f4                                                                                                    |  |
| Touchld       | Set the value as <b>True</b> to enable the <b>Touch</b><br>ID feature in application.                                                                                                    |  |
| AppPassCode   | Set the value as <b>True</b> to enable the <b>App</b><br><b>Passcode</b> feature in application.                                                                                                    |  |
| ForgotPwd     | Set the value as <b>True</b> to enable the <b>Forgot</b><br><b>Password</b> feature in application.                                                                                                    |  |
| ForgotPwdLink | Set the value as <b>True</b> to display the web-<br>site link to reset password.                                                                                                    |  |
| ForgotPwdMsg  | Set the value as <b>True</b> to display the mes-<br>sage to reset password.                                                                                                    |  |
| Languages     | Languages that are configured in the <b>set-<br/>tings.json</b> file are displayed to the user as<br>a drop-down menu for selection. Addi-<br>tional languages can be added provided<br>the language is available in SAP and the<br>necessary translations are maintained.<br><b>Syntax:</b> |  |
|               | <pre>{"id":<sequencenumber>,"key":"<saplanguagecode>","va lue":     "<languagename>"} Possible Values:Languages supported by</languagename></saplanguagecode></sequencenumber></pre>                                                                                                    |  |
|               | SAP<br>Example: {"id":1,"key":"E","value":"English"}                                                                                                    |  |
|               | ► Note:<br>For RACE <sup>™</sup> Dynamic Forms, only<br>English language is supported.                                                                                                    |  |

| Attribute | Description                                                                                                    |
|-----------|----------------------------------------------------------------------------------------------------|
| Timeout   | Application idle Timeout (in minutes). This<br>setting allows the administrator to specify<br>the automatic time out when apps are left<br>idle. |
|           | Example:D30                                                                                                    |

6. Review and update the content block for each environment (Development, Quality, and Production).

### Note:

Values described in the following table are case sensitive and are recommended to be used in the same format as mentioned in the Description section. All the values are mandatory.

#### Table 13-2 json parameters

| Parameter | Description                                                                                                    |
|-----------|----------------------------------------------------------------------------------------------------|
| Server    | The DNS/HostName of the SMP/SCPms<br>servers, which will be used for mobile ap-<br>plication connection.        |
|           | <b>Example:</b> smp.innovapptive.com                                                                            |
| Port      | The application establishes the commu-<br>nication to the server based on the speci-<br>fied port number.       |
|           | <b>Possible Values:</b> 8080, 8081, 443                                                                         |
|           | <b>Example:</b> HTTP/HTTPs (SMP default HTTP port 8080, HTTPs 8081, SCPms HTTPs 443 and custom ports for proxy) |

| Parameter     | Description                                                                                                    |
|---------------|----------------------------------------------------------------------------------------------------|
| ApplicationID | ApplicationID is the ID configured in SMP/<br>SCPms and the mobile application will<br>use it to connect to server for the registra-<br>tion.                                                                                   |
|               | <b>Condition:</b> Use the same application ID as defined in SMP/SCPms.                                                                                                    |
|               | <b>Possible Values:</b> Based on the product, refer to the table below.                                                                                                    |
|               | Example:.com.innovapptive.mworkorder                                                                                                    |
| SecurityType  | This field is used to identify the security<br>type configured in SMP/SCPms server for<br>the application. Security types are used<br>based on authentication mechanism/lo-<br>gin mechanism selected for the applica-<br>tion. |
|               | <b>Condition:</b> Use the same security profile name as defined in SMP/SCPms.                                                                                                    |
|               | <b>Example:</b> Basic Authentication (SSO2),<br>SAML Authentication (SAML) and x509 au-<br>thentication(x509) mechanisms.                                                                                                    |
| https         | This field is used to identify the protocol<br>type. The default value should be set to<br><b>false</b> .                                                                                                    |
|               | Conditions: Use lowercase alphabets.                                                                                                    |
|               | Possible Values: true/false                                                                                                    |

| Parameter                 | Description                                                                                                    |
|---------------------------|----------------------------------------------------------------------------------------------------|
| Whitelist [ApplicationID] | All Innovapptive applications require con-<br>nection settings for RACE™ services and<br>may require other connection settings al-<br>so.                                                                                                    |
|                           | mWorkOrder application requires con-<br>nection setting for RACE <sup>™</sup> , EQUIPMENT,<br>FUNCTIONALLOCATION, and ATTACHMENT.<br><b>Example</b> . com.innovapptive.race, mwo.e-<br>quipment, mwo.funloc and mwo.attach.                                                               |
| Whitelist [StoreName]     | This field describes the name Offline<br>stores for whitelist ApplicationIDs. RACE™<br>store is common for all Innovapptive ap-<br>plications.<br>mWorkOrder application requires to con-<br>figure for following StoreName – RACE™,<br>EQUIPMENT, FUNCTIONALLOCATION, and<br>ATTACHMENT. |

Figure 13-1 Sample JSON Settings file

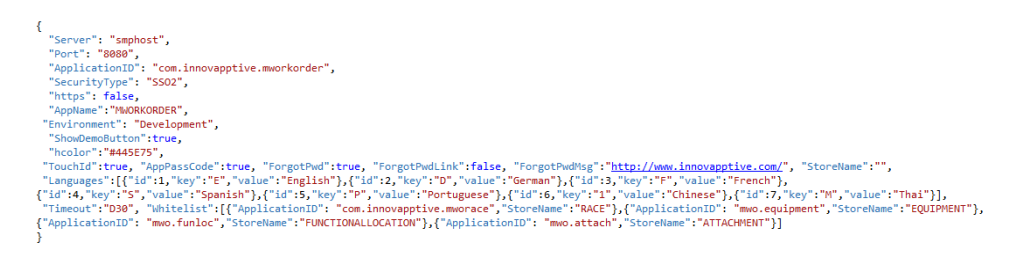

**ApplicationID** and **AppName** depend on the app that you configure. The following table will help to configure the details.

| Name                 | APP ID                                 | AppName          |
|----------------------|----------------------------------------|------------------|
| Mobile Asset Tag     | com.innovapptive.masset-<br>tag        | MASSETTAG        |
| Mobile Inventory     | com.innovapptive.minven-<br>tory       | MINVENTORY       |
| Mobile Service Order | com.innovapptive.mser-<br>viceorder    | MSERVICEORDER    |
| Mobile Shopping Cart | com.innovapptive.mshop                 | MSHOP            |
| Mobile Worklist      | com.innovapptive.mwork-<br>list        | MWORKLIST        |
| Mobile Work Order    | com.innovapptive.mworko-<br>rder       | MWORKORDER       |
| RACE™ Dynamic Forms  | com.innovapptive.racedy-<br>namicforms | RACEDYNAMICFORMS |

#### Table 13-3 AppName and App id

- 7. Save the **settings.json** file with the same name. (As a best practice, maintain a backup of the file with a different name)
- 8. Update the Image files.

The .png image files that are provided can be replaced with images to meet your branding needs. Ensure that the file format, image size, quality, resolution, and so on are aligned with the image that is being replaced.

- 9. Compress the following files with the updated files from Part 1 & 2 into a zip file with the name **resources\_ios.zip**. Ensure that the content and filenames are exactly matching.
  - App\_BG\_iPad\_Landscape.png
  - App\_BG\_iPad\_Protrait.png
  - App\_BG\_iPhone.png
  - App\_Logo.png
  - settings.json

# 14. Download App and Install

Before you download new version of the App, do the following:

- Complete all the transactions (Online and Offline),
- Unregister from the application

Download the latest version of mWorkOrder app from Apple App Store, Google Play or the Microsoft Store and install it.